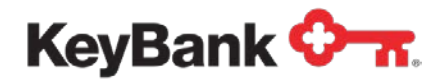

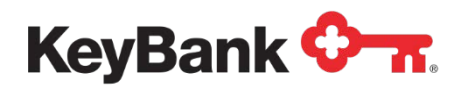

# **Table of Contents**

|                                  | Page |
|----------------------------------|------|
| Introduction                     | 11   |
| Simple Web Manual Payments       | 12   |
| Enter Payment Details            | 12   |
| Verify Payment Details           | 13   |
| Payment Confirmed                | 13   |
| Authenticated & SSO Payments     | 14   |
| Lookup Account Details           | 14   |
| Enter Payment Details            | 16   |
| Verify Payment Details           | 17   |
| Payment Confirmed                | 18   |
| Web Portal Access                | 19   |
| Web Direct                       | 19   |
| Enrollment                       | 20   |
| Customer Authentication          | 21   |
| Login Credentials                | 22   |
| Verify Email & Paperless Billing | 23   |
| Add Funding Source               | 23   |
| Enrollment Confirmed             | 23   |
| Single Sign On (SSO)             | 24   |

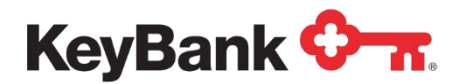

|                        | Page |
|------------------------|------|
| Enrollment             | 24   |
| Site Navigation        | 24   |
| Account Summary        | 25   |
| Account Summary        | 25   |
| Standard Billing       | 25   |
| Balance Reload         | 28   |
| Invoice Payments       | 28   |
| My Profile             | 29   |
| Manage Linked Accounts | 30   |
| Cancel Enrollment      | 31   |
| Payments               | 32   |
| Schedule Payment       | 32   |
| One-Time Payments      | 32   |
| Recurring Payments     | 35   |
| Payment Plan           | 37   |
| Balance Reload         | 38   |
| Invoice Payments       | 39   |
| Payment History        | 41   |
| Scheduled Payments     | 42   |

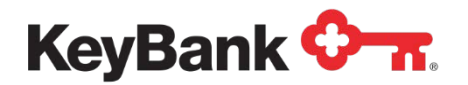

|                                      | Page |
|--------------------------------------|------|
| Processed Payments                   | 42   |
| Automated Payment Enrollments        | 43   |
| Refunded Payments                    | 43   |
| Funding Sources                      | 43   |
| Add Bank Account                     | 44   |
| Add Card Account                     | 45   |
| Enroll for/Manage Automatic Payments | 47   |
| Mobile                               | 48   |
| Enroll for/Manage Mobile Payments    | 48   |
| Verify Phone Number                  | 48   |
| Setup Payment Alert Preferences      | 49   |
| Alerts & Notifications               | 50   |
| Statements                           | 51   |
| Statement History                    | 51   |
| eBilling or Paperless Billing        | 52   |
| Messages                             | 53   |
| Create Message                       | 53   |
| Enter Message Details                | 53   |
| Confirm Message Details              | 54   |

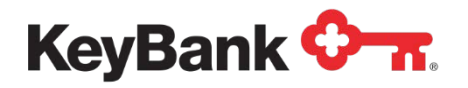

|                                                       | Page |
|-------------------------------------------------------|------|
| Message Confirmed                                     | 54   |
| Messages                                              | 55   |
| Message Details                                       | 56   |
| Documents                                             | 57   |
| Electronic Invoice Presentment & Payment Introduction | 58   |
| Document Conventions                                  | 58   |
| Customer Website                                      | 58   |
| Account Summary                                       | 58   |
| Make Payment                                          | 60   |
| Review & Confirm Payment                              | 62   |
| Payment Details                                       | 62   |
| Invoice Status                                        | 63   |
| Invoice Display Logic                                 | 63   |
| Customer Emails                                       | 64   |
| Payment Center                                        | 65   |
| Schedule Payment                                      | 65   |
| Data Import & Export                                  | 66   |
| File Format & Configuration                           | 66   |
| Account Import File                                   | 70   |
| Invoice Data Import File                              | 71   |

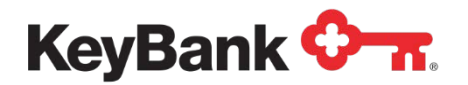

|                                | Page |
|--------------------------------|------|
| Payment Posting Files          | 72   |
| Invoice Posting Files          | 73   |
| Payment Center Summary         | 74   |
| Introduction                   | 74   |
| Document Purpose               | 74   |
| Customer Management            | 75   |
| Overview                       | 75   |
| Customer Lookup                | 75   |
| Search Criteria                | 75   |
| Search Results                 | 76   |
| Customer Overview              | 78   |
| Funding Sources                | 82   |
| Bank Accounts                  | 83   |
| Card Accounts                  | 92   |
| Scheduling & Managing Payments | 100  |
| Scheduling Payments            | 100  |
| Invoice Payments               | 106  |
| Simple Agent Payments          | 106  |
| Payment History & Details      | 107  |
| Payment Discounts              | 108  |

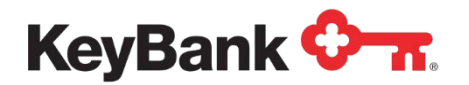

|                                             | Page |
|---------------------------------------------|------|
| Payment Details – Display Discounted Amount | 108  |
| Payment Return/Payment Reversal             | 111  |
| Returns & Chargebacks                       | 112  |
| Function Access                             | 112  |
| Update Enrollment Status                    | 114  |
| Maintenance Log                             | 116  |
| Session Summary                             | 117  |
| Login & Reset Password                      | 118  |
| Terms & Conditions                          | 119  |
| Correspondence Lookup                       | 119  |
| Payment Center Reports                      | 122  |
| Overview                                    | 122  |
| Reporting Access                            | 122  |
| Report Types                                | 123  |
| Payment Reports                             | 123  |
| Enrollment Reports                          | 123  |
| Settlement Reports                          | 124  |
| Report Criteria                             | 124  |
| Summary Report                              | 126  |

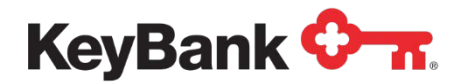

|                                        | Page |
|----------------------------------------|------|
| Interactive Chart Functions            | 127  |
| Detail Reports                         | 130  |
| Reporting Drilldown                    | 131  |
| Intra-Day Reporting                    | 132  |
| Payment Center Customer Management     | 133  |
| Overview                               | 133  |
| Customer Lookup                        | 133  |
| Device Authentication                  | 134  |
| Sign In Error                          | 135  |
| Home Page                              | 136  |
| Menu Bar                               | 136  |
| Payment Center User Administration     | 137  |
| Overview                               | 137  |
| Basic Concepts                         | 137  |
| Create & Edit Base Privilege Templates | 138  |
| Check Template Status                  | 139  |
| Review/Edit Template Privileges        | 139  |
| Edit Base Privilege Template           | 142  |
| Document Purpose                       | 143  |

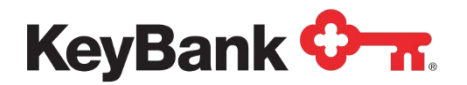

|                                 | Page |
|---------------------------------|------|
| Selecting User Type             | 143  |
| Review Privileges               | 144  |
| Edit & Delete User Types        | 144  |
| Create Individual User          | 146  |
| Select Partner & User Type      | 146  |
| Enter User Personal Information | 147  |
| Privileges & Initial Password   | 148  |
| Maintain Users                  | 149  |
| Lookup User                     | 149  |
| User Profile                    | 150  |
| Edit Personal Information       | 151  |
| Manage Products                 | 152  |
| Edit Privileges                 | 153  |
| Reset Password                  | 154  |
| Delete User                     | 155  |
| Default User Entitlements       | 155  |
| My Profile                      | 160  |
| Overview                        | 160  |
| My Home                         | 160  |

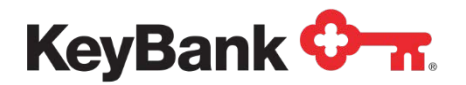

|                                     | Page |
|-------------------------------------|------|
| Profile                             | 161  |
| Change Password                     | 161  |
| Payment Center System Center Access | 162  |
| Overview                            | 162  |
| System Center Access                | 162  |
| Lookup Correspondence               | 163  |
| Search Criteria                     | 163  |
| Search Results                      | 165  |
| Correspondence Details              | 166  |
| File Upload & Download              | 167  |
| Upload File                         | 167  |
| Lookup Upload Files                 | 168  |
| Download Files                      | 169  |
| Managing Download Files             | 170  |

This document is designed to provide general information only and is not legal advice. If legal advice or other expert assistance is required, the services of a competent professional should be sought. KeyBank (Key) does not make any warranties regarding the results obtained from the use of this information.

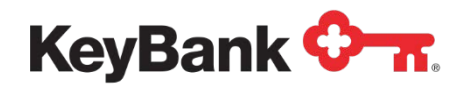

# Introduction

Key E-Bill & Collect components are customer facing websites. These web-based applications provide a number features and functions to for payment processing, managing funding sources, and scheduling and managing payments.

This document provides a guide to features and functions of the Simple Web customer website. This option allows customers to make payments without needing to enroll, and is sometimes called Guest or Unenrolled Payments.

You can access Simple Web a number of ways, depending on your configuration and how you have integrated with E-Bill & Collect:

- Simple Web Manual Payments
- Simple Web Authenticated Payments
- Simple Web Single Sign On (SSO) Payments

#### **Mobile Access**

Access is also supported from different devices, through the use of Responsive Web Design (RWD).

This technology recognizes the size of the screen on the device that is being used to access the website and renders the page correctly for that screen, by altering the position of text labels, shortening text and so on.

| or busice Summery                                   | * +                          |                                   |                                                      |                                | ALC: NO DESCRIPTION |                                                                                                    |          |
|-----------------------------------------------------|------------------------------|-----------------------------------|------------------------------------------------------|--------------------------------|---------------------|----------------------------------------------------------------------------------------------------|----------|
| Bille,///C./Users/Stant                             | t/Decaments/Albert           | ti Stuff Implementation/OrbiPay I | U Update: Cribiany HT 🔻 🕅 🖥 – Geople                 | P 4 #                          | 会自 王                |                                                                                                    |          |
| noet 👛 Geogle Docs 🕻                                | Facebook @ H                 | BC USA O BE PAY CIFT W W          | kopedia 🔮 Google Maps 🔘 Chuse M Gmail 🔣              | iongleCalendar 👰 JRA 🗶         | Confluence #        |                                                                                                    |          |
| Lant Lager August 19 70                             | 014, 1155 PH, ET             |                                   |                                                      | HIRE   HADE                    | fkgh Gut            |                                                                                                    |          |
| 🕞 Orbi                                              | iPay®                        |                                   |                                                      | Ship to Main Contret           | A A A               | New Invoice Summary x +                                                                                                    |          |
| Account Summary                                     | Payments                     | Mobile Paperless B                | simng                                                |                                |                     | <br>E Ine///C:/Users/Stuart/Documents/A                                                                                                    | C >>     |
| Account Summary                                     | By Profile Te                | rens and Conditions Cencel        | f Online Ibli Pay                                    |                                |                     | Yahoo! 📥 Google Docs 🔛 Facebook 🚥                                                                                                    | HSBC USA |
| Details of the current hall<br>payment sphere shown | ance on the card at<br>below | count and any current outstands   | g involces are advert below. To reliad the card of p | aj vile or more involces serec | De                  | LastLogin August 19, 2014, 11 55<br>Help   FAQs   Sign Out                                                                                                    | 5 PM. ET |
| Access Patient Acc                                  | ount                         |                                   |                                                      |                                | 0                   | KARTHEK   2644699<br>Skip to Main Content   A A                                                                                                    |          |
| Select Provider or                                  | r Deperativest               | Beration One First Biller         | Select Patient Account                               | 1000008423                     |                     | () OrbiPa                                                                                                    | V®       |
|                                                     |                              | Link A                            | dational Accounts                                    |                                |                     | Account Summary                                                                                                    |          |
|                                                     |                              |                                   |                                                      |                                |                     | Account Summary                                                                                                    |          |
| Current Card Balan                                  | ice Por DOUR                 | AV KARTHIK 2544699                |                                                      |                                | •                   | My Profile                                                                                                    |          |
| Carrient Batanca                                    |                              | Last Babart Data                  | Datases that Threatest                               |                                |                     | Terms and Conditions                                                                                                    |          |
| \$ 2,161.00                                         |                              | -n/a                              | \$ 0.00                                              | Reload Account                 |                     | Cancel Online Bill Pay                                                                                                    |          |
| Last Sprawer - All.                                 |                              |                                   |                                                      | -                              |                     | Payments                                                                                                    |          |
|                                                     |                              |                                   |                                                      |                                |                     | Mobile                                                                                                    |          |
| One Time Payments                                   |                              |                                   |                                                      |                                | 0                   | Paperless Billing                                                                                                    |          |
| Details of your most root                           | ent parmenta are at          | own botow To yeaw datalis of all  | your payments a stort the New Payment Activity opti  | in under Payment Genterbad     | 004                 | Access Patient Account                                                                                                    | 0        |
| Payment Data                                        | Amount                       | Confirmation Number               |                                                      | Status                         |                     | Select Provider or Department                                                                                                    |          |
| 02/07/0014                                          | \$2900.00                    | MPVCSXAVAFN                       |                                                      | Rendered                       |                     | Iteration One First Biller                                                                                                    | ~        |
| 020772034                                           | \$25.00                      | 2F130GWBITN                       |                                                      | Scheding                       |                     | Select Patient Account                                                                                                    | 121      |
|                                                     |                              | 100 00 00 00                      |                                                      |                                |                     | and the second second se | 173      |

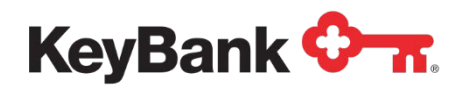

**NOTE:** The screenshots used in this manual are from the core pre-production version of the website. As such they may contain functions or data that does not appear in the production version or that may not reflect your selected color scheme, configuration and/or set up.

### **Manual Payments**

In this set up, E-Bill & Collect does not need to receive details about your customers ahead of time. This allows it to support Billers who are unable to supply billing details.

#### Enter Payment Details

The customer will be required to enter details of the account they want to pay (as shown above) as well as an email address.

|                                                       |                                             | A A A                                     |  |  |  |
|-------------------------------------------------------|---------------------------------------------|-------------------------------------------|--|--|--|
| Business Logo                                         |                                             |                                           |  |  |  |
| Welcome to Online Payments                            |                                             |                                           |  |  |  |
| Please enter details of the account you want to make. | o make a payment on, the funding source you | i want to use and the payment you want to |  |  |  |
| Welcome to Online Payments                            |                                             |                                           |  |  |  |
| Enter Account Details                                 |                                             |                                           |  |  |  |
| Account Number* :                                     |                                             | Please enter your Account Number.         |  |  |  |
| First Name* :                                         |                                             |                                           |  |  |  |
| Last Name* :                                          |                                             |                                           |  |  |  |
| Address Line 1 :                                      |                                             |                                           |  |  |  |
| Address Line 2 :                                      |                                             |                                           |  |  |  |
| City :                                                |                                             |                                           |  |  |  |
| State :                                               | -Select-                                    |                                           |  |  |  |
| Zip :                                                 | (Optional)                                  |                                           |  |  |  |
| Email Address* :                                      |                                             |                                           |  |  |  |

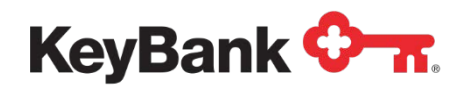

They will then be able to select the Payment Method (Bank, Card) that they want to use, and will be prompted to enter details of the account based on their selection.

Finally, they will be able to enter a payment amount before submitting the payment details for verification.

<u>NOTE</u>: Accepting Bank Account as payment method is not advised since authentication is required. This is a NACHA ACH rule.

| Verify Payment Deta                                                                      | ails                                                                                                    |                                                                                                    |
|------------------------------------------------------------------------------------------|----------------------------------------------------------------------------------------------------|----------------------------------------------------------------------------------------------------|
| Please review the deta                                                                   | ails of the payment you h                                                                                     | nave entered and select Confirm to submit the payment for processing.                                                                                                    |
| Verify Payment De                                                                        | tails                                                                                                    |                                                                                                    |
| Assessed Data ile                                                                        |                                                                                                    |                                                                                                    |
| Account Details                                                                          |                                                                                                    |                                                                                                    |
|                                                                                          | Account Number :                                                                                              | 123456789                                                                                                    |
|                                                                                          | First Name :                                                                                                  | First                                                                                                    |
|                                                                                          | Last Name :                                                                                                   | Last                                                                                                    |
|                                                                                          | Address Line 1 :                                                                                              | Address                                                                                                    |
|                                                                                          | Address Line 2 :                                                                                              |                                                                                                    |
|                                                                                          | City :                                                                                                    |                                                                                                    |
|                                                                                          | State :                                                                                                    |                                                                                                    |
|                                                                                          | Zip :                                                                                                    |                                                                                                    |
|                                                                                          | Email Address :                                                                                               | me@me.com                                                                                                    |
| Payment Details                                                                          |                                                                                                    |                                                                                                    |
|                                                                                          | Name on Account :                                                                                             | First Last                                                                                                    |
|                                                                                          | Routing Number :                                                                                              | 021001088                                                                                                    |
|                                                                                          | Account Number :                                                                                              | Checking - xxxxx6789                                                                                                    |
|                                                                                          | Payment Date :                                                                                                | 04/13/2015                                                                                                    |
|                                                                                          | Payment Amount :                                                                                              | \$150.00                                                                                                    |
| By clicking <b>Confirm</b> to<br>to the <b>Account</b> , as de<br>your account will occu | o confirm your payment,<br>stailed above. The payme<br>ur within two business da<br>ions), to process this de | , you authorize us to initiate a debit from the <b>Payment Method Account</b> to make a payment<br>ent to your account will be made on the <b>Payment Date</b> detailed above, and the debit from<br>ays of that date, but no earlier than that date. You also authorize your financial institution (and<br>bit to your account. |

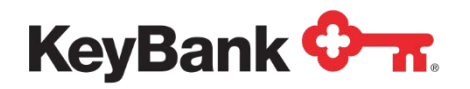

### **Verify Payment Details**

Details of the account and payment the customer entered before confirming the payment (or canceling or editing) will be shown.

Once confirmed, any business rules will be run. If a card is being used for payment, an authorization will be processed. Error messages will be displayed if there are any issues.

#### **Payment Confirmed**

If there are no issues, a payment confirmation will be displayed with a unique confirmation number and an email receipt sent to the email address entered by the customer.

### **Authenticated and SSO Payments**

In these set ups, billing data is provided to us and used to make the payments. It is provided in one of two ways:

- Authenticated The data is supplied to us in a billing data file and is used to authenticate the billing data entered by the customer.
- **Single Sign On** The data is supplied to us as part of the SSO process. This allows the customer authentication step to be bypassed.

As we are able to authenticate the customer these options offer more customer convenience features than the Manual Payments option, as noted below.

|                                                                                  |                                        | Español   A A A   Close Window                        |
|----------------------------------------------------------------------------------|----------------------------------------|-------------------------------------------------------|
| ABC Co                                                                           | mpany Inc                              |                                                       |
| Welcome to Online Payments                                                       |                                        |                                                       |
| Welcome to simple payment processing for Ker<br>press <b>Continue</b> to proceed | yBank test. Please enter the details o | f the account you would like to make a payment on and |
| Lookup Account Details                                                           |                                        |                                                       |
| Account Number* :                                                                | 8205164                                |                                                       |
| First 5 digits of ZIP* :                                                         | 07701                                  | Please enter your First 5 digits of Zip Code          |
|                                                                                  | ✓ I'm not a robot                      | reCAFICHA<br>Pasco-Terms                              |
|                                                                                  | Continue                               |                                                       |
|                                                                                  |                                        |                                                       |

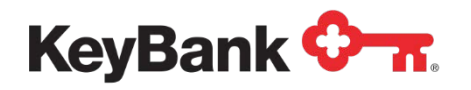

### **Lookup Account Details**

This page is used in the Authenticated Payments set up only. You will redirect the customer to a URL specified by us, and they will prompt to enter details about the account to access the next page.

The above shows Account Number + Zip Code being used for authentication. You can specify additional fields in addition to Zip Code or a different authentication option to replace it.

CAPTCHA is required for PCI Compliance. Most customers will need to only check the **"I'm Not a Robot"** checkbox shown below to pass the validation.

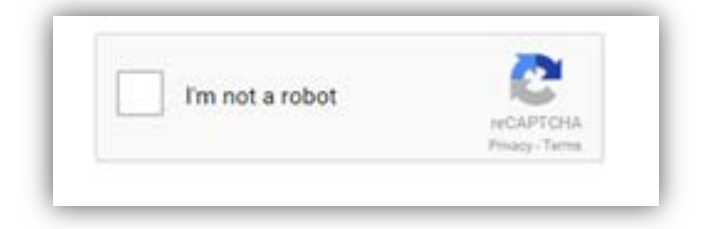

In the event the reCAPTCHA algorithm thinks the access is not by a human, the customer will be prompted to verify they are a human.

The images shown randomly recycle with each access. There is also an option to have the verification code read back to the customer, by clicking on the headphone icon.

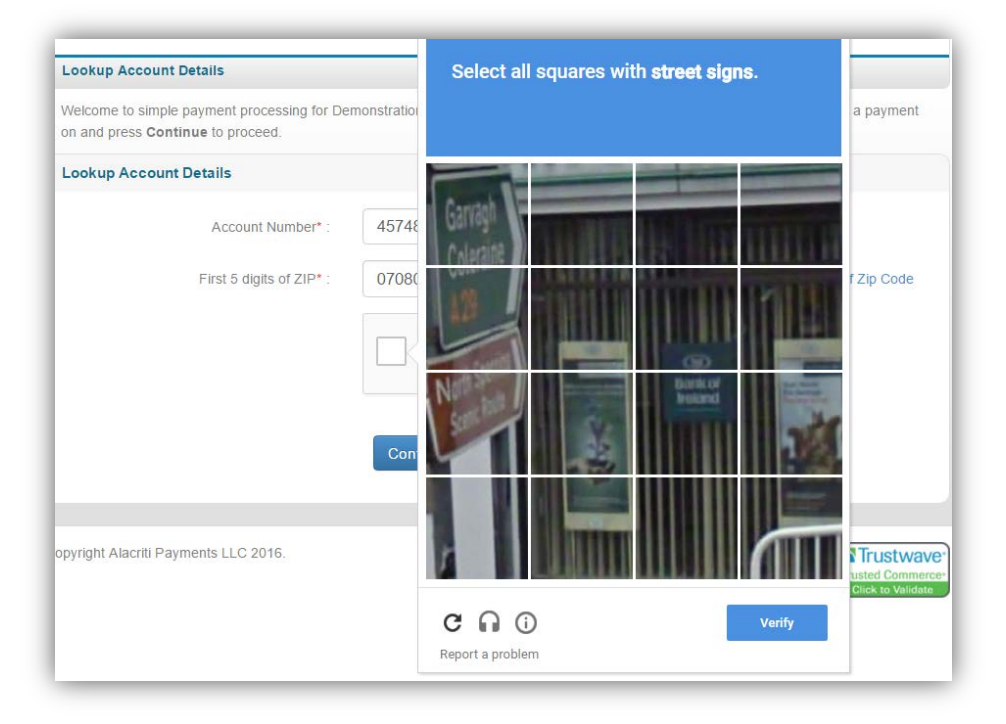

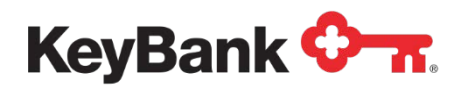

The data entered is then authenticated. If there is a mismatch and error message is shown to the customer.

| Retrieved Account Details                                 |                                                                                                    |
|-----------------------------------------------------------|----------------------------------------------------------------------------------------------------|
| Account Number :<br>Name On Account :<br>Email Address* : | 8205164<br>DAVID PTASZNIK<br>David_Ptasznik@keybank.com                                                 |
| Funding Source Details                                    |                                                                                                    |
| Payment Method* :                                         | Dave Bank A/C-xx3456   Please select a Funding Source for the payment you want to schedule              |
|                                                           |                                                                                                    |
| Enter Payment Details                                     |                                                                                                    |
| Payment Date :                                            | <b>iii</b> 05/20/2016                                                                                   |
| Payment Amount* :                                         | Current Balance (\$2,711.00) This is Current Balance as of today                                        |
|                                                           | Minimum Payment Amount Due (\$100.00) This is the Minimum Amount Due based on your statement            |
|                                                           | Payment Amount Past Due (\$0.00) This is the Past Amount Due based on your statement                    |
|                                                           | Ourrent Statement Balance Amount (\$20.00) This is Current Statement Balance based<br>on your statement |
|                                                           |                                                                                                    |

# **Enter Payment Details**

Once the customer has been authenticated (or the SSO message has been processed successfully), details of the account will be shown.

We can optionally capture a phone number from the customer and will always show any email address you provide. If none is available, we will prompt for one.

The customer will then be prompted to enter a funding source. If they have chosen to save a funding source can select it to re-use it. The payment date will be shown, and the customer may be given the option of selecting a future date, if you have enabled this feature.

Finally, The customer will be able to select or enter details of the payment amount. The options (and labels for the amounts) shown here will depend on your chosen set up and configuration.

**<u>NOTE</u>**: The screenshot above shows all possible options. Your set up may have fewer options, or just a single option.

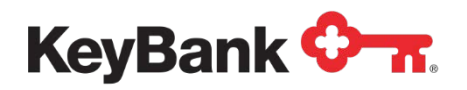

Once an amount has been entered/selected, the customer can select '**Continue**' to proceed. If there are any issues (i.e. a missing mandatory field), an error message will be displayed.

| Account Details                                                                                                    |                                                                                                    |                                                                                                    |
|----------------------------------------------------------------------------------------------------|----------------------------------------------------------------------------------------------------|----------------------------------------------------------------------------------------------------|
|                                                                                                    |                                                                                                    |                                                                                                    |
|                                                                                                    | Account Number :                                                                                                    | xxx5164                                                                                                    |
|                                                                                                    | First Name :                                                                                                    | DAVID PTASZNIK                                                                                                    |
|                                                                                                    | Phone Number :                                                                                                    | 320-185-8061                                                                                                    |
|                                                                                                    | Email Address :                                                                                                    | David_Ptasznik@keybank.com                                                                                                    |
|                                                                                                    |                                                                                                    |                                                                                                    |
| Funding Source D                                                                                                    | letails                                                                                                    |                                                                                                    |
|                                                                                                    |                                                                                                    |                                                                                                    |
|                                                                                                    | Name on Account :                                                                                                    | David Ptasznik                                                                                                    |
|                                                                                                    | Account Type :                                                                                                    | Checking                                                                                                    |
|                                                                                                    | Routing Number :                                                                                                    | 041001039                                                                                                    |
|                                                                                                    | Account Number :                                                                                                    | Checking - xx3456 (Details are being saved for use next time.)                                                                                                    |
|                                                                                                    |                                                                                                    |                                                                                                    |
| Payment Details                                                                                                    |                                                                                                    |                                                                                                    |
|                                                                                                    | Payment Date :                                                                                                    | 05/20/2016                                                                                                    |
|                                                                                                    | Payment Amount :                                                                                                    | \$2,711.00                                                                                                    |
| By clicking <b>Confirm</b> to<br>the <b>Account</b> , as detai<br>account will occur with<br>successors or assigns<br>Additionally, by clicking | o confirm your payment,<br>led above. The payment<br>in two business days of<br>), to process this debit to<br>g confirm, you also agree | you authorize us to initiate a debit from the <b>Payment Method Account</b> to make a payment to to your account will be made on the <b>Payment Date</b> detailed above, and the debit from your that date, but no earlier than that date. You also authorize your financial institution (and its o your account.<br>e to and accept the Terms & Conditions for usage of this site.<br>Cancel Edit Confirm |

# **Verify Payment Details**

This page allows the customer to review the details of the payment they want to make before confirming it. If configured, this will include the amount of any convenience fee to be charged for processing the payment. The user can '**Cancel**' or '**Edit**' the payment at this point.

Once confirmed, any business rules will be run. If a card is being used for payment, an authorization will be processed. Error messages will be displayed if there are any issues.

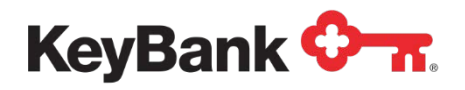

# **Payment Confirmed**

If there are no issues, a payment confirmation will be displayed with a unique confirmation number. An email receipt will be sent to the email address entered by the customer.

| Your payment has be<br>records. A confirmati<br>with this payment. | een successfully processe<br>on email has also been s | ed. Please make a note of the confirmation number shown below or print this page for your<br>ent to the email address shown below. Please call us on 800-800-8000 if there is a problem |
|--------------------------------------------------------------------|-------------------------------------------------------|----------------------------------------------------------------------------------------------------|
| Payment Confirme                                                   | ed                                                    |                                                                                                    |
|                                                                    | Confirmation Number :                                 | D22ZJHVYD2                                                                                                    |
| Account Details                                                    |                                                       |                                                                                                    |
|                                                                    | Account Number :                                      | 8205164                                                                                                    |
|                                                                    | Name On Account :                                     | DAVID PTASZNIK                                                                                                    |
| Funding Source                                                     | Details                                               |                                                                                                    |
|                                                                    | Name on Account :                                     | David Ptasznik                                                                                                    |
|                                                                    | Account Type :                                        | Checking                                                                                                    |
|                                                                    | Routing Number :                                      | 041001039                                                                                                    |
|                                                                    | Account Number :                                      | Checking - xx3456                                                                                                    |
| Payment Details                                                    |                                                       |                                                                                                    |
|                                                                    | Payment Date :                                        | 05/20/2016                                                                                                    |
|                                                                    | Payment Amount :                                      | \$2,711.00                                                                                                    |
|                                                                    |                                                       | Make Another Payment Print this Page                                                                                                    |

**<u>NOTE</u>**: If you are using SSO and have enabled the redirect option, the customer will be redirected back to your website for the confirmation page to be displayed.

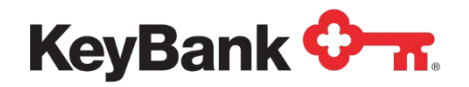

# **Web Portal Access**

There are two ways the customer can access the web portal. These options do not affect the features and functions offered within the web portal, just how it is accessed.

### Web Direct

In this set up, E-Bill & Collect manages the authentication of a customer using the billing data sent by you and the customer then chooses a login ID and password to access the site.

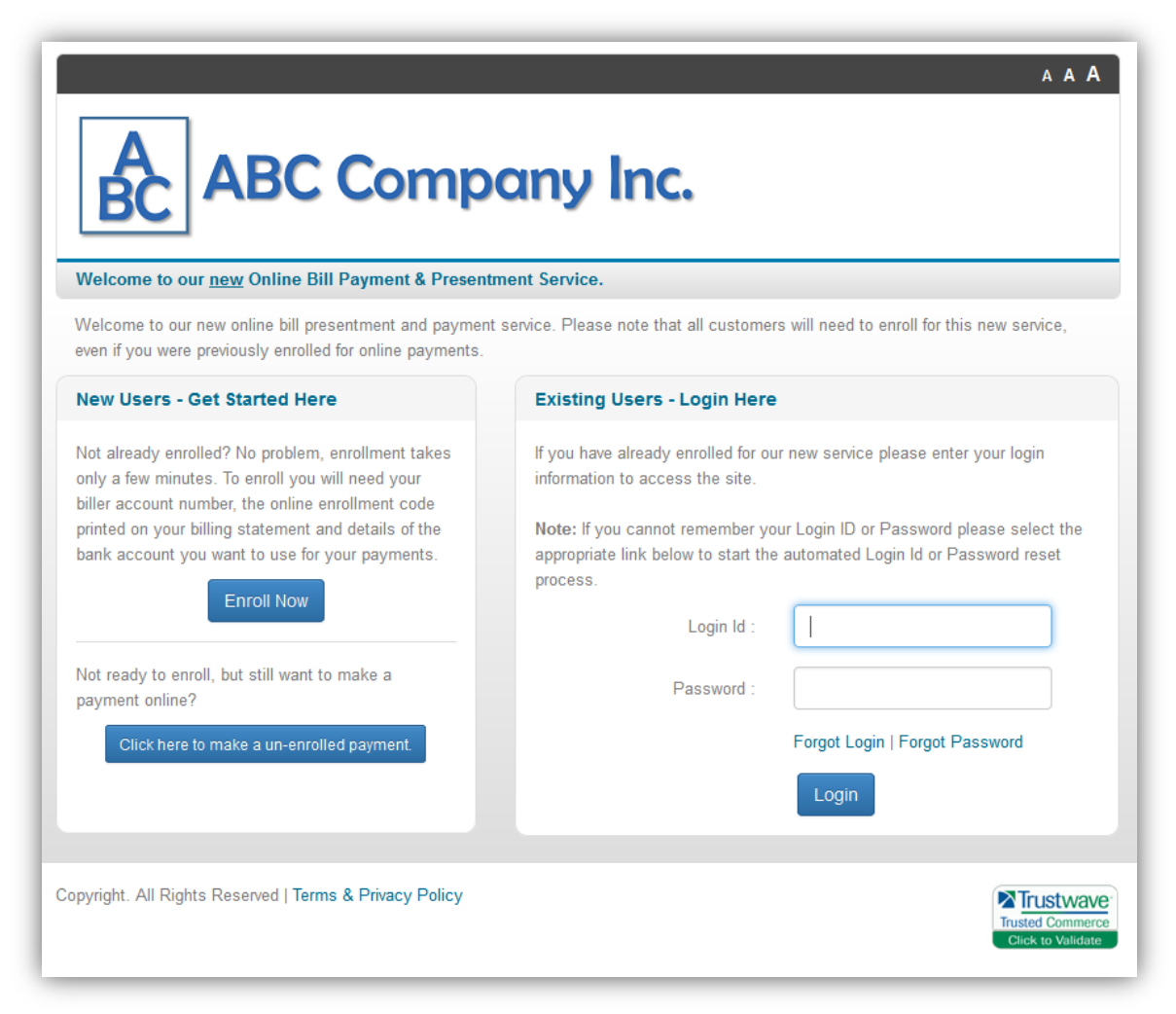

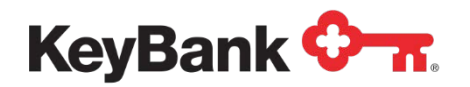

If already enrolled, the customer can enter the login ID and password to access the site. The customer will be taken to the Account Summary page. If not enrolled, the customer can select the '**Enroll**' now option.

Alternately, if you are offering simple web, the customer can click on the button to make a guest payment.

### Enrollment

The standard process requires the customer to:

- Accept the web portal Terms and Conditions
- Be authenticated (enter billing account # and second piece of data, i.e. ZIP code)
- Choose a login ID and password
- Enter or verify their email

The customer may also be asked for details of a funding source, if this has been configured as an option.

**<u>NOTE</u>**: There is also an alternate enrollment flow that includes a welcome page explaining the benefits of enrolling for the web portal.

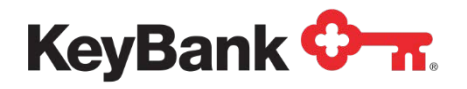

### **Terms and Conditions**

The first page presented to the customer is the website Terms and Conditions. The customer must accept these to proceed.

| A A A<br>ABC Company Inc.                                                                                                    |
|----------------------------------------------------------------------------------------------------|
| erms Acct Details Login ID Email                                                                                                    |
| Ferms and Conditions                                                                                                    |
| 'his is your bill payment agreement with <b>Independent Bank</b> ("Billpay Provider"). You may use this bill payment service (the "Service"), to<br>nake payments or apply webskips to your account with us.<br>You" or "your" means each person who signs or otherwise indicates assent to this Agreement or is otherwise authorized to use the<br>Service. "We," "us," or "our" means the Billpay Provider set forth above. Alacriti Technologies Inc. and its vendors ("Alacriti Technologies<br>nc.") is a third party who we have contracted with to provide elements of this Service. For purposes of the Liability, Damages and<br>Narranties, and Indemnification sections, Alacriti Technologies Inc. shall be included in the definition of "We." Alacriti Technologies Inc. is<br>not affiliated with or a part of us. Alacriti Technologies Inc. is a third party beneficiary to this Agreement. |
| Transfer Types and Limitations                                                                                                    |
| 1) <u>Payment Types Accepted</u>                                                                                                    |
| fou may use the Service to make payments to your account/loan account with us using a valid checking account number ("Payment Account"). Some of these services may not be available through all payment channels.                                                                                                    |
| 2) Limitations on Dollar Amounts of Transfer                                                                                                    |

#### **NOTE:** These are your terms and conditions, uploaded as part of your set up.

# **Customer Authentication**

Once the Terms have been accepted, the customer will be prompted to authenticate the account. The default authentication is to ask for the account number and first 5 digits of the billing zip code.

However, alternate authentication credentials can replace the zip code or be asked for in addition to it. These are:

• Last four digits of SSN. SSN or any other numeric value.

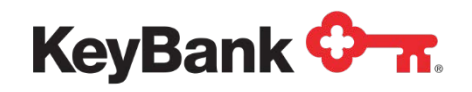

• Enrollment Authentication Code. Any value that the customer knows that can be sent to us in the billing data file. (i.e. date of birth, a code on the billing statement, etc.)

The entered credentials are then verified against the billing data you supplied to us. If there is no match, an error message is displayed to the customer.

| ABC Con                                          | mpany                     | lnc.                    | AAA                                                                                                    |
|--------------------------------------------------|---------------------------|-------------------------|----------------------------------------------------------------------------------------------------|
| Terms Acct Details Login ID Ema                  | ail                       |                         |                                                                                                    |
| Please enter you Login ID and Password. The S    | Security Question and Ans | wer will be used if you | ı forget your password.                                                                                 |
| Online Payments Service - Setup Login            | Credentials               |                         |                                                                                                    |
| Login ID* :<br>Password* :                       | 1                         |                         | The Login ID should contain alphanumeric<br>characters and can also contain an<br>underscore character. |
| Confirm Password* :                              |                           |                         |                                                                                                    |
| Security Question* :                             | -Select-                  | ~                       |                                                                                                    |
| Answer* :                                        | Cancel Continue           | e                       |                                                                                                    |
| Copyright. All Rights Reserved   Terms & Privacy | Policy                    |                         | Trustwave<br>Trusted Commerce<br>Click to Validate                                                      |

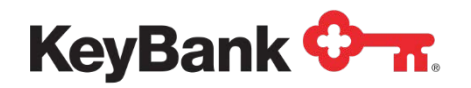

# Login Credentials

After the customer has been authenticated, login credentials will be set up.

The following are required:

- Login ID. Can contain alphanumeric characters and an underscore. Minimum size is 6 characters, maximum size is 12 characters.
- **Password**. Must contain at least on upper case letter and one number. Minimum size is 8 characters, maximum size is 32 characters.
- Security Question and Answer. There will be at least one of these (up to three can be requested). This is used as part of the login ID and password recovery process.

When the customer selects 'Continue' the entered details will be verified.

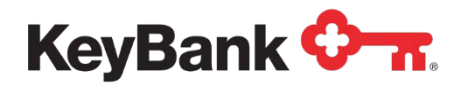

### Verify Email and Paperless Billing

Next the customer will be asked to enter or verify the email address.

| ABC Con                                                   | mpany Inc.                                           | A A A                                              |
|-----------------------------------------------------------|------------------------------------------------------|----------------------------------------------------|
| Terms Acct Details Login ID En                            | nail                                                 |                                                    |
| Please provide your email address so we can n<br>account. | otify you when new bills are ready and also s        | end you other notifications about activity on your |
| To ensure delivery of emails please add billerpa          | <u>yments.com</u> as a valid email originator to any | spam filter software you are using.                |
| Paperless Billing and Email Verificatio                   | n                                                    |                                                    |
| Email Address* :                                          | rfan.Kiran@alacriti.com                              | Please enter your Email Address.                   |
| Confirm Email Address* :                                  |                                                      |                                                    |
|                                                           | Cancel Submit                                        |                                                    |
|                                                           |                                                      |                                                    |
| Copyright. All Rights Reserved   Terms & Privacy          | Policy                                               | Trusted Commerce<br>Click to Validate              |

If you are configured for paperless billing and electronic bill presentment, this page will contain some additional details about the paperless billing options.

# Add Funding Source

If you have opted to capture details of a funding source during enrollment, the customer will then be prompted to enter details of the account.

#### **Enrollment Confirmed**

Once the customer has completed the enrollment an enrollment confirmation will display, and will be able to navigate to the Account Summary page. Their account will also be flagged to show that they are enrolled for the web portal.

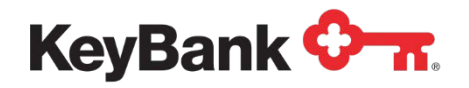

# Single Sign-On (SSO)

In this set up, the customer is already authenticated (as they have logged into your site), so a login ID for our site is not required. Instead you pass details of the customer to us in real time when they choose to access our site.

Upon receipt, customer data is validated, and the customer's account updated with any new or changed values. The system will then check to see if they are enrolled:

### Enrollment

The standard process requires the customer to:

- Accept the web portal Terms and Conditions
- Enter or verify their email

They may also be asked for details of a funding source, if this has been configured as an option.

**<u>NOTE</u>**: There is also an alternate enrollment flow that includes a welcome page explaining the benefits of enrolling for the web portal

The screens that are used for this process are the same as described above for the web direct enrollment flow.

#### **Site Navigation**

Once the customer completes enrollment, on subsequent access to the site, the customer will be taken to the Account Summary page.

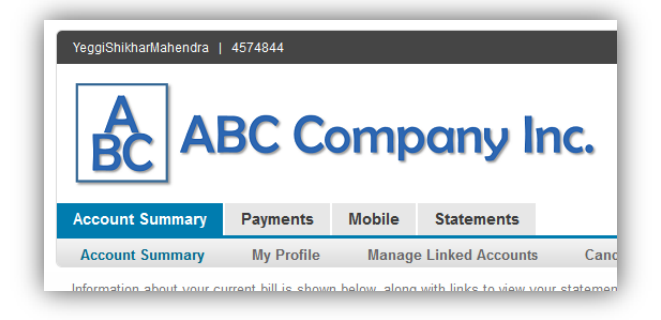

They can then navigate around the site using the Navigation bar. The main navigation accesses the key site functions, and then a sub-navigation bar allows access to pages within that function.

The remainder of the document will be split into sections referencing the main navigation options.

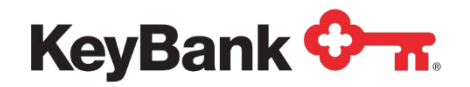

# **Account Summary**

Whenever a customer accesses the site, or completes the enrollment, they are taken to Account Summary navigation option, and shown the Account Summary page.

### Account Summary

This page acts as the customer's home page and contains a snapshot of their account. Three versions are supported: Standard Billing, Balance Reload and Invoice Billing.

#### **Standard Billing**

| BC AI                    | BC C                            | omp                  | oany Ir               | IC.                | A A A   Sign Ou               |
|--------------------------|---------------------------------|----------------------|-----------------------|--------------------|-------------------------------|
| ccount Summary           | Payments                        | Mobile               | Statements            |                    |                               |
| Account Summary          | My Profile                      | Manag                | e Linked Accounts     | Cancel Enroll      | ment                          |
| ote - If you have more t | han one Billing A<br><b>Int</b> | account you'd I      | ike to manage Click H | ere                |                               |
| Biller Name :            | Springfield Wat                 | er Co.<br>YeggiShikh | arMahendra 457        | 4844               | /eggiShikharMahendra-457484 ⊻ |
| Last Statement Ba        | lance Du                        | e Date               | Curre                 | ent Account Balanc | ;e                            |
| 252.00                   | c                               | 6/10/2014            | \$ 1                  | 52.00              | Enroll into AutoPay           |
| Billing Date : 12/12/20  | 12                              |                      |                       |                    |                               |
| ill Statement Histor     | у                               |                      |                       |                    |                               |
|                          |                                 | D.I.                 | Du                    | Dete               | Ctata and Data lia            |
| Billing Date             | Statemen                        | t Balance            | Du                    | e Date             | Statement Details             |

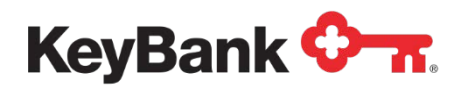

This is the set up used by most billers who are sending out recurring bills (where the new bill replaces the previous bill).

| confirmation Number                                   |                                     | Payment Type       |            | Scheduled Date         |          | Total A      | mount        |  |
|-------------------------------------------------------|-------------------------------------|--------------------|------------|------------------------|----------|--------------|--------------|--|
| M7CFRTNRSY                                            |                                     | One Time           |            | 10/31/2015             |          | \$500.00     | \$500.00     |  |
| RFPKZDXD63                                            |                                     | One Time           |            | 04/29/2015             |          | \$261.95     |              |  |
| FJ5RQLHTG9                                            |                                     | One Time           |            | 04/28/2015             |          | \$161.95     |              |  |
| rocessed Payments<br>ne following are Processed Pr    | ayments                             |                    |            |                        |          |              |              |  |
| Confirmation Number                                   | Payn                                | ment Type Schedule |            | Iled Date Total Amount |          | Pay          | yment Status |  |
| 7KBMRQ2JDS                                            | One                                 | Time 04/18         |            | 04/18/2015 \$225.00    |          | Car          | rcelled      |  |
| JMWPTYN1M2                                            | One                                 | Fime               | 03/12/2015 |                        | \$109.95 | Car          | rcelled      |  |
| 5KTD3V20VT                                            | One                                 | Time 02/26/201     |            |                        | \$100.00 | Pro          | cessed       |  |
| utomated Payment Enro<br>ne following are Auto Paymen | <b>liments</b><br>t Enrollment      | S                  |            |                        |          |              |              |  |
| Confirmation Number                                   |                                     | Payment Type       |            | Scheduled Date         |          | Total Amount |              |  |
| 77X084BSZ5                                            | AutoPay Awaiting Bill Awaiting Bill |                    |            |                        |          |              |              |  |

The following modules may be displayed, depending on your chosen set up and configuration

- **Page Header Text**. always displayed, and is usually customized to reflect your particular set up and the payment options you are offering.
- Access Billing Account. This is optional, and only appears if the Multi-Account Profile function has been enabled. This allows a customer who has multiple accounts with you to manage the accounts from one profile, even if there are multiple billing entities in your billing set up.

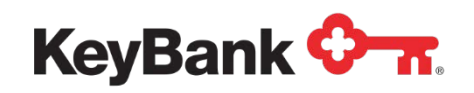

- **Current Bill for Account Number**. Always displayed. Shows the most recent billing data received for the account, either in a billing file, or as part of the SSO message. The Current Account Balance field is optional. The '**Action**' button is dynamic and configurable.
- **Bill Statement History**. Optional. Only appears if you are configured for electronic bill presentment (where a customer can view PDFs of their bill by clicking on the '**View Statement**' link).
- Scheduled Payments. Always displayed. Shows a summary of up to three scheduled payments (those that have not yet been processed). Clicking on the 'Confirmation Number' link displays more details of the payment.
- **Processed Payments**. Always displayed. Shows a summary of up to three processed payments. Clicking on the Confirmation Number link displays more details of the payment.
- Automated Payment Enrollments. Optional. Only appears if one of the Recurring Payment options is enabled, and the customer has an active enrollment. It shows a summary of the automated payment, and its current status. Clicking on the Confirmation Number link displays more details of the payment.
- **Frequently Asked Questions**. Optional. Only appears if FAQs are to be displayed (primarily these are used for healthcare payments):

#### **Balance Reload**

This is the set up used by clients who are using the platform to facilitate Balance Reload payments (as opposed to Bill Payments). This changes the Current Bill Module to the following layout (configured for School Lunch Account reloads):

| Current Balance                      | Last Reload Date | Balance Alert Threshold |                |
|--------------------------------------|------------------|-------------------------|----------------|
| \$ 65.00                             | 08/30/2013       | \$ 0.00                 | Make a Payment |
| Last Updated: : 01/24/2014           |                  |                         |                |
| ast Updated: : 01/24/2014<br>3:51:25 |                  |                         |                |

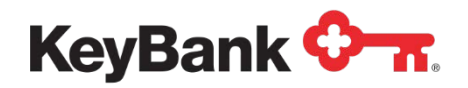

The following data/options may be is displayed:

- **Current Balance**. This is the balance on the account at the time it was last updated.
- Last Updated. This is the date and time that the Current Balance was last updated.
- Last Reload Date. This is the Date that the last payment to reload the balance was processed.
- **Balance Alert Threshold**. This is the amount (if any) that triggers a low balance email alert.

#### **Invoice Payments**

This set up is used by clients who want to present multiple invoices that are open against a customer account (as opposed to a single open bill). This replaces the page content with the following layout:

| urrent and Outstanding School Fees: Tiffany Feickert 79814278                            |            |        |  |  |
|------------------------------------------------------------------------------------------|------------|--------|--|--|
| School Fee Description & Code                                                            | Fee Amount | Status |  |  |
| ID Badge \$5 at F.L. Schlagle High School on 11/01/2012 [118953]<br>10/25/12 - D.Hoelzle | \$5.00     | Open   |  |  |
| ID Badge \$5 at F.L. Schlagle High School on 04/09/2013 [127368]<br>04/04/13-D.Hoelzle   | \$5.00     | Open   |  |  |
| ID Badge \$5 at F.L. Schlagle High School on 04/12/2013 [127611]<br>04/12/13-D.Hoelz     | \$5.00     | Open   |  |  |
|                                                                                          | @C 00      | 0.777  |  |  |

The following data/options may be displayed:

- Invoice Description. Contains the invoice description, invoice number and up to four lines of custom text
- Invoice Amount. The total amount owed on the invoice.
- Invoice Due Date. This is optional, and is the due date of the invoice.
- Status. The current status of the invoice

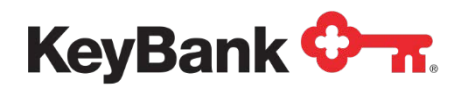

# **My Profile**

This sub-navigation option gives access to functions for customers to manage their profile.

| ,<br>YeggiShikharMahendra | 4574844                         |                                   | AAA   Sign Out            |
|---------------------------|---------------------------------|-----------------------------------|---------------------------|
|                           | BC Co                           | mpany In                          | с.                        |
| Account Summary           | Payments I                      | Mobile Statements                 |                           |
| Account Summary           | My Profile                      | Manage Linked Accounts            | Cancel Enrollment         |
| Manage Profile            |                                 |                                   |                           |
|                           | Email Address :                 | STUART.BAIN@ALACRITI.COM          | Change Email              |
|                           | Login Id :<br>Password :        | testaccount1                      | Change Password           |
| 5                         | Security Question :<br>Answer : | What is the model of your first o | car                       |
|                           | Answer<br>Security Question :   | *****                             |                           |
|                           | Answer :                        | *****                             | Change Security Answer(s) |

The following data/options may be displayed:

- **Email Address.** Displays the email address associated with the customer profile. The customer may be able to change it, depending on your configuration.
- Login ID and password. Only shown for web direct, allows the customer to change their password.
- Security Questions. Only shown for web direct, allows customers to update their security question(s) and answer(s).

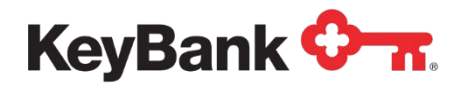

# Manage Linked Accounts

| reggiShikharMahendra  <br>Al | BC CC      | omp         | any l             | nc.                  | AAA   Sign Ou   |
|------------------------------|------------|-------------|-------------------|----------------------|-----------------|
| Account Summary              | Payments   | Mobile      | Statements        |                      |                 |
| Account Summary              | My Profile | Manage      | Linked Accounts   | Cancel Enrollment    |                 |
| Wanage Linked Acco           | ounts      | ,           |                   |                      |                 |
| Billing Area Name            | Ac         | count Numbe | er.               | Name On Account      | Action          |
| Springfield Water Co.        | xxx        | x4844       |                   | YeggiShikharMahendra | De-Link Account |
| Springfield Water Co.        | xxx        | x4110       |                   | AjitSinghAshish      | De-Link Account |
|                              |            | Link        | Additional Accour | ts                   |                 |

This sub-navigation option only appears if you have enabled the Multi-Account Profile option.

Details of the account(s) linked to the customer's profile are displayed. If there is more than one, options to de-link an account.

| Account Number | er* : | Please enter your account n | umber |
|----------------|-------|-----------------------------|-------|
| Zie Cod        |       |                             |       |
| Zip Cou        |       |                             |       |
|                |       |                             |       |

If the customer wants to link a further account, they can click the 'Link Additional Accounts' button.

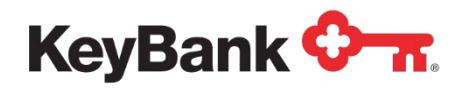

They can then enter the required authentication details (which will mirror your main authentication set up). If the entered account is already enrolled the customer will be prompted for the login ID and password.

Once the details have been validated the customer will be able to review and confirm the account linking.

### **Cancel Enrollment**

This sub-navigation option allows the customer to cancel their enrollment for the web portal. The following page is displayed when this option is selected.

| YeggiShikharMahendra   4574844 A   Sign Out                       |                 |                   |                 |                      |                        |  |
|-------------------------------------------------------------------|-----------------|-------------------|-----------------|----------------------|------------------------|--|
| ABC Company Inc.                                                  |                 |                   |                 |                      |                        |  |
| Account Summary                                                   | Payments        | Mobile            | Statements      |                      |                        |  |
| Account Summary                                                   | My Profile      | Manage            | Linked Accounts | Cancel Enrollment    |                        |  |
| Confirm Cancellatior<br>You have the following un<br>Payment Type | processed payme | ents<br>nent Date | Payment Amount  | Funding Account      | Confirmation<br>Number |  |
| AutoPay                                                           | 01/01           | /2110             | \$252.00        | Checking - xxxxx6789 | 77X084BSZ5             |  |
| One Time                                                          | 10/31           | /2015             | \$500.00        | Savings - xx4654     | M7CFRTNRSY             |  |
| One Time                                                          | 04/30           | /2015             | \$152.00        | Checking - xxxxx6789 | L907PK1NR9             |  |
|                                                                   |                 |                   |                 | Ex                   | it Cancel Enrollment   |  |
|                                                                   |                 |                   |                 |                      |                        |  |

If the customer has scheduled payments or any payment enrollments, they will be listed to advise the customer that they will be cancelled if they cancel their enrollment.

If they then confirm the cancellation the payments will be cancelled, and their funding sources will be marked as inactive.

**<u>NOTE</u>**: The customer can subsequently re-enroll if they want to, but this will not automatically recreate their payments or re-link their funding sources.

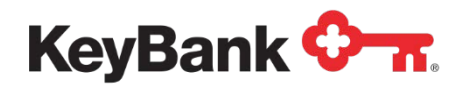

# **Payments**

The functions under this main navigation option are access whenever a customer wants to create or manage a payment or add or manage a funding source.

### Schedule Payment

This is the default page access when a customer selects the Payment navigation option, or selects the Schedule Payment button on the account summary page. The exact page shown will depend on the Payment Types configured for you. The following sections will describe these options.

#### **One-Time Payments**

This option allows a customer to create a single payment. Your configuration may allow same day, future dated only, or a mixture of both.

**Enter Payment Details**. When One-Time is selected, the following page content is displayed.

| Select Payment Type*         | One Time                                                                                                    |
|------------------------------|----------------------------------------------------------------------------------------------------|
|                              | A single normant that will past to your assount an the normant data salarted below                                           |
|                              | A single payment that will positio your account on the payment date selected below.                                          |
|                              | () Recurring                                                                                                    |
| Payment Due Date :           | 06/10/2014                                                                                                    |
| Funding Source Type* :       | Bank Account Please select the type of account your funds will be withdrawn from.                                            |
| Funding Account Number* :    | -Select-                                                                                                    |
|                              |                                                                                                    |
| Payment Date (mm/dd/yyyy)* : | 04/30/2015                                                                                                    |
|                              | This is the earliest date your payment will<br>nost                                                                          |
|                              |                                                                                                    |
| Amount* :                    | O Current Balance (\$152.00)This is Current Balance as of today                                                              |
|                              | Minimum Payment Amount Due (\$0.00)This is the Minimum Amount Due based on your statement                                    |
|                              | Payment Amount Past Due (\$0.00) This is the Past Amount Due based on your statement                                         |
|                              | <ul> <li>Current Statement Balance Amount (\$252.00)This is Current Statement Balance based<br/>on your statement</li> </ul> |
|                              | O Please enter Payment Amount \$                                                                                             |
|                              |                                                                                                    |

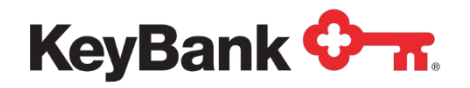

The following data/options may be displayed:

- Payment Due Date. This is the due date for the current bill on the account.
- **Funding Source Type**. If the customer has active Bank and Card accounts, and you allow them for One-Time payments this allows the customer to choose the type to use.
- **Funding Account Number**. This dropdown will display the available active accounts based on the selection in the prior dropdown.
- **Payment Date**. There are two options for this field. If the customer can only make Same Day payments, it will default to the next valid payment date, as a read only field. This could be the current date, tomorrow's date or some other date depending on your configuration.

If the customer can future date a payment the field will appear and clicking in the field will cause a calendar to appear.

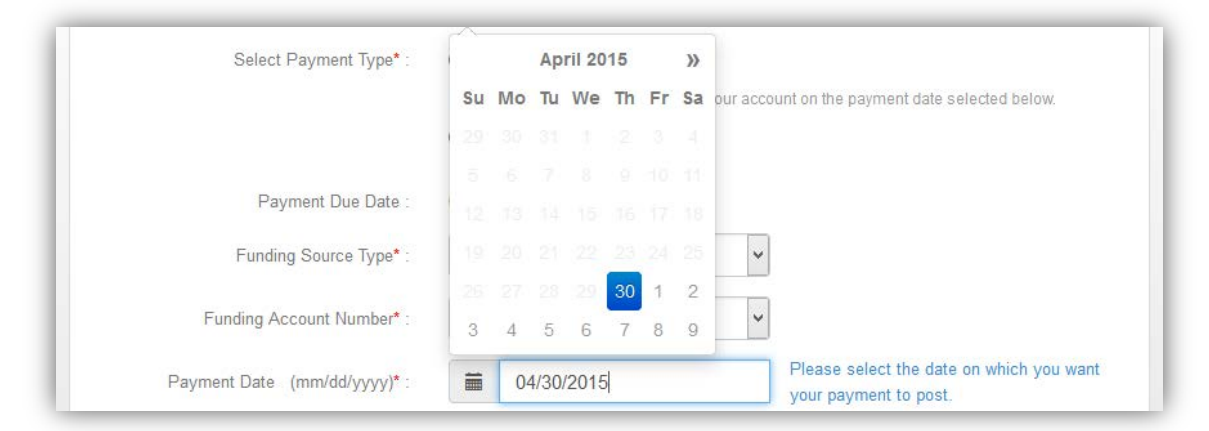

The customer can then choose their preferred payment date, within the rules set by you.

• Amount. Up to 4 amounts can be shown for the customer to select from, and the number will depend on your chosen configuration. The descriptors of the amounts will have been edited to match those on your bill. If \$0.00 is passed for an amount it will be grayed out and cannot be selected.

The customer may also be offered the option to enter their own payment amount. If this is offered you will probably have set rules to control the minimum and maximum payment amounts that can be processed.

Once the customer has made their entries/selections they will be able to select Continue to proceed to the next page.

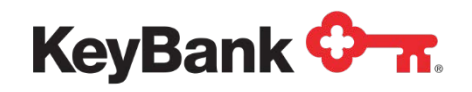

• **Prompt Payment Discount**. This option allows you to set a business rule that offers a discount if the customer pays their bill in full promptly (either within a number of days of the statement date or prior to the due date.

If the payment meets the criteria for a discount, when the customer selects **'Continue'** a message advising that the payment qualifies for a discount will display and a new lower payment amount will be shown.

• Verify Payment Details. Once the customer has entered the details of the payment they want to make and has selected Continue they will be shown a page to review the proposed payment.

| Account Summary                                                                                     | Payments                                                              | Mobile                                           | Statements                                                        |                                                                                                    |
|----------------------------------------------------------------------------------------------------|-----------------------------------------------------------------------|--------------------------------------------------|-------------------------------------------------------------------|----------------------------------------------------------------------------------------------------|
| Schedule Payment                                                                                    | Payment Hist                                                          | tory F                                           | unding Sources                                                    | Enroll for Automatic Payments                                                                                                    |
| By clicking <b>Confirm</b> , yo<br>The payment to your acc<br>business days of that dat<br>account. | u authorize us to in<br>ount will be made o<br>se but not earlier. Yo | iitiate a debit<br>on the Payme<br>ou also autho | from the "Payment<br>ent Date detailed be<br>prize your bank (and | t from Account" to the "Payment to Account", as detailed below.<br>show and the debit from your account will occur within two<br>d its successors or assigns), to process this debit to your |
| Payment Details                                                                                     |                                                                       |                                                  |                                                                   |                                                                                                    |
|                                                                                                    | Payment Type :                                                        | One Tim                                          | ie                                                                |                                                                                                    |
|                                                                                                    | Payment Date :                                                        | 05/05/20                                         | )15                                                               |                                                                                                    |
| Pay                                                                                                 | ment for Account :                                                    | xxx4844                                          | Ļ                                                                 |                                                                                                    |
| Paym                                                                                                | ent from Account :                                                    | Checkin                                          | g - xxxxx6789                                                     |                                                                                                    |
| F                                                                                                   | oayment Amount :                                                      | \$152.00                                         | - (Current Balance                                                | )                                                                                                    |
|                                                                                                    |                                                                       | Canc                                             | el Edit C                                                         | Confirm                                                                                                    |

Once the customer has reviewed the payment details they can select Confirm to submit the payment for processing. The system will then run any business rules set up for One-Time payments. If the payment is Same Day and Card funded it will process an authorization for the payment amount. If there are any issues error messages will be displayed.

If the customer wants to make changes they can select Edit. Selecting Cancel will return the customer to the Account Summary page.

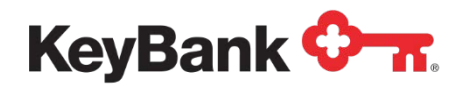

• **Payment Confirmed**. If there are no issues when the customer confirms the payment they will be shown a payment confirmation page.

| Confirmation Number :  | 9GKBD8N1Z3                                      |  |
|------------------------|-------------------------------------------------|--|
| Payment Type :         | One Time                                        |  |
| Payment Date :         | 05/05/2015                                      |  |
| Payment for Account :  | xxx4844                                         |  |
| Payment from Account : | Checking - xxxxx6789                            |  |
| Payment Amount :       | \$152.00 - (Current Balance)                    |  |
|                        | Print Make Another Payment Check Payment Status |  |
|                        |                                                 |  |

#### **Recurring Payments**

This option allows the customer to schedule a series of payments to be processed, within parameters set by you.
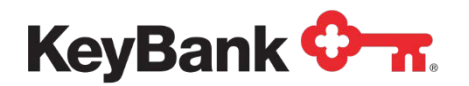

## **E-Bill & Collect User Guide**

### Enter Payment Details. When Recurring is selected the following page is displayed.

| Select Payment Type & Enter Amounts         | \$<br>                                                                                     |
|---------------------------------------------|--------------------------------------------------------------------------------------------|
| Select Payment Type* :                      | O One Time                                                                                 |
|                                             | Recurring                                                                                  |
|                                             | A series of payments processed on a schedule selected by you                               |
|                                             |                                                                                            |
| Payment Due Date :                          | 06/10/2014                                                                                 |
| Funding Source Type* :                      | Bank Account   Please select the type of account your  funds will be withdrawn from.       |
| Funding Account Number* :                   | -Select-                                                                                   |
| Start Date* :                               | <b>iii</b> 05/05/2015                                                                      |
| Frequency* :                                | Weekly                                                                                     |
|                                             | ☐ I want to fix the number of payments that will be processed                              |
| No. of Payments* :                          |                                                                                            |
| Amount* :                                   | O Current Balance This is Current Balance as of today                                      |
|                                             | O Minimum Payment Amount Due This is the Minimum Amount Due based on your<br>statement     |
|                                             | O Payment Amount Past Due This is the Past Amount Due based on your statement              |
|                                             | Current Statement Balance Amount This is Current Statement Balance based on your statement |
|                                             | ○ Please enter Payment Amount \$                                                           |
| If you want to set a limit on the maximum a | amount that can be debited please enter that amount below.                                 |
| Payment Limit :                             | \$                                                                                         |
|                                             | Cancel Continue                                                                            |
|                                             |                                                                                            |

The following data/options may be displayed:

- **Payment Due Date**. This is the due date for the current bill on the account.
- **Funding Source Type**. If the customer has active Bank and Card accounts, and you allow both for Recurring payments this allows the customer to choose the type they want to use.
- **Funding Account Number**. This dropdown will display the available active accounts based on the selection in the prior dropdown.

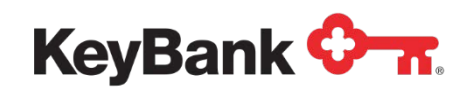

• **Start Date**. This is the date of the first payment in the series. The earliest date that can be selected is the next valid payment date (usually the date after the current one). This is because the payments are generated overnight for processing, so it is not possible to start on the current date.

This date will also determine when subsequent payments are processed, based on the Frequency selected.

- **Frequency**. This dropdown determines how often the payments are processed. The following options are available, but may not be configured for you.
  - **Daily**. Payments will be processed every day or 365 payments a year.
  - Weekly. Payments will be processed every week or 52 payments a year.
  - Bi-Weekly. Payments will be processed every two weeks or 26 payments a year.
  - Semi-Monthly. 2 payments will be processed every month or 24 payments a year. The start date will be the first payment each month (say the 5<sup>th</sup>). The next payment will be processed 14 days later (for example, the 19<sup>th</sup>, if the first date is the 5<sup>th</sup>).
  - **Monthly**. Payment will be processed every month or 12 payments a year.
  - Quarterly. Payments will be processed every 3 months or 4 payments a year.
  - Six Monthly. Payments will be processed every 6 months or 2 payments a year.
  - Annual. Payments will be processed once a year.
- Number of Payments. This option appears if the customer <u>has</u> to specify the number of payments or you give the option to specify the number of payments. If it is optional selecting the checkbox allows the customer to enter a value in the Number of Payments field.
- **Amount**. Up to 4 amounts can be shown for the customer to select from, and the number will depend on your chosen configuration. The descriptors of the amounts will have been edited to match those on your bill. If \$0.00 is passed for an amount it will be grayed out and cannot be selected.

The customer may also be offered the option to enter their own payment amount. If this is offered you will probably have set rules to control the minimum and maximum payment amounts that can be processed

• Set Payment Limit. If you are offering payments based on the amount owed, you can enable this option that allows the customer to set a limit on the maximum amount they can be debited for. If a bill is received for more than that amount no payment will be processed.

Once the customer has made their entries/selections they will be able to select Continue to proceed to the next page.

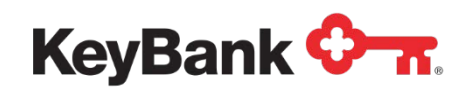

• Verify Payment Details. Once the customer has entered the details of the payment they want to make and has selected Continue they will be shown a page to review the proposed payment, as described above. They will then be able to Confirm, Edit or Cancel the payment request.

The system will then run any business rules set up for Recurring payments. If there are any issues error messages will be displayed.

• **Payment Confirmed**. If there are no issues when the customer confirms the payment they will be shown a payment confirmation page.

### Payment Plan

This option allows a customer to create a series of payments to pay off a fixed owed amount. Your configuration may vary the plans offered to customers based on the amount owed.

**Enter Payment Details**. When Payment Plan is selected the following page is displayed.

| Enter Information         |                                                                                                    |
|---------------------------|----------------------------------------------------------------------------------------------------|
| Select Payment Type* :    | <ul> <li>One Time</li> <li>Recurring</li> </ul>                                                                                                    |
| Current Amount Due* :     | <ul> <li>Payment Plan</li> <li>\$316.00</li> </ul>                                                                                                    |
| Funding Account Number* : | My Test Account Bank A/C-xxxxx:  Please select an account to fund this payment.                                                                                                    |
| Payment Date* :           | iiii 05/05/2015                                                                                                    |
| Payment Plan* :           | <ul> <li>Three Month Plan, Balance will be collected in 3 installments. Initial installments will be \$105.33, with a final installment of \$105.34. Total amount paid will be \$316.00</li> <li>Cancel</li> </ul> |

The following data/options may be displayed:

- Current Amount Due. This is the current balance on the account.
- **Funding Source Type**. If the customer has active Bank and Card accounts, and you allow both for Payment Plan payments this allows the customer to choose the type they want to use.

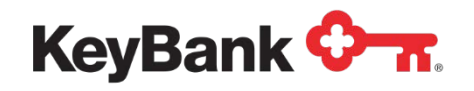

- **Funding Account Number**. This dropdown will display the available active accounts based on the selection in the prior dropdown.
- **Payment Date**. This is the date of the first payment in the series. The earliest date that can be selected is the next valid payment date (usually the date after the current one). This is because the payments are generated overnight for processing, so it is not possible to start on the current date.
- **Payment Plan**. This will list the plans that the customer can choose from. Each plan will be described and will list out the number of payments, payment amount(s), any installment fees, and the total amount payable.

The number of plans offered will depend on the number being offered by you, the amount that must be owed before a plan is offered, and the amount owed by the customer.

• Verify Payment Details. Once the customer has entered the details of the payment they want to make and has selected Continue they will be shown a page to review the proposed payment, as described above. They will then be able to Confirm, Edit or Cancel the payment request.

The system will then run any business rules set up for Payment Plan payments. If there are any issues error messages will be displayed.

• **Payment Confirmed**. If there are no issues when the customer confirms the payment they will be shown a payment confirmation page.

### **Balance Reload**

This option allows a customer to create a single payment to reload a credit balance on their account. Your configuration may allow same day, future dated only, or a mixture of both.

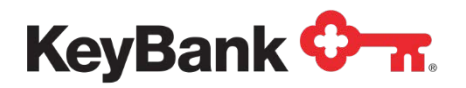

**Enter Payment Details**. When Balance Reload is selected the following page is displayed.

| Select Payment Type* :                                                                 | Balance Reload                                                                        |  |  |  |  |
|----------------------------------------------------------------------------------------|---------------------------------------------------------------------------------------|--|--|--|--|
|                                                                                        | A single payment that will post to your account on the payment date selected below.   |  |  |  |  |
|                                                                                        | O Invoice Payment                                                                     |  |  |  |  |
| Current Balance on Food Service<br>Account* :                                          | \$65.00                                                                               |  |  |  |  |
| Payment Amount* :                                                                      | \$<br>(minimum=\$yy.yy, maximum=\$zz.zz)                                              |  |  |  |  |
| Funding Account Number* :                                                              | Test Account Bank A/C-xxxx478                                                         |  |  |  |  |
| Payment Date* :                                                                        | <b>iii</b> 05/04/2015                                                                 |  |  |  |  |
| Low Balance Notifications                                                              |                                                                                       |  |  |  |  |
| If you want to be notified by email when the amount to trigger the email notification. | balance on this account gets too low please check the box below and enter the balance |  |  |  |  |
| □ Notify me by email when the balance or                                               | n this account falls below \$                                                         |  |  |  |  |
|                                                                                        | Cancel Continue                                                                       |  |  |  |  |

The following data/options may be displayed:

- Current Balance on Account. This is the current balance on the account.
- **Payment Amount**. This allows the customer to enter the amount they want to load onto the account. The minimum and maximum payment amounts are controlled by business rules.
- Funding Source Type. If the customer has active Bank and Card accounts, and you allow both for Balance Reload payments this allows the customer to choose the type to use.
- **Funding Account Number**. This dropdown will display the available active accounts based on the selection in the prior dropdown.
- **Payment Date**. This option allows the customer to select the Payment Date for the reload. The default date that appears in the field will depend on your

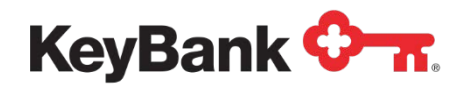

business rules and the time of day. Clicking in the field will cause the Calendar to appear.

- Low Balance Notifications. This allows the customer to choose to receive an email when the balance falls below the customer-defined threshold, and is triggered by the receipt of an updated balance in the account data file sent by you.
- Verify Payment Details. Once the customer has entered the details of the payment they want to make and has selected Continue they will be shown a page to review the proposed payment, as described above. They will then be able to Confirm, Edit or Cancel the payment request.

The system will then run any business rules set up for Balance Reload payments. If there are any issues error messages will be displayed.

• **Payment Confirmed**. If there are no issues when the customer confirms the payment they will be shown a payment confirmation page.

### **Invoice Payments**

This option allows a customer to create a single payment to pay one of more outstanding items (invoices, fees, other amounts due) on their account. Your configuration may allow same day, future dated only, or a mixture of both.

**Enter Payment Details**. When Invoice Payment is selected the page overleaf is displayed.

The following data/options may be displayed:

• **Open Invoices**. Details of the currently open invoices are displayed for the customer to select from. If they want to pay all of the invoices they can use the Select All checkbox, otherwise they can choose individual invoices to pay.

You can pass a value that specifies whether a partial payment on an invoice is allowed. If this is enabled, the customer can enter their own payment amount (any amounts paid previously are shown in the Paid Amount column). <u>There is logic in place to prevent overpayment of an invoice.</u>

If partial payments are not allowed, selecting the invoice will set the payment amount to the value of the invoice, which cannot be edited.

• Amount. This field will auto populate with the sum total of the invoice payments.

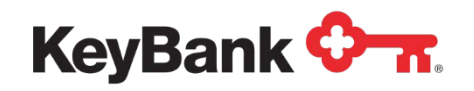

- **Funding Source Type**. If the customer has active Bank and Card accounts, and you allow both for Invoice payments this allows the customer to choose the type to use.
- **Funding Account Number**. This dropdown will display the available active accounts based on the selection in the prior dropdown.

| Select Payment Type* : 🤇                                              | ) Balance   | Reload                    |                         |                             |
|-----------------------------------------------------------------------|-------------|---------------------------|-------------------------|-----------------------------|
| (                                                                     | Invoice I   | Payment                   |                         |                             |
|                                                                       | A single    | payment to pay the invoid | es you select on the pa | ayment date selected below. |
| School Fee Description & Code                                         |             | Fee Amount                | Paid Amount             | Payment Amount              |
| ID Badge \$5 at F.L. Schlagle High S<br>04/23/2013 [128237]           | \$5.00      | \$0.00                    | \$                      |                             |
| Laptop Waiver - Half at F.L. Schlagl<br>School on 07/12/2013 [138002] | \$25.00     | \$0.00                    | \$                      |                             |
| Activity Ticket at F.L. Schlagle High<br>on 07/25/2013 [138996]       | School      | \$45.00                   | \$0.00                  | \$                          |
| Amount* : \$                                                          | 6           |                           |                         |                             |
| Funding Account Number* :                                             | Test Ac     | count Bank A/C-xxxxx4     | 78 🗸                    |                             |
| Payment Date* :                                                       | <b>i</b> 05 | 5/05/2015                 |                         |                             |
| (                                                                     | Cancol      | Continuo                  |                         |                             |

- **Payment Date**. This option allows the customer to select the Payment Date for the reload. The default date that appears in the field will depend on your business rules and the time of day. Clicking in the field will cause the Calendar to appear.
- Verify Payment Details. Once the customer has entered the details of the payment they want to make and has selected Continue they will be shown a page to review the proposed payment, as described above. They will then be able to Confirm, Edit or Cancel the payment request.
- The system will then run any business rules set up for Invoice payments. If there are any issues error messages will be displayed.
- **Payment Confirmed**. If there are no issues when the customer confirms the payment they will be shown a payment confirmation page.

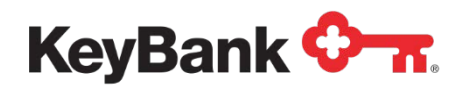

## Payment History

This option gives the customer access to their payment history, including options to Edit and Cancel payments that have yet to be processed. When accessed the following page is displayed.

| Scheutie Fayment                                                             | Payment Hi                                            | story                                 | Funding Sources                                            | Enroll for                       | Automatic Payme                           | ents                                                  |  |
|------------------------------------------------------------------------------|-------------------------------------------------------|---------------------------------------|------------------------------------------------------------|----------------------------------|-------------------------------------------|-------------------------------------------------------|--|
| you would like to modify<br>on. Only payments that<br>turned as unsuccessful | a specific paym<br>have a Schedule<br>cannot be chano | ent, click th<br>d status car<br>ied. | e green <b>Edit</b> icon. If yo<br>n be edited or deleted. | u would like to<br>Payments that | cancel a specific pa<br>have already been | ayment, click the red Cance<br>processed, canceled or |  |
| cheduled Payments                                                            | cannot be undiry                                      | pest.                                 |                                                            |                                  |                                           |                                                       |  |
| howing 1 to 6 of 56 paym                                                     | ents found                                            |                                       |                                                            |                                  |                                           |                                                       |  |
| Confirmation Number                                                          |                                                       | Payment                               | Туре                                                       | Scheo                            | luled Date                                | Total Amount                                          |  |
| M7CFRTNRSY                                                                   |                                                       | One Time                              |                                                            | 10/31/                           | 2015                                      | \$500.00                                              |  |
| 9GKBD8N1Z3                                                                   |                                                       | One Time                              |                                                            | 05/05/                           | 2015                                      | \$152.00                                              |  |
| L907PK1NR9                                                                   |                                                       | One Time                              |                                                            | 04/30/                           | 2015                                      | \$161.95                                              |  |
| RFPKZDXD63                                                                   |                                                       | One Time                              |                                                            | 04/29/                           | 2015                                      | \$261.95                                              |  |
| FJ5RQLHTG9                                                                   |                                                       | One Time                              |                                                            | 04/28/                           | 2015                                      | \$161.95                                              |  |
|                                                                              |                                                       | One Time                              |                                                            | 04/28/                           | 2015                                      | \$161.95                                              |  |

The page is divided into the following modules:

- Scheduled Payments. Details of payments that have yet to be processed.
- Processed Payments. Details of payment that have been processed.
- Automated Payment Enrollments. Details of any active payment enrollments.
- Refunded Payments. Details of any refunds that have been processed.

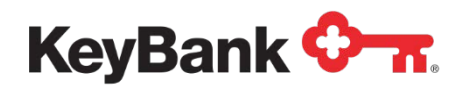

## **Scheduled Payments**

This module displays details of payments that are yet to be processed on the account (also called Pending payments). Selecting the Confirmation Number hyperlink will expand the details shown for the payment, (this happens on the Account Summary page as well).

| Confirmation Number | Payment Type                                                                         | Scheduled Date                         | Total Amount |
|---------------------|--------------------------------------------------------------------------------------|----------------------------------------|--------------|
| M7CFRTNRSY          | One Time                                                                             | 10/31/2015                             | \$500.00     |
|                     | Payment Status : Sched<br>Funding Source : Saviny<br>Amount : \$500.<br>Made Via : & | duled<br>gs - xx4654<br>00<br>ETE EDIT |              |
| 9GKBD8N1Z3          | One Time                                                                             | 05/05/2015                             | \$152.00     |
| L907PK1NR9          | One Time                                                                             | 04/30/2015                             | \$161.95     |
| RFPKZDXD63          | One Time                                                                             | 04/29/2015                             | \$261.95     |
| FJ5RQLHTG9          | One Time                                                                             | 04/28/2015                             | \$161.95     |
| XFHR0XS4NQ          | One Time                                                                             | 04/28/2015                             | \$161.95     |

The following options will be displayed:

- Edit Payment. This option allows the customer to alter the Payment Date, funding source or Amount of the payment.
- **Delete Payment**. This option allows the customer to Delete the payment, so it will not be processed.

### **Processed Payments**

This module displays details of payments that have been processed, or that have been Deleted by the customer. As with the Scheduled Payments module, the customer can expand the details shown, but does not have options to Delete or Cancel a processed payment.

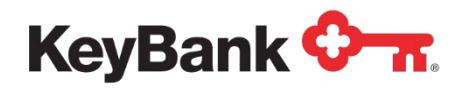

#### **Automated Payment Enrollments**

This module displays details of any active payment enrollments (Recurring, Payment Plan and AutoPay) on the account. As with the Scheduled Payments module, the customer can expand the details shown, but they will only have the option to Delete or Cancel the enrollment.

#### **Refunded Payments**

This module displays details of any Refunds that have been processed. The system treats these as new transactions, linked to the original payment, so they can be displayed separately, especially if you have chosen to support Partial Refunds.

## **Funding Sources**

| Account Nickname | Bank Name                         | Account Number   | Account Status   |
|------------------|-----------------------------------|------------------|------------------|
| Test Account One | HSBC BANK USA, N.A.               | <u>xxxxx6789</u> | Active           |
|                  | Routing Number: xxx0010<br>Via: 🦓 | 88               |                  |
|                  | Delete                            | Edit             |                  |
| Tess' Key DDA    | KEY BANK NATIONAL ASSOCIATION     | xx4654           | Active           |
|                  |                                   |                  |                  |
|                  |                                   |                  | Add Bank Account |
|                  |                                   |                  |                  |
| ard Details      |                                   |                  |                  |
|                  |                                   |                  |                  |
| Account Nickname | Card Type                         | Account Number   | Account Status   |
|                  |                                   |                  | A                |

This option gives the customer access to their funding sources, and options to Edit or Delete them or add additional funding sources. The following page is displayed when this option is selected.

Selecting the masked Account Number will expand the data shown, and give access to the following options:

• Edit Account. This option allows the customer to update details of the funding source (or replace it with a new one). If there are any Scheduled payments

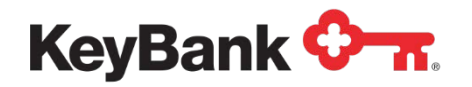

associated with the funding source the customer will be advised and once the edit is complete they will be transferred to the updated funding source.

• **Delete Account**. This option allows the customer to Delete a funding source. If there are any Scheduled payments associated with the funding source the customer is advised that they will be Canceled if the funding source is Deleted.

Depending on your business rules, and the number of active funding sources the customer has linked to their profile they may have options to add additional funding sources.

#### Add Bank Account

This option allows the customer to add a new Bank Account to their profile. When this option is selected the page shown below is shown (a similar page is used during the enrollment flow if capture of funding source is configured).

| Routing Number        | Accour<br>Numbe      | nt<br>er                                                                   |                                                                                      |
|-----------------------|----------------------|----------------------------------------------------------------------------|--------------------------------------------------------------------------------------|
| d Bank Account        |                      |                                                                            |                                                                                      |
| Bank Account Details  |                      |                                                                            |                                                                                      |
| Personal Account      | Nickname :           | 1                                                                          | Please enter a description or name for th<br>account. (e.g. "John's Checking Account |
| Name on th            | e Account* :         |                                                                            |                                                                                      |
| Personal or Commercia | I Account* :         | <ul> <li>Personal Bank Account</li> <li>Commercial Bank Account</li> </ul> |                                                                                      |
| Acc                   | ount Type <b>*</b> : | -Select-                                                                   | ~                                                                                    |
| Routin                | g Number* :          |                                                                            |                                                                                      |
| Confirm Routin        | g Number* :          |                                                                            |                                                                                      |
| Accou                 | nt Number* :         |                                                                            |                                                                                      |
| Confirm Account       | nt Number* :         |                                                                            |                                                                                      |
|                       |                      | Cancel                                                                     |                                                                                      |

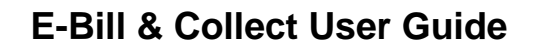

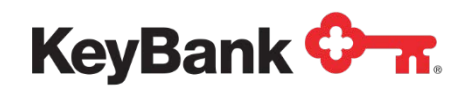

The following data/options may be displayed.

- **Check Image**. This shows the customer how to locate their Routing Number and Account Number.
- Account Nickname. This allows the customer to enter a Nickname for the funding source.
- **Name on Account**. This allows the customer to enter the Name of the Account Holder of the funding source.
- **Personal or Commercial**. These options appear if you are supporting Commercial (Business) Bank Accounts.
- Account Type. This allows the customer specify whether the bank account is a checking, savings or money market account.
- **Routing Number**. This allows the customer to enter the 9 digit Routing (ABA) number for the bank account. The field is entered twice to prevent keying errors.
- Account Number. This allows the customer to enter the Account Number for the Bank Account. The field is entered twice to try and prevent keying errors.
- Verify Add Bank Account. Once the customer has entered the above details and selected Continue they will be shown a page to review and verify the Bank Account details. If they do not want to proceed they can select Cancel, or they can select Edit to return to the page shown above to make changes.

If they select Confirm the details entered will be validated. The following checks will be run:

- Verify Routing Number. The system will check to make sure the Routing Number is valid for electronic ACH debits.
- Check Negative File. The system will check the list of known bad bank accounts to make sure the account that the customer wants to add is not on the list. (If too many attempts are made to add a known bad account by a customer their access will be blocked.)
- Error messages will be shown if there is a problem with bank account details that have been entered.
- Add Bank Account Confirmed. If there are no issues with the bank account details the customer will be shown a page confirming the account has been added to their profile.

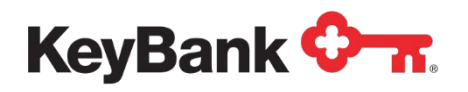

### Add Card Account

This option allows the customer to add a new Card Account to their profile. When this option is selected the page shown overleaf is shown (a similar page is used during the enrollment flow if capture of funding source is configured).

| Personal Account Name     |               |   | Please enter a description or name for this |
|---------------------------|---------------|---|---------------------------------------------|
| r oroonar ruossant rumo . |               |   | account. (e.g. "John's Checking Account")   |
| Card Number* :            |               |   |                                             |
| Card Type* :              | -Select-      | * |                                             |
| Expiration Date* :        |               |   |                                             |
|                           | (mm/yy)       |   |                                             |
| CVV No* :                 |               |   |                                             |
|                           | What is this? |   |                                             |
| Name on the card* :       |               |   |                                             |
| Address Line 1* :         |               |   |                                             |
| Address Line 2 :          |               |   |                                             |
| City* :                   |               |   |                                             |
| State* :                  | -Select-      | > |                                             |
| Country* :                | USA           | * |                                             |
| Zip* :                    | · · · ·       |   |                                             |
|                           | Cancol        |   |                                             |

The following data/options may be displayed.

- Account Nickname. This allows the customer to enter a Nickname for the funding source.
- **Card Number**. This allows the customer to enter the card number from the card the customer wants to add.
- **Card Type**. This allows the customer to select the card type they want to add, based on the list of those you have chosen to accept.

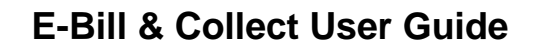

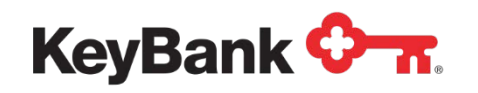

- **Expiration Date**. This allows the customer to enter the expiration date for the card.
- **CVV Number**. This allows the customer to enter the Card Security Code (CVV/CVC) from the card they want to use.
- **Name on Card**. This allows the customer to enter the Name of the Account Holder of the funding source.
- **Card Account Address**. This allows the customer to enter the billing address for the card they want to use.
- Verify Add Card Account. Once the customer has entered the above details and selected Continue they will be shown a page to review and verify the Card Account details. If they do not want to proceed they can select Cancel, or they can select Edit to return to the page shown above to make changes.

If they select Confirm the details entered will be validated. The following checks will be run:

- Verify Card Account. The system will process a \$0.00 or \$0.01 authorization to verify the card number, expiration date and card status. This includes the Card Security Code and Address Verification Service (AVS) checks.
- Check Negative File. The system will check the list of known bad card accounts to make sure the account that the customer wants to add is not on the list. (If too many attempts are made to add a known bad account by a customer their access will be blocked.)
- Error messages will be shown if there is a problem with card account details that have been entered.
- Add Card Account Confirmed. If there are no issues with the card account details the customer will be shown a page confirming

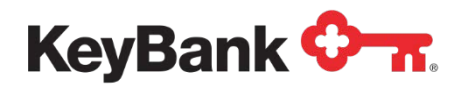

### **Enroll for/Manage Automatic Payments**

This option allows the customer to either sign up for Automatic Payments (AutoPay) or to manage an active enrollment. The following page is displayed when this option is selected.

| Enter Information                            |                                                                      |
|----------------------------------------------|----------------------------------------------------------------------|
| Funding Source Type* :                       | Bank Account                                                         |
| Funding Account Number* :                    | Test Account One Bank A/C-xxxx                                       |
| Payment Amount Option* :                     | Current Balance V Please select the type of balance you wish to pay. |
| If you want to set a limit on the maximum an | nount that can be debited please enter that amount below.            |
| Payment Limit :                              | \$                                                                   |
|                                              | Cancel Continue                                                      |
|                                              |                                                                      |

The following data/options may be displayed:

- Funding Source Type. If the customer has active Bank and Card accounts, and you allow both for AutoPay payments this allows the customer to choose the type to use.
- **Funding Account Number**. This dropdown will display the available active accounts based on the selection in the prior dropdown.
- **Payment Amount Option**. This dropdown will list the Payment Amounts that the customer can select to automatically pay.
- Set Payment Limit. As the automatic payments are based on the amount owed, you can enable this option that allows the customer to set a limit on the maximum amount they can be debited for.

**<u>NOTE</u>**: If a bill is received for more than that amount <u>No</u> payment will be processed. f the next payment due on the customer's account will be processed as an AutoPay details of that payment will be shown to the customer on this page.

• Verify Payment Details. Once the customer has entered the details of the payment they want to make and has selected Continue they will be shown a page to review the proposed payment, as described above. They will then be able to Confirm, Edit or Cancel the payment request.

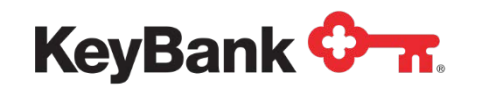

- The system will then run any business rules set up for AutoPay payments. If there are any issues error messages will be displayed.
- **Payment Confirmed**. If there are no issues when the customer confirms the payment they will be shown a payment confirmation page.
- Once the customer is enrolled, the navigation option will change to Manage Automatic Payments, which will allow the customer to cancel their enrollment. To stop a scheduled AutoPay payment the enrollment will need to be canceled before midnight on the day before the payment is scheduled to be processed.

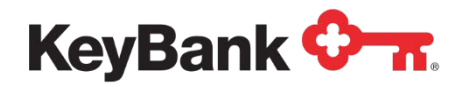

# Mobile

This optional feature allows the customer to link a cell phone to their account to receive SMS alerts, but also allows then to sign up for a payment alert and reminder service.

## **Enroll for/Manage Mobile Payments**

This option allows the customer to enroll for Mobile Payments. They can then choose to be alerted if their due date is approaching and they have not made a payment towards that bill. The following page is displayed when this option is selected.

| Account Summary                                                                                                    | Payments                                   | Mobile                         | Statements                              |                            |                         |                           |  |
|----------------------------------------------------------------------------------------------------|--------------------------------------------|--------------------------------|-----------------------------------------|----------------------------|-------------------------|---------------------------|--|
| Enroll For Mobile Pag                                                                                                    | yments Alerts                              | s & Notificatio                | ons                                     |                            |                         |                           |  |
| Never miss another payr<br>if you have no payment s                                                                                                    | nent due date! When<br>scheduled , and you | enrolled for m<br>can make a p | obile payments yo<br>ayment there and t | ou will receive a<br>then! | an automated alert befo | ore your payment due date |  |
| There is no charge for this service from us, but phone call, message or data rates from your wireless provider may apply.                                                                                                    |                                            |                                |                                         |                            |                         |                           |  |
| o get started please supply details of the phone number you'd like to use for mobile payments, and select how you'd like to verify the number. Selecting <b>Submit</b> will then start the verification process. You will be able to set up you alert preferences once you have verified your phone number. |                                            |                                |                                         |                            |                         |                           |  |
| Enroll for Mobile Pa                                                                                                    | yments – Enter Pl                          | hone Numbe                     | er                                      |                            |                         |                           |  |
| Ce                                                                                                    | II Phone Number* :                         | 190827                         | 99349                                   |                            |                         |                           |  |
| Confirm Ce                                                                                                    | II Phone Number* :                         | 190827                         | 99349                                   |                            |                         |                           |  |
| Ve                                                                                                    | rification Method* :                       | SMS-P                          | hone Payment                            | ~                          |                         |                           |  |
| Enter                                                                                                    | Verification Code* :                       |                                |                                         |                            |                         |                           |  |
|                                                                                                    |                                            | Cancel                         | Verify Phon                             | e Number                   | Resend Code             |                           |  |
|                                                                                                    |                                            |                                |                                         |                            |                         |                           |  |

### Verify Phone Number

The first step in enrolling is to verify the phone number the customer wants to use. The following data/options will be displayed:

• **Cell Phone Number**. These fields allow the customer to enter the cell phone number they want to receive alerts on.

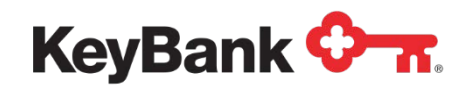

- Verification Method. This dropdown will list the options for receiving the verification code, either as a SMS or as a Voice Call.
- Enter Verification Code. Once the customer has the verification code from the phone they can enter it here to verify the phone number.

### **Setup Payment Alert Preferences**

Once the customer's phone has been verified they will be able to set up their Payment Alert preferences. The following data/options will be displayed:

- **Preferred Contact-Payment Method**. This is how the customer will receive the alert and make the payment. Three options may be offered:
  - **Voice Call-Phone Payment**. The IVR will place a voice call to the phone and request authorization for the payment.
  - SMS-Phone Payment. The system will send a text to the phone containing a phone number to call back which will access the IVR to authorize the payment.
  - **SMS-Mobile Web Payment**. The system will send a text to the phone containing a short form URL that will link to a mobile browser web page for the customer to authorize the payment.
- **Days Before Due Date to Contact Me**. Customer can select the number of days before their Due Date that they want to receive the alert.
- **Preferred Contact Time**. The time of day the customer wants to receive the alert.
- **Payment Amount Option**. The payment amount (current statement balance, etc.) that the customer wants to pay.
- **Payment from Account**. The funding source the customer wants to use to fund the mobile payment.

Once the customer has made their selections they can select Submit to move onto the next page. If they have changed their mind they can select Cancel.

• Verify Payment Details. Once the customer has entered the details of the payment they want to make and has selected Continue they will be shown a page to review the proposed payment, as described above. They will then be able to Confirm, Edit or Cancel the payment request.

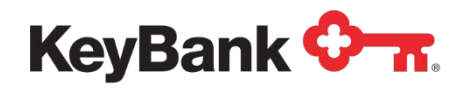

The system will then run any business rules set up for Mobile Alert payments. If there are any issues error messages will be displayed.

- **Payment Confirmed**. If there are no issues when the customer confirms the payment they will be shown a payment confirmation page.
- Once the customer is enrolled, the navigation option will change to Manage Mobile Payments, which will allow the customer to cancel their enrollment.

## Alerts and Notifications

This option allows the customer to choose to receive some of the system generated alerts via SMS, and to also switch off certain email alerts. The following page is displayed when this option is selected.

| Account Summary                                                | Payments Mobile St                                                  | atements                         |                                                  |
|----------------------------------------------------------------|---------------------------------------------------------------------|----------------------------------|--------------------------------------------------|
| Enroll For Mobile Payn                                         | ents Alerts & Notifications                                         | 5                                |                                                  |
| Details of the alerts and no<br>will first need to link and ve | tifications are shown below along w<br>rify your cell phone number. | vith options on those you can ch | oose to opt out of. To receive mobile alerts you |
| Alert and Notification                                         | Preferences                                                         |                                  |                                                  |
|                                                                |                                                                     | Receive via Email?               | Receive via SMS?                                 |
| Enrollment Messages                                            |                                                                     |                                  |                                                  |
|                                                                | Forgot Login ID                                                     | V                                |                                                  |
|                                                                | Forgot Password                                                     | ×                                |                                                  |
|                                                                | Enrollment Status Update                                            |                                  |                                                  |
|                                                                | Cancel Enrollment                                                   |                                  |                                                  |
| Funding Source Mess                                            | ages                                                                |                                  |                                                  |
|                                                                | Add Funding Account                                                 |                                  |                                                  |
|                                                                | Edit Funding Account                                                |                                  |                                                  |
|                                                                | Delete Funding Account                                              |                                  |                                                  |
| Payment Messages                                               |                                                                     |                                  |                                                  |
|                                                                | New Bill Ready                                                      | 7                                |                                                  |
|                                                                | AutoPay Enrollment                                                  |                                  |                                                  |

The customer will then be able to switch alerts off and on by selecting the relevant checkbox. They can then Submit the changes. They can also link and verify a phone

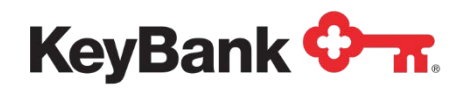

of this has not been done – this will take the customer to a page identical to the one shown above.

**<u>NOTE</u>**: Some alerts cannot be switched off (for example New Bill Ready) as the customer <u>has</u> to receive those alerts.

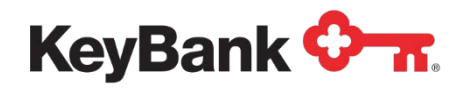

## **Statements**

This optional feature allows customers to view additional billing statements beyond the three shown on the Account Summary page. It also allows the customer to access paperless billing preferences, if you have enabled that option.

### **Statement History**

This option allows the customer to view electronic copies (PDFs) of their paper bills. The following page is displayed when this option is selected.

| ooo anto o anninary                                                     | Payments Mobile Sta                        | atements                              |                                                |  |  |  |
|-------------------------------------------------------------------------|--------------------------------------------|---------------------------------------|------------------------------------------------|--|--|--|
| Statement History                                                       | eBilling                                   |                                       |                                                |  |  |  |
| Summary information<br>Details link below.                              | from your last twelve months billing state | ements is shown below. If you want to | view more details select the View              |  |  |  |
| Bill Statement History<br>Showing 1 to 2 record(s) of 2 record(s) found |                                            |                                       |                                                |  |  |  |
|                                                                         |                                            |                                       |                                                |  |  |  |
|                                                                         | <b>m</b>                                   | To 🗰 S                                | Search                                         |  |  |  |
| Billing Date                                                            | Statement Balance                          | To<br>Date Due Date                   | Search<br>Statement Details                    |  |  |  |
| Billing Date                                                            | Statement Balance<br>\$ 252.0              | To<br>Date Due Date 01/10/2015        | Search<br>Statement Details<br>View Statement. |  |  |  |

The following data/options are displayed.

- From and To Date Calendar Tools. This allows the customer to specify a date range for the statements they want to see.
- **Billing Date**. This is the billing date for that statement.
- Statement Balance. This is the balance shown on that statement.
- **Due Date**. This is the Payment Due Date for that statement.
- **Statement Details**. This contains a series of hyperlinks. Clicking on the link will retrieve the statement PDF for display to the customer.

**<u>NOTE</u>**: The default number of statements displayed is 13, though you may be configured to show a different amount.

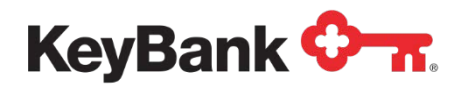

## eBilling or Paperless Billing

This option allows the customer to manage their eBilling or Paperless Billing preferences (if you allow the customer to do this). The following page is displayed when this option is selected.

| Account Summary                                | Payments                            | Mobile             | Statements                                                                                                    |
|------------------------------------------------|-------------------------------------|--------------------|----------------------------------------------------------------------------------------------------|
| Statement History                              | eBilling                            |                    |                                                                                                    |
| Save tree<br>Go                                | es, stamp<br>green wi               | s and t<br>th pape | time<br>erless billing                                                                                          |
| Go Paperless, and re                           | educe the clutte                    | r in your ma       | ilbox by reviewing and paying your bill online.                                                                 |
| You will be notified y<br>copy for your record | via email whene<br>s or save a copy | ever a new s       | statement is available online. You can then review your bill online, print a                                    |
| Key Benefits                                   |                                     |                    |                                                                                                    |
|                                                | <ul> <li>Saves paper</li> </ul>     |                    |                                                                                                    |
|                                                | Online filing :                     | system             |                                                                                                    |
|                                                | <ul> <li>Convenient a</li> </ul>    | nd easy            |                                                                                                    |
| Paperless Bill Option                          | IS                                  |                    |                                                                                                    |
| Change Setting                                 |                                     |                    |                                                                                                    |
|                                                | Send me a p                         | aper bill          |                                                                                                    |
|                                                | Send me an                          | Electronic Bi      | al contract of the second second second second second second second second second second second second second s |
|                                                |                                     | Sav                | re Changes                                                                                                    |

The following data/options are displayed:

• **Paperless Bill Options**. By default, if you are offering Paperless Billing, the customers will be set to only receive electronic bills if they enroll for the web portal.

If they then want to receive a paper bill they will need to navigate to this option and check the Send me a paper bill checkbox to trigger sending of paper bills.

<u>NOTE</u>: These options are then communicated to you (or your print/mail vendor) in a daily file. You can then use the data to set the appropriate paperless billing setting for that customer when printing statements.

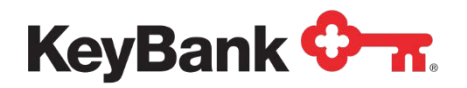

## Messages

This optional feature allows customers to send secure, structured messages to you that are then queued for you to review and reply to. You can also use this to send secure messages to your customers.

### Create Message

This option allows your customer to create a new message to be sent to you.

#### **Enter Message Details**

The following page is displayed when Create Message is selected.

| Create Message Me                                             |                                    |                                        |                                            |                                                                                     |
|---------------------------------------------------------------|------------------------------------|----------------------------------------|--------------------------------------------|-------------------------------------------------------------------------------------|
|                                                               | essages                            |                                        |                                            |                                                                                     |
| Enter details below to send a<br>research, or the message nee | secure messag<br>eds to be sent to | je to us. Messag<br>o a different depa | es are usually repl<br>rtment, it may take | eplied to within 24 hours, but if your query needs extra<br>ake us longer to reply. |
| Message Details                                               |                                    |                                        |                                            |                                                                                     |
| Me                                                            | essage Area* :                     | Statemen                               | ts                                         | ~                                                                                   |
| Me                                                            | essage Type <b>*</b> :             | Statemen                               | t Error                                    | ~                                                                                   |
| Messa<br>(max 400                                             | age Content* :<br>00 characters)   | Why have<br>stay wher<br>nights?       | e I been billed for<br>I was only there    | or 5 nights<br>ere for 4<br>                                                        |

The following data/options are displayed:

- **Message Area**. This dropdown allows the customer to choose an area for the Message. The following options are available:
  - o Bank Accounts
  - o Payments
  - o Statements
  - o Technical
- **Message Type**. This dropdown updates itself base on the previous selection with message types specific to the Message Area (for example, Statement Error).

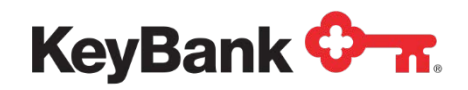

• **Message Content**. This field allows the customer to enter the message content, up to 4,000 characters.

### **Confirm Message Details**

Once the customer has entered the message details they can select Continue to be taken to a page to review the message details.

| Payments                                   | Statements                                                                                                    | Messages                                                                                                    | Documents                                                                                                    |
|--------------------------------------------|----------------------------------------------------------------------------------------------------|----------------------------------------------------------------------------------------------------|----------------------------------------------------------------------------------------------------|
| Messages                                   |                                                                                                    |                                                                                                    |                                                                                                    |
| essage are shown b<br>leeds extra research | elow. Select Cor<br>, or the messag                                                                                                    | nfirm to send this r<br>e needs to be sen                                                                                                    | nessage to us. Messages are usually replied to within 24<br>to a different department , it may take us longer to reply.                                                                                                    |
|                                            |                                                                                                    |                                                                                                    |                                                                                                    |
| Message Area :                             | Statements                                                                                                    |                                                                                                    |                                                                                                    |
| Message Type :                             | Statement E                                                                                                    | rror                                                                                                    |                                                                                                    |
| Message Type :<br>x 4000 characters)       | Why have I I                                                                                                    | been billed for 5 ni                                                                                                    | hts stay when I stayed for only 4 days?                                                                                                    |
|                                            | Cancel                                                                                                    | Edit Conf                                                                                                    | irm                                                                                                    |
|                                            |                                                                                                    |                                                                                                    |                                                                                                    |
|                                            | Payments<br>Messages<br>essage are shown b<br>needs extra research<br>Message Area :<br>Message Type :<br>Message Type :<br>x 4000 characters) | Payments     Statements       Messages     essage are shown below. Select Corneeds extra research, or the message       Message Area :     Statements       Message Area :     Statement E       Message Type :     Statement E       Message Type :     Why have I I       x 4000 characters)     Cancel | Payments     Statements     Messages       Messages     essage are shown below. Select Confirm to send this meeds extra research, or the message needs to be sent       Message Area :     Statements       Message Type :     Statement Error       Message Type :     Why have I been billed for 5 nigst 4000 characters)       Cancel     Edit     Confirming |

They can Cancel at this point, or select Edit to go back and make a change to the message. If all is Ok, they can select Confirm to submit the message to you.

#### Message Confirmed

Once the message has been successfully created the customer will be shown a page to confirm it has been created.

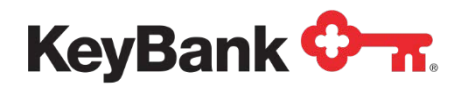

### Messages

This option allows the customer to view messages they have sent to you, replies they have received from you or new messages you have sent to the customer. The following page is displayed when this option is selected.

| Account Summary                         | Payments            | Statements           | Messages             | Documents                     |                           |
|-----------------------------------------|---------------------|----------------------|----------------------|-------------------------------|---------------------------|
| Create Message                          | Messages            |                      |                      |                               |                           |
| Summary details of mes                  | sages you have s    | ent and received     | are shown below, alo | ng with options for their mar | nagement.                 |
| Messages Sent<br>Showing 1 to 2 message | s of 2 messages fo  | ound                 |                      |                               |                           |
|                                         | Ente                | r Date Range         | ÷                    | to                            | Search                    |
| Message Date                            | Message             | e Area               | Message Type         | Reply Received                | Message Options           |
| 05/07/2015 15:55:26                     | Stateme             | nts                  | Statement Error      | Pending                       | Delete Reply              |
| 03/17/2015 16:53:12                     | Stateme             | nts                  | Statement Error      | Pending                       | Delete                    |
|                                         |                     |                      |                      |                               |                           |
| Messages Received                       | 1                   |                      |                      |                               |                           |
| Messages Received                       | I<br>Ente           | r Date Range         | 2                    | to 🚞                          | Search                    |
| Messages Received<br>Message Date       | Ente<br>Message Are | r Date Range<br>a Me | e 🗮<br>ssage Type    | to 📻                          | Search<br>Message Options |

The page is split into two sections, Messages Sent and Messages Received. The following data/options are displayed for each:

- Message Date. This is the date and time the message was originally created.
- Message Area. This is the Message Area that was selected for the message.
- **Message Type**. This is the Message Type that was selected for the message. This is also a link that can be used to access the message details (see below).
- **Reply Received**. If no reply has been received this will show Pending. If one has been received it will show the Date and Time of the reply.
- **Message Options**. These allow the customer to reply to the message or to delete it if it is no longer required.

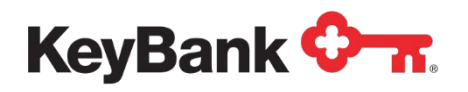

### **Message Details**

If the customer selects the Message Type link on the messages page they will be taken to the message details page. The following page is displayed when this option is selected.

| Account Summary                                                                                                    | Payments            | Statements                                | Messages                                           | Documents                                        |  |  |  |
|----------------------------------------------------------------------------------------------------|---------------------|-------------------------------------------|----------------------------------------------------|--------------------------------------------------|--|--|--|
| Create Message                                                                                                    | Messages            |                                           |                                                    |                                                  |  |  |  |
| Details of your secure message are shown below. Messages are usually replied to within 24 hours, but if your query needs extra research,<br>or the message needs to be sent to a different department , it may take us longer to reply. |                     |                                           |                                                    |                                                  |  |  |  |
| Message Details                                                                                                    |                     |                                           |                                                    |                                                  |  |  |  |
|                                                                                                    | Message Area :      | Statements                                |                                                    |                                                  |  |  |  |
|                                                                                                    | Message Created :   | 05/07/2015 1                              | 15:55:26                                           |                                                  |  |  |  |
| Mess                                                                                                    | sage Last updated : | 05/07/2015 1                              | 05/07/2015 16:20:15                                |                                                  |  |  |  |
|                                                                                                    | Message Type :      | Statement E                               | Statement Error                                    |                                                  |  |  |  |
|                                                                                                    | Message History :   | Message Se<br>Why have I t<br>RaoDravidKa | nt 05/07/2015 15::<br>been billed for 5 nig<br>Isi | 55:26<br>hts stay when I stayed for only 4 days? |  |  |  |
|                                                                                                    |                     | Message Se<br>This was on<br>RaoDravidKa  | nt 05/07/2015 16:2<br>my May 6th state<br>si       | 20:15<br>ment, for my April 13th stay.           |  |  |  |
|                                                                                                    |                     | Delete                                    | Back Rep                                           | iy                                               |  |  |  |

The following data/options are displayed:

- **Message Area**. This is the Message Area that was selected for the message.
- Message Created. This is the date and time the message was originally created.
- **Message Last Updated**. This is the date and time the message was last updated.
- **Message Type**. This is the Message Type that was selected for the message. This is also a link that can be used to access the message details (see below).
- **Message History**. This section will show the chronological history of the messages exchanged, with the earliest message at the top. Each message will have a date and time stamp, as well as the name of the person that sent it (either the customer's name or the name of your member of staff).

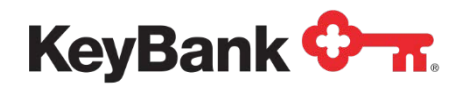

## **Documents**

This optional feature allows you to create an online library of generic PDF documents that the customer can access to download.

<u>**NOTE</u>**: The names of the online folders, folder descriptions, uploaded documents and their descriptions are all controlled by you.</u>

The following page is displayed when this option is selected.

| inancial Aid    |                  |           |               |             |          |
|-----------------|------------------|-----------|---------------|-------------|----------|
| inancial Aid    |                  |           |               |             |          |
| Document Number | Document Title   | 1         | Description   |             | Download |
| 62              | Financial Aid Ap | plication | Financial Aid | Application | Download |

The following data/options are displayed:

- **Sub-Navigation Links.** These links (named by you) allow the customer to access the folders that have been set up (for example, Financial Aid).
- Folder Description. This text provides a description of the folder, with the text being defined by you.
- **Document Number.** The system automatically gives each document a unique number when it is uploaded.
- **Document Title.** This is the title of the document entered by you when the document was created or updated.
- **Description.** This is the description of the document entered by you when the document was created or updated.
- **Download.** This link allows the customer to download a copy of the document.

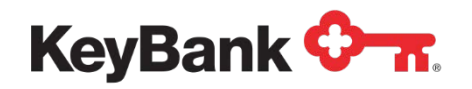

# **Electronic Invoice Presentment and Payment (EIPP)**

## Introduction

This section will provide an overview of the Invoice Payments option that is available within E-Bill & Collect.

This option allows E-Bill & Collect to be configured to support simple Invoice Payment and Presentment, where multiple Invoices (or bills) can be displayed to a customer, who can then select to pay one or more of those invoices with a single payment transaction.

As the Invoice Payments option will operate separately from the standard Bill Payment options we have created this separate document to describe this option, rather than place the details within the main E-Bill & Collect documents.

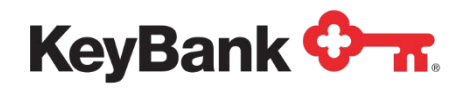

# **Customer Website**

If Invoice Payments are configured, there are a number of changes to the customer website.

## **Account Summary**

An alternate page template is used to support the display of invoices on the account.

| Welcome: DAPHNE BLAKE                                                                                                    | Account Number                               | : 123456   Last Lo                       | gin: August 30, 2        | 2013, 02:36 PM, ET         | Sign Out                    |
|----------------------------------------------------------------------------------------------------|----------------------------------------------|------------------------------------------|--------------------------|----------------------------|-----------------------------|
| Account Summary                                                                                                    | Payments                                     | Mobile Pa                                | perless Bil              | ling                       |                             |
| Account Summary                                                                                                    | My Profile                                   | Terms & Priv                             | acy Policy               | Cancel Enrollme            | ent                         |
| Details of the current balar<br>pay one or more invoices s                                                                                  | nce on the card a<br>select the paymer       | ccount and any cur<br>nt options shown b | rent outstanding<br>elow | g invoices are shown t     | pelow. To reload the card o |
| Access Billing Accounts are following accounts are Biller Name                                                                              | unt<br>e linked to your p                    | rofile. Select the Bil                   | ler and Accoun           | t to view details of the a | account                     |
| Current and Outstan                                                                                                    | nding Invoice                                | s DAPHNE BL                              | AKE 123456               |                            |                             |
| Invoice Description & Co                                                                                                    | ode                                          |                                          | Invoice                  | Amount Due Date            | Status                      |
| Invoice for work done or<br>[123456-11]<br>Custom Messaging Fiel<br>Custom Messaging Fiel<br>Custom Messaging Fiel<br>Custom Messaging Fiel | goods supplied (<br>d 1<br>d 2<br>d 3<br>d 4 | on MM/DD/YYYY                            | \$101.01                 | 12/31/2013                 | Open                        |
| Invoice for work done or<br>[123456-l2]<br>Custom Messaging Fiel<br>Custom Messaging Fiel<br>Custom Messaging Fiel<br>Custom Messaging Fiel | goods supplied (<br>d 1<br>d 2<br>d 3<br>d 4 | on MM/DD/YYYY                            | \$202.02                 | 2 12/31/2013               | Open                        |

**<u>NOTE</u>**: The above shows optional multi-account profile module that allows multiple billing accounts to be managed from one Profile.

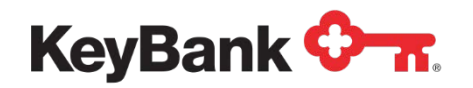

The column headings in the invoice table are configurable, so can be altered to read Fee Description and Code, or any other value that describes what the customer has to pay.

The following data is displayed for each invoice.

- **Invoice Description**. Description of the invoice.
- **Invoice Code**. Number or code that uniquely identifies the invoice. This will be sent with any payment details for that invoice.
- **Custom Message Fields**. Up to 4 optional fields to provide more details of the invoice.
- **Invoice Image Icon**. If an image of the invoice has been supplied, and icon will be displayed to retrieve the image.
- Invoice Amount. The amount owed on the invoice.
- **Due Date**. Optional Due Date for the invoice. If this is not present the column can be removed.
- **Status**. The status of the invoice.

## Make Payment

The Make Payment page configuration for Invoice Payments in shown overleaf.

**<u>NOTE</u>**: In the current release, Invoice Payments can only be combined with Balance Reload payments. Additional options may be added with subsequent releases.

Only invoices that are eligible to have a payment made against them are displayed. To pay an invoice the customer must select the checkbox alongside it.

The following options are available / displayed.

- Check All Checkbox. Allows the customer to select all the invoices for payment with one click.
- **Invoice Description and Code**. Description of the invoice, and the unique code for it. The custom message fields are not shown on this page.
- Invoice Amount. The amount owed on the invoice.
- **Paid Amount**. If the customer has made a partial payment towards the invoice the amount that has been paid is displayed here.

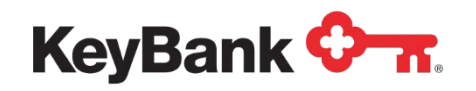

- **Payment Amount**. Field to enter/display the payment amount. There are two options, depending on whether partial invoice payments are allowed:
  - If partial payments are allowed selecting the invoice checkbox enables the Payment Amount field so a payment can be entered – see Invoice 1 overleaf.
  - If partial payments are not allowed, selecting the invoice checkbox displays the Invoice Amount in the Payment Amount field, which is not editable.

As the invoices are selected and payment amounts entered (or displayed) the main Payment Amount field will be updated with the total amount to be paid.

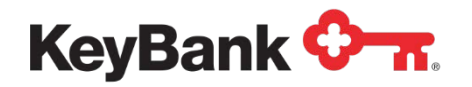

Once the customer has selected the invoices they want to pay they can select the funding source they want to use and the Payment Date. They can also optionally enter a Memo. The customer can then select Continue to submit the payment details.

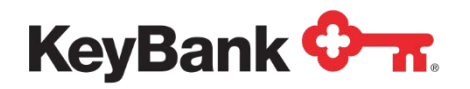

### **Review and Confirm Payment**

Once the details of the proposed payment have been verified the customer will be shown a page to review and confirm the payment, which will include details of the invoices to be paid with that payment.

They can then select Confirm to schedule the payment for processing, select Edit to return to the page above to alter the payment or Cancel to abandon the entered payment.

Once confirmed the customer will be given a confirmation number and an email will be sent to the customer with details of the payment.

### **Payment Details**

If the Payment Details for an Invoice Payment are accessed from the Payment History page, details of the Invoice(s) paid are displayed.

| Business Logo                                                                                                    |                |  |  |  |  |  |  |
|----------------------------------------------------------------------------------------------------|----------------|--|--|--|--|--|--|
| ccount Summary Payments Mobile Paperless Billing                                                                                                    |                |  |  |  |  |  |  |
| Schedule Payment Payment History Funding Sources                                                                                                    |                |  |  |  |  |  |  |
| View Payment Details                                                                                                    |                |  |  |  |  |  |  |
| Payment Type Text: Invoice Payment<br>Confirmation Number: JBN613TM8G<br>Payment Status: Scheduled<br>Payment Date: 08/27/2013<br>Payment Amount: \$252.03<br>Made Via:<br>Paid From: Checking - xxxxx1987 |                |  |  |  |  |  |  |
| Invoices Paid with this Payment                                                                                                    |                |  |  |  |  |  |  |
| Invoice Description & Code                                                                                                    | Payment Amount |  |  |  |  |  |  |
| Invoice for work done or goods supplied on MM/DD/YYYY [123456-I1]                                                                                                    | \$50.01        |  |  |  |  |  |  |
| Invoice for work done or goods supplied on MM/DD/YYYY [123456-I2]                                                                                                    | \$202.02       |  |  |  |  |  |  |

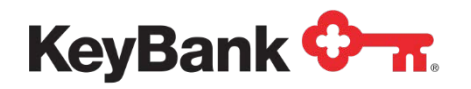

## Invoice Status

Invoices can have a number of statuses within the system. Some of these are managed by E-Bill & Collect ,but others are controlled by you by sending Invoice Status Updates.

The following status are managed by E-Bill & Collect:

- **Open** [OP]. Invoice can have payments made against it.
- **Paid** [PD]. Invoice has been fully paid.
- **Disputed** [DI]. For future use.
- **Payment Pending** [PE]. A future dated payment is scheduled for that invoice.
- Partially Paid [PA]. The invoice has been partially paid.

As payments are scheduled, edited, cancelled and returned, E-Bill & Collect will update the status.

The following status can be applied by you by sending a status updated in the invoice data file:

- **Open** [OP]. Invoice can have payments made against it.
- Paid [PD]. Invoice has been fully paid.
- **Closed** [CL]. Invoice has been closed out.
- **Deleted** [DE]. Invoice is to be deleted this actually removes it from the system.

### Invoice Display Logic

On the account summary page, all invoices will be displayed. However, on the Make Payment page, only invoices with the following status are displayed:

- Open
- Payment Pending if the pending payment is a partial payment
- Partially Paid

### **Customer Emails**

The following email template is used to advise customers that they have created an Invoice Payment.

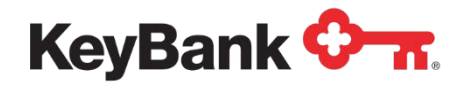

Subject Line: \${PARTNER\_NAME} invoice Payment Scheduled

**Email Content:** 

Dear \${CUSTOMER\_NAME},

This email is to confirm a payment instruction received on \${ENTRY\_DATE} through Online Payment Processing for your \${PARTNER\_NAME} account number ending \${CREDIT\_ACCT\_NO}.

An Invoice Payment for a total amount of \$\${AMOUNT} has been scheduled with a date of \${SCHLD\_DATE}. The funding source that will be debited for this payment is your funding account number ending \${DEBIT\_ACCT\_NO}. The unique confirmation number for this payment is \${CONFIRMATION\_NO}. The following invoices will be paid with this payment:

\${INVOICE\_NUMBER} \${INVOICE\_DESCRIPTION} - \$\${INVOICE\_PAYMENT\_AMOUNT}
\${INVOICE\_NUMBER} \${INVOICE\_DESCRIPTION} - \$\${INVOICE\_PAYMENT\_AMOUNT}
\${INVOICE\_NUMBER} \${INVOICE\_DESCRIPTION} - \$\${INVOICE\_PAYMENT\_AMOUNT}
\${INVOICE\_NUMBER} \${INVOICE\_DESCRIPTION} - \$\${INVOICE\_PAYMENT\_AMOUNT}

\${INVOICE\_NUMBER} \${INVOICE\_DESCRIPTION} - \$\${INVOICE\_PAYMENT\_AMOUNT}

We appreciate your business. Thank you for using Online Payment Processing at \${PARTNER\_SITE\_URL}.

{PARTNER\_NAME} Customer Service

The \${DATA ELEMENT} items represent parameters that are added to the template before it is sent to the customer.

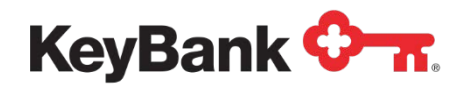

# **Payment Center**

Payment Center can be configured to allow Invoice Payments to taken over the phone.

## **Schedule Payment**

If Invoice Payments are configured, and the user has the Schedule Payment privilege the following page is displayed when Schedule Payment option

| User Name: Stuart B | ain   Last Login Time: Tue, 27 Aug 2013, 10:12:29   Switch To: Orbipay | ← Go                   |             |                    | Log Off        |
|---------------------|------------------------------------------------------------------------|------------------------|-------------|--------------------|----------------|
| Alac                | riti                                                                   |                        |             |                    |                |
| Customers Us        | sers Fraud Tools Reports Intra-Day Reporting System                    | Center                 |             |                    | My Profile     |
| Customer Overvie    | ew   Funding Sources   Manage Payments                                 |                        |             |                    |                |
| + DAPHNE BLAKE      | Partner: Demo EIPP Biller   Account Number: 123456 💌   Enrollment      | Status: Active         |             | Ec                 | lit Customer   |
| + Schedule Paym     | nent                                                                   |                        |             |                    |                |
| Please specify      | payment details below and click 'Continue' to proceed                  |                        |             |                    |                |
|                     | t for last Daumant Tunat 🛞 Juniar Daumant                              |                        |             |                    |                |
|                     | Invoice Description & Code                                             | Invoice Amount         | Paid Amount | Payment Amount     |                |
|                     | Invoice for work done or goods supplied on MM/DD/YYYYY [123456-11]     | 101.01                 | 50.01       | s                  |                |
|                     | Invoice for work done or goods supplied on MM/DD/YYYYY [123456-I3]     | 303.03                 | 0.0         | s                  |                |
|                     | Invoice for work done or goods supplied on MM/DD/YYYYY [123456-I4]     | 404.04                 | 0.0         | \$                 |                |
|                     | Payment Due Date: 12/31/2013                                           |                        |             |                    |                |
|                     | *Payment Date (mm/dd/yyyy):                                            |                        |             |                    |                |
|                     | *Bank Accounts: O test account(HSBC BANK I                             | USA, N.A xxxxx1987)    |             |                    |                |
|                     | *Amount: \$                                                            |                        |             |                    |                |
|                     | *Memo:                                                                 |                        |             |                    |                |
|                     |                                                                        |                        |             |                    |                |
|                     |                                                                        |                        |             |                    |                |
|                     | Characters remaining: 1000 (max                                        | timum 1000 characters) |             |                    |                |
|                     | Continue                                                               |                        |             |                    |                |
|                     |                                                                        |                        |             | Back To Customer S | earch Results  |
|                     |                                                                        |                        |             | Dack to customer s | barell Results |

The user can then select the invoices to be paid, in the same way that the customer can on the website.
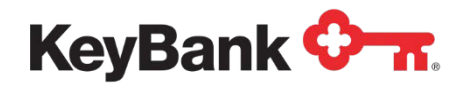

## **Data Import and Export**

The Invoice Payment function makes use of E-Bill & Collect's dynamic file processing capabilities to support the import of account and invoice data, and the export of payment and invoice payment and return data.

The file layouts and selected configuration workbook are embedded below.

OrbiPay Dynamic File Dynamic File Layout Specification v1.0.xls Settings 0713-1.xls

## **File Format and Configuration**

The file format an configuration options for each file are as follows:

### File Format

The dynamic file format is a delimited file, where every data field is separated by a delimiter.

Fields themselves are enclosed within double quotes. If a field contains double quotes further double quote serve as escape characters

Each data record should end with a Carriage Return character to ensure correct formatting if the file is viewed in Notepad, Wordpad etc. Finally, the file can optionally contain a file header that names the fields present in the file.

### File Configuration

The configuration of the dynamic file for a Partner is managed through the Partner Configuration Manager, File Layout Configuration option.

The import file is configured under the appropriate File option, which may already be present or may need to be added as a new file. Selecting the Dynamic Format option in the file layout selector dropdown will display the screen shown on page overleaf.

The following options are then displayed:

• **Partner Key passed as part of file**. If the Partner Key is to be passed as part of the file Yes should be selected, otherwise No. This is typically used only in more complex partner set ups.

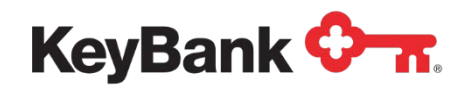

- Account Type passed as part of file. If the customer's account type is to be passed as part of the file Yes should be selected, otherwise No. This is typically used only in partner set ups where business rules are driven by the customer account type.
- **Select Delimiter**. There are four options for the delimiter to be used to separate the data fields within the file record. These are:
  - o Comma [,]
  - At Sign [@]
  - Pipe [|]
  - Asterisk [\*]

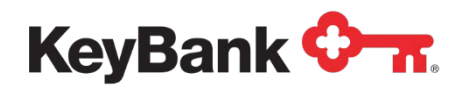

| Files Lavout Configuration                      |                                                    |           |
|-------------------------------------------------|----------------------------------------------------|-----------|
| Files Layout Comguration                        |                                                    |           |
|                                                 |                                                    |           |
| File Type :                                     | 332                                                |           |
| · ····································          |                                                    |           |
| File Desc :                                     | Setup Testing Partner Account Master Standard File |           |
|                                                 |                                                    |           |
| Lavout :                                        | Account Master File Dynamic Format 💌               |           |
|                                                 |                                                    |           |
| Partner Key :                                   | 8184761133                                         |           |
|                                                 |                                                    |           |
| Account Type :                                  | 17                                                 |           |
|                                                 |                                                    |           |
| Partner Key passed as part of file * 🔘 Yes      | O No                                               |           |
|                                                 |                                                    |           |
| Account Type passed as part of file * O Y       | s 🔘 No                                             |           |
|                                                 | -                                                  |           |
| Select Delimeter * :                            | -Select-                                           |           |
|                                                 |                                                    |           |
| File Contains Header                            |                                                    |           |
|                                                 |                                                    |           |
| Add / Remove Selected Fields                    |                                                    |           |
|                                                 |                                                    |           |
| First Name                                      | Last Name                                          | <u>^</u>  |
| Address Line 1                                  | Account Number                                     |           |
| City                                            | Current Statement Balance                          |           |
| Zip (Postal Code 1                              | Payment Due Date                                   |           |
| Home Phone Number                               |                                                    |           |
| Statement/Invoice Date                          | Tayee Account Type                                 |           |
| Middle Initial                                  |                                                    |           |
| SSN                                             |                                                    |           |
| e-mail Address                                  |                                                    |           |
| Address Line 2                                  |                                                    |           |
| Country                                         |                                                    |           |
| Zip/Postal Code 2                               |                                                    |           |
| Work Phone Number                               | Add >>                                             | Move up   |
| Cell Phone Number                               |                                                    |           |
| Customer Number                                 | dd Bemove                                          | Move Down |
| Statement/Invoice Number                        | CC REINOVE                                         | Hove bown |
| Minimum payment due                             |                                                    |           |
| Account Issuer State Code                       |                                                    |           |
| Current Balance                                 |                                                    |           |
| Amount Past Due                                 |                                                    |           |
| Credit Limit                                    |                                                    |           |
|                                                 |                                                    |           |
|                                                 |                                                    |           |
|                                                 |                                                    |           |
|                                                 |                                                    |           |
|                                                 |                                                    |           |
|                                                 |                                                    |           |
| <b>.</b>                                        |                                                    | -         |
| * Mandatory Fields are displayed in bold and ca | nnot be removed.                                   | -         |
|                                                 |                                                    |           |
| Select All, Unselect All                        |                                                    |           |
| -                                               |                                                    |           |

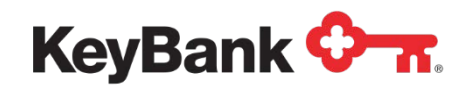

- **File Contains Header**. Selecting this checkbox will cause the first record in the file to display the field names of the fields in the file rather than customer data.
- Add/Remove Selected Fields. These list boxes and controls are used to specify the fields that are present in the file and the order they appear in.

When accessed for the first time the Left Hand box will contain all of the optional data elements and Right Hand box the mandatory data elements.

(The Partner Key and Payee Account Type fields initially appear as mandatory until they are deselected using the radio buttons shown above.)

The user can then select Optional fields and move them to and fro to set the fields to be passed in the file.

• **Move Up/Move Down**. These buttons allow the user to alter the order of the data fields in the RH box to correspond with the order they will be sent in the file.

Once the user has configured the file they can Submit the changes. Any files uploaded will then need to correspond to the newly specific file layout.

## Account Import File

The Dynamic Account Import file is used to load details about customers and any amounts owed into E-Bill & Collect and is used to verify customer data during enrollment, verify payments that have been entered and trigger any automated payments.

**<u>NOTE</u>**: Full details of the file can be found in the spreadsheet E-Bill & Collect Dynamic File Specification, in the Account Import worksheet.

### File Content

The import file contains only 4 mandatory fields. These are:

- **Customer (Last Name)**. Customer's full name can be sent in this field, or it can be combined with the optional Customer First Name and Middle Initial fields to send the name separately.
- **Customer Account Number**. The account number or ID that uniquely identifies the customer account within the Partner hierarchy.
- **Payment Due Date**. The date that the payment is due to be paid on the customer's account.

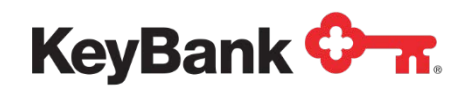

• **Current Statement Balance**. The amount that is due to be paid on the customer's account.

**NOTE**: The above 4 records must be supplied to create an account in the system. As the Payment Due Date and Current Statement Balance do not apply to invoice payments these will need to populated with default data (\$0.00 and 12/31/2013 for example.

They are not shown to the customer, so the values sent can be anything.

Additional optional data fields can be passed in the data import file, and are described in the batch file specification spreadsheet. These fields are not needed to successfully process a payment but are used to provide more payment options, control and verify the payments entered and so on.

<u>NOTE</u>: If the Web Direct Integration method is being used one of optional SSN, Zip Code or Online Enrollment Code fields will need to be passed in the file or customers will not be able to enroll for payment processing.

#### File Names

The expected file name of these files is:

### ORBI.IMPORT.[PARTNERKEY].MMDDYYYY.HHMMSS.DAT

Where [PARTNERKEY] is the Partner Key for that Partner.

## **Invoice Data Import File**

The Invoice Data Import file is used to load details about a customer's invoices into E-Bill & Collect and is used where the Invoice Payment option is being made available.

NOTE: Full details of the file can be found in the spreadsheet E-Bill & Collect Dynamic File Specification, in the Invoice Data Import worksheet.

### **File Content**

The import file contains only 7 mandatory fields. These are:

- Partner Key. This uniquely identifies the Partner within E-Bill & Collect .
- **Customer Account Number**. The account number or ID that uniquely identifies the customer account within the Partner hierarchy.
- Invoice Number. The number that uniquely identifies this invoice.
- Invoice Description. Description of the invoice to be paid.
- Invoice Amount. The amount that is due to be paid on this customer invoice.

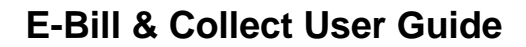

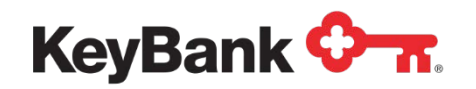

- Invoice Status. The status of the invoice.
- **Partial Payment Allowed**? A flag that determines whether the customer can make a partial payment against the invoice.

Additional optional data fields can be passed in the file, and are described in the batch file specification spreadsheet. These fields are not needed to successfully process a payment but are used to provide more payment options, control and verify the payments entered and so on.

<u>NOTE</u>: If images of the invoice are to be made available the Invoice Image URL or Filepath parameter must be added to the file layout.

## **File Names**

The expected file name of these files is:

ORBI.INVOICEDATA.[PARTNERKEY].MMDDYYYY.HHMMSS.DAT

Where [PARTNERKEY] is the Partner Key for that Partner.

## **Payment Posting Files**

The Payment Posting files are used to advise the Partner about payments that have been processed and about any returned payments received. Separate files are produced for Payments and Returns, at different times of the day.

**<u>NOTE</u>**: Full details of the file can be found in the spreadsheet E-Bill & Collect Dynamic File Specification, in the Payment Posting worksheet.

### File Content

The import file contains only 6 mandatory fields. These are:

- **Customer (Last Name)**. Customer's full name can be sent in this field, or it can be combined with the optional Customer First Name and Middle Initial fields to send the name separately.
- **Customer Account Number**. The account number or ID that uniquely identifies the customer account within the Partner hierarchy.
- **Payment Date**. The date that the payment was processed.
- Payment Amount. The amount of the payment that was processed.
- **Payment Method**. The funding source used to pay for the payment.
- **Payment Confirmation Number**. The unique confirmation number for the payment.

Additional optional data fields can be passed in the data export files, and are described in the batch file specification spreadsheet. These fields are not needed to

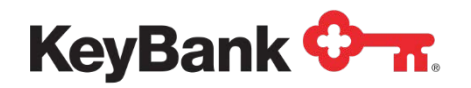

successfully process a payment but are used to provide more details back to the Partner (for example, any Email Address captured when the customer enrolled to process payments).

### **File Names**

As noted above, two files are sent, one for payments, one for returns. The expected file names of these files is:

ORBI.ALLPAY.EXPORT.[PARTNERKEY].MMDDYYYY.HHMMSS.DAT ORBI.ALLRET.EXPORT.[PARTNERKEY].MMDDYYYY.HHMMSS.DAT

Where the first is for payments, the latter is for returns and [PARTNERKEY] is the Partner Key for that Partner.

# **Invoice Posting Files**

The Invoice Posting files are used to advise the Partner about invoice payments that have been processed and about any returned payments received. Separate files are produced for Payments and Returns, at different times of the day.

**<u>NOTE</u>**: Full details of the file can be found in the spreadsheet E-Bill & Collect Dynamic File Specification, in the Invoice Posting worksheet.

## File Content

The import file contains only 7 mandatory fields. These are:

- **Customer (Last Name)**. Customer's full name can be sent in this field, or it can be combined with the optional Customer First Name and Middle Initial fields to send the name separately.
- **Customer Account Number**. The account number or ID that uniquely identifies the customer account within the Partner hierarchy.
- Invoice Number. The number that uniquely identifies this invoice.
- Invoice Payment Date. The date that the payment was processed.
- Invoice Payment Amount. The amount of the payment that was processed.
- **Payment Method**. The funding source used to pay for the payment.
- **Payment Confirmation Number**. The unique confirmation number for the payment.

Additional optional data fields can be passed in the data export files, and are described in the batch file specification spreadsheet. These fields are not needed to successfully process a payment but are used to provide more details back to the Partner (for example, any Email Address captured when the customer enrolled to process payments).

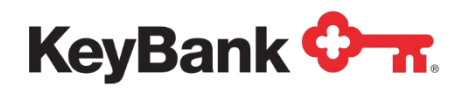

#### **File Names**

As noted above, two files are sent, one for payments, one for returns. The expected file name of these files is:

ORBI.INVPAY.EXPORT.[PARTNERKEY].MMDDYYYY.HHMMSS.DAT ORBI.INVRET.EXPORT.[PARTNERKEY].MMDDYYYY.HHMMSS.DAT

Where the first is for payments, the latter is for returns and [PARTNERKEY] is the Partner Key for that Partner.

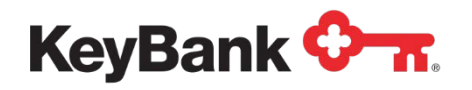

# **Payment Center Summary**

E-Bill & Collect gives you control over your bill payment processing, and the flexibility to tailor the service to your needs. Starting from how your customers interact with E-Bill & Collect to process payments, this flexibility extends through to:

- The types of payments that can be scheduled
- Rules governing the scheduling of payment scheduling
- The funding sources customers can use to make payments
- How those payments are subsequently captured and processed
- The Financial Institutions the payments are processed through
- The interfaces to your accounts receivable system
- Rules for returned payment handling and payment re-presentment
- Rules for automated customer status updates.

## **Document Purpose**

A key component of the E-Bill & Collect Payment Center (PC) is Customer Management. This web-based application provides a number features and functions to provide customer support before, during and after payment processing, as well as reporting and other tools for overall payment management.

This document provides comprehensive details on the E-Bill & Collect Payment Center Customer Management feature with the objective of being the reference manual for you and your customer support staff.

This document is part of a series that, together, explain all that E-Bill & Collect Payment Center has to offer.

- Payment Center Manual Customer Management
- Payment Center Manual Reporting
- Payment Center Manual User Administration
- Payment Center Manual System Center

**<u>NOTE</u>**: The screenshots used in this manual are from the core pre-production version of Payment Center. As such you may contain functions (for example, Maintenance Tools) or data that does not appear in the production version or that are not configured for you.

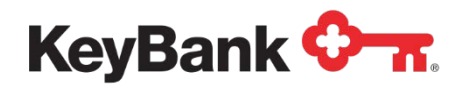

# **Customer Management**

## **Overview**

Customer Management is the main function within Payment Center. It allows you to:

- Search for and retrieve customer records.
- Update customer status.
- Review and Update Payment and funding source data.
- Review customer session and maintenance activity.
- Review and update any open customer queries.

These will be described further in the sections that follow.

## **Customer Lookup**

For most users, the Payment Center Home Page will load with the Customer Lookup search fields displayed.

| User Name: Stuart Bain   Last Login Time: Mon, 20 Feb 2012, 09:07:18   Switch To: Orbipay 🚽 Go | Log Off    |
|------------------------------------------------------------------------------------------------|------------|
| Alacriti                                                                                       |            |
| Customers Users Negative File Reports Intra-Day Reporting                                      | My Profile |
| Lookup Customers                                                                               |            |
| + Lookup Customers                                                                             |            |
| Enter one or more search criteria and click 'Search' to proceed.                               |            |
| First Name: Account Number:                                                                    |            |
| Last Name Confirmation Number:                                                                 |            |
| External Customer ID: SSN:                                                                     |            |
| Zip Code:                                                                                      |            |
| Search                                                                                         |            |
|                                                                                                |            |

## Search Criteria

A number of search criteria can be used to retrieve a particular customer record. Some of criteria require full entry of the particular data element, whilst others support partial data entry.

- Full Entry Criteria The following search criteria must be entered in full to initiate a search:
- External Customer ID. This is the unique ID generated by E-Bill & Collect to identify a particular customer.

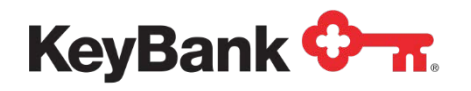

- Email Address. This is the email address associated with a particular customer.
- Account Number. This field supports multiple account numbers associated with a particular customer:
  - o Account number with Biller
  - o Bank account number
  - Debit/credit card number
- **Confirmation Number**. This is the unique 10 digit confirmation number generated for a particular transaction associated with a customer.
- **SSN**. This is the Social Security Number associated with a particular customer.
- Zip Code. This is the 5 digit zip code associated with a particular customer.
- **Partial Entry Search Criteria** The following search criteria allow partial data to be entered to initiate a search.
  - **First Name**. Customer's first name.
  - Last Name. Customer's last name.

If the criteria entered (for example, First Name = Steve as the only criteria) would result in too many possible matches, Payment Center will return an error.

Partial and full entry criteria can be combined to filter possible matches. For example, the Zip Code field can be used in conjunction with the name fields to narrow down the customer's returned as possible matches.

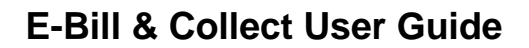

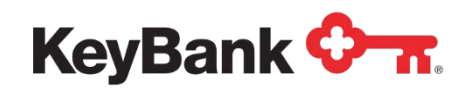

## Search Results

- **Single Match** If there is only customer record that matches the search criteria, Payment Center will return the Customer Overview page for that customer (see below).
- **Multiple Matches** If there is a more than one customer record that matches the search criteria, possible matches are displayed beneath the search criteria.

| Enter one or more search crite                                                                                                    | eria and click 'Search' to proceed.                                                             |                                                                                          |                                                                                                    |  |
|----------------------------------------------------------------------------------------------------|-------------------------------------------------------------------------------------------------|------------------------------------------------------------------------------------------|----------------------------------------------------------------------------------------------------|--|
| First Name:                                                                                                    | S                                                                                               | Account Number                                                                           | :                                                                                                    |  |
| Last Name:                                                                                                    |                                                                                                 | Confirmation Number                                                                      | :                                                                                                    |  |
| External Customer ID:                                                                                                    |                                                                                                 | SSN                                                                                      | :                                                                                                    |  |
| Email:                                                                                                    |                                                                                                 | Zip Code                                                                                 | :                                                                                                    |  |
|                                                                                                    |                                                                                                 |                                                                                          | In the second second se |  |
|                                                                                                    |                                                                                                 |                                                                                          | i Search i                                                                                                    |  |
| Showing 1 to 6 record(e) of 6 re                                                                                                   | cord(s) found                                                                                   |                                                                                          |                                                                                                    |  |
| Showing 1 to 6 record(s) of 6 re<br>Name                                                                                           | cord(s) found<br>Account Number                                                                 | Partner                                                                                  | Status                                                                                                    |  |
| Showing 1 to 6 record(s) of 6 re<br>Name<br>SNQLL Moore                                                                            | cord(s) found<br>Account Number<br>xxxxxxxxx5387                                                | <b>Partner</b><br>Alac-Santhi                                                            | Status<br>Active                                                                                                    |  |
| Showing 1 to 6 record(s) of 6 re<br>Name<br>SNQLL Moore<br>Souray S Suresh                                                         | cord(s) found<br>Account Number<br>x00000000065987<br>x001388                                   | <b>Partner</b><br>Alac-Santhi<br>Direct Biller                                           | Status<br>Active<br>Active                                                                                                    |  |
| Showing 1 to 6 record(s) of 6 re<br>Name<br>SNQLL Moore<br>Souray S Suresh<br>Sachin V Manish                                      | cord(s) found<br>Account Number<br>x00000000005987<br>xx01388<br>xx01388<br>xx090470            | <b>Partner</b><br>Alac-Santhi<br>Direct Biller<br>Direct Biller                          | Status<br>Active<br>Active<br>Active<br>Active                                                                                                    |  |
| Showing 1 to 6 record(s) of 6 re<br>Name<br>SNQLL Moore<br>Sourav S Suresh<br>Sachin V Manish<br>Sairaj L Ganguly                  | cord(s) found<br>Account Number<br>x000000000005987<br>xx01388<br>xx01388<br>xx90470<br>xx28833 | Partner<br>Alac-Santhi<br>Direct Biller<br>Direct Biller<br>Direct Biller                | Status<br>Active<br>Active<br>Active<br>Active<br>Active                                                                                                    |  |
| Showing 1 to 6 record(s) of 6 re<br>Name<br>SNQLL Moore<br>Sourav 5 Suresh<br>Sachin V Manish<br>Sairaj L Ganguly<br>SWWTP Melissa | cord(s) found                                                                                   | Partner<br>Alac-Santhi<br>Direct Biller<br>Direct Biller<br>Direct Biller<br>Alac-Santhi | Status<br>Active<br>Active<br>Active<br>Active<br>Active<br>Active                                                                                                    |  |

The following summary data is displayed for each match:

- Customer Name. The name of the customer as stored on E-Bill & Collect.
- Account Number. The customer's account number with the Biller.
- **Partner**. The name of the Biller the customer is associated with.
- Status. The current status of the customer within E-Bill & Collect.

If there are more than 10 possible matches, Next and Previous hyperlinks are displayed to access the additional possible matches.

Each matching customer name is a hyperlink, and can be used to access the Customer Overview.

<u>NOTE</u>: E-Bill & Collect automatically associates customer records that share certain common data elements (SSN, Account Numbers) within a Biller and across different Billers.

This may result in multiple matches for the same customer, if you have more than one account with a biller, or multiple matches for different customers if you are sharing a bank account as a funding source.

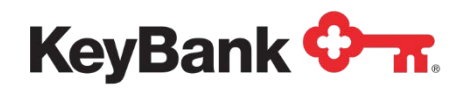

Typically you will only see customer data for one Biller, but if you have access to view data for more than Biller, you may see multiple matches for the same customer across Billers.

## **Customer Overview**

Customer Overview is the key page in Payment Center for customer support purposes. It is the only place to access customer details, transactions and funding sources, as well as functions to update these.

The page is divided into sections/modules:

| ustomers Users        | Negative File Rep            | ports Intra-Day Report      | ing                                     |                           |                      |        |      | My Pro       |
|-----------------------|------------------------------|-----------------------------|-----------------------------------------|---------------------------|----------------------|--------|------|--------------|
| SHIKHAR M YEGGI       | Account Number: 4574844      | Partner: Setup Testing Part | ner   Enrollment State                  | us: Active                |                      |        |      |              |
|                       | Name: SHIKHAD M VE           | -GGI                        |                                         | Account Number: 4         | 1574844              |        |      |              |
| ſ                     | Date Of Birth: -n/a-         |                             |                                         | Account Status: A         | Active               |        |      |              |
|                       | Address: 75 Campanelli I     | Dr.,                        |                                         | Customer Since: -         | n/a-                 |        |      |              |
|                       | Brockton, MA 0               | 02301, USA                  | Email Address: stuart.bain@alacriti.com |                           |                      |        |      |              |
| Phor                  | ne Numbers: 8584781248 (H    | lome)                       | Online Enrolled: Yes                    |                           |                      |        |      |              |
|                       | 6007867647 (V                | Work)                       | M                                       | obile Pymnt Phone No: 1   | 9082799349           |        |      |              |
|                       |                              |                             |                                         | Mobile Enroll Status: I   | nactive              |        |      |              |
|                       |                              |                             | Update En                               | rollment Status   Mainten | ance Log   Session S | ummary | Term | s & Conditio |
|                       |                              |                             |                                         |                           |                      |        |      | ( 2          |
| Scheduled Paymen      | its 🧕                        |                             |                                         |                           |                      |        | Sche | dule Pyrme   |
| howing 1 to 10 record | d(s) of 12 record(s) found   |                             |                                         |                           |                      |        |      | Nex          |
| Confirmation No       | Funding Source               | Payment Type                | Scheduled Date                          | Total Amount              | Status               | Activ  | vity |              |
| 7SGNC2J5S             | Checking(xx9321)             | One Time Payment            | 05/23/2012                              | \$23.05                   | Scheduled            | Ø      | ×    | P            |
| IRZQB79S0M            | Checking(xx9321)             | One Time Payment            | 02/28/2012                              | \$12.00                   | Scheduled            | Ø      | ×    | P            |
| IVB5NND7PT            | Checking(xx9321)             | One Time Payment            | 02/27/2012                              | \$325.00                  | Scheduled            | ð      | ×    | 2            |
| WKVJLKTYC5            | Checking(xx9321)             | One Time Payment            | 01/25/2012                              | \$100.00                  | Scheduled            |        |      | P            |
| 3H7WLHCB3J            | Checking(xx9321)             | One Time Payment            | 12/29/2011                              | \$100.00                  | Scheduled            |        |      | A            |
| RPGKK6LP5             | Checking(xx9321)             | One Time Payment            | 10/27/2011                              | \$100.00                  | Scheduled            |        |      | A            |
| G4W5YW0L4G            | Checking(xx2312)             | One Time Payment            | 01/14/2011                              | \$152.00                  | Scheduled            |        |      | A            |
| WVP473YNNY            | Checking(xx2312)             | Recurring Payment Setup     | 01/14/2011                              | \$50.00                   | Scheduled            | Ø      | ×    | A            |
| 19ND7BC3D             | Checking(xx2312)             | One Time Payment            | 01/13/2011                              | \$202.00                  | Scheduled            |        |      | A            |
| QG89BS3NMX            | Checking(xx2312)             | One Time Payment            | 01/06/2011                              | \$202.00                  | Scheduled            |        |      | A            |
|                       |                              |                             |                                         |                           |                      |        |      | (            |
| Processed Paymer      | nts 👌                        | Start Date:                 | 11/20/2011                              | End Date:                 | -                    |        |      | Sea          |
|                       |                              |                             |                                         | - L                       |                      |        |      |              |
| here are no Processed | d Payments for this account. |                             |                                         |                           |                      |        |      |              |
|                       |                              |                             |                                         |                           |                      |        |      | (            |
| AutoPay Payments      | 3                            |                             |                                         |                           |                      |        |      |              |
| Confirmation No       | Funding Source               | Payment Type                | Payment Amount O                        | ption Fee                 | Status               | Activ  | vity |              |
| 7YTGFZ057V            | Checking(xx9321)             | AutoPay                     | Current Statement Bal                   | ance \$0.00               | Scheduled            | ×      |      | A            |
| VZ1WW61DTJ            | Checking(xx9321)             | AutoPav                     | Current Balance                         | \$0.00                    | Cancelled            |        |      | A            |

- (1) Function Menu. This menu contains links to access additional functions or pages associated with the customer retrieved. Certain functions may not appear depending on your privileges, the Biller set up and the customers themselves. The complete listing is:
  - **Funding Sources**. Used to access the page to review and manage funding sources associated with the customer.

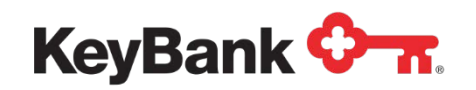

• **Manage Payments**. Used to access the page to review and manage payment transactions associated with the customer.

The following icons may also be found within the Payment modules.

| 3                | Clicking on this refreshes the view of the pending payments.                                                                         |
|------------------|----------------------------------------------------------------------------------------------------|
| Schedule Payment | Clicking on this will access the page to schedule a new payment.                                                                     |
| 2                | This icon shows that the payment was scheduled (or last edited) by a member of staff in the call center.                             |
| A                | This icon shows that the payment was scheduled (or last edited) by the customer over the internet.                                   |
| 0                | Clicking on this icon will access the page to Edit the payment.<br>(Used whenever an item can be edited in Payment Center.)          |
| ×                | Clicking on this icon will access the page to Cancel the payment. (Used whenever an item can be cancelled/deleted in Payment Center. |

<u>NOTE</u>: If the '+' symbol located at the top left hand corner of the modules is clicked on it will expand and collapse the module within the page.

- (2) Account Summary. This module contains summary details of the customer's account with the Biller and within E-Bill & Collect. The following data is displayed:
  - **Name** Customer's first and last name, as received during the last update from the Biller.
  - Account Number Customer's account number with the Biller.
  - Enrollment Status Customer's current status within E-Bill & Collect.
  - Address Customer's address, as received during the last update from the Biller.
  - **Phone Numbers** Customer's phone numbers, as received during the last update from the Biller.
  - Account Status Status of the customer's account with the Biller.
  - **Customer Since** The date and time the customer record was created in E-Bill & Collect.
  - **Email ID** Customer's email address, as received during the last update from the Biller.
  - **Online Enrolled** Whether the customer is enrolled for the customer website.
  - Mobile Payment Phone Number The phone number being used by the

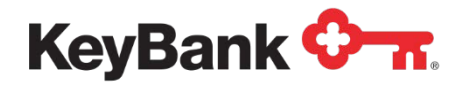

customer for Mobile Payments.

• **Mobile Enroll Status** Whether the customer is enrolled for Mobile Payments.

Beneath the account data are hyperlinks to access the following sub-functions:

- **Update Enrollment Status** Used to access the page to update the enrollment status of the customer.
- **Maintenance Log** Used to access the page to review customer maintenance activities processed for that user.
- Session Summary Used to access the page to review the customer sessions with E-Bill & Collect.
- Login and Reset Password Used to view the customer's login ID and trigger the automated Password Reset process.
- **Terms and Conditions** Used to review which versions of the Terms and Conditions the customer has agreed to.
- (3) Scheduled Payments This module contains a list of the payments that have yet to be processed for that customer. The following data is displayed:
  - **Confirmation Number** This is the unique 10 digit ID that uniquely identifies the payment in E-Bill & Collect.
  - **Funding Source** This shows the last four digits of the funding source to be used for the payment.
  - **Scheduled Date** This is the date that the payment is scheduled to be processed.
  - **Total Amount** This is the total amount of the payment, including any fees assessed for processing the payment.
  - Payment Status This is the current status of the payment in E-Bill & Collect.

Depending on the Biller's E-Bill & Collect set up and the privileges assigned to you the following options may appear:

- Schedule Payment Allows you to schedule a new payment for that customer.
- Edit Payment (blue pencil). Allows you to make changes to an existing payment scheduled for that customer.
- **Delete Payment** (red cross). Allows you to delete an existing payment scheduled for that customer.
- (4) Processed Payments This module contains a list of the payments that have been processed for that customer. The following data is displayed:
  - **Confirmation Number**. This is the unique 10 digit ID that uniquely identifies the payment in E-Bill & Collect.
  - **Funding Source**. This shows the last four digits of the funding source to be used for the payment.

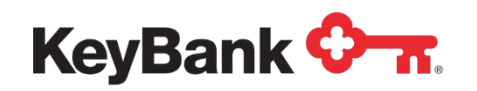

- **Total Amount**. This is the total amount of the payment, including any fees assessed for processing the payment.
- **Scheduled Date**. This is the date that the payment is scheduled to be processed.
- Last Maintained Date. This is the date that the payment was last updated in the system.
- **Payment Status**. This is the current status of the payment in E-Bill & Collect.

The Processed Payment module also contains a date range search function to allow you to narrow down the number of payments displayed, or to display a different set of payments.

**NOTE**: By default only the next three months and last three months of payments are displayed on the Customer Overview page (as customers will have more queries about these than other payments. Full lists of the Pending Payments and the Processed Payments can be found in the Manage Payment function.

- (5) Active Payment Enrollments. This module contains a list of any active payment enrollments that have been set up by that customer. The following data is displayed:
  - **Confirmation Number**. This is the unique 10 digit ID that uniquely identifies the payment in E-Bill & Collect.
  - **Funding Source**. This shows the last four digits of the funding source to be used for the payment.
  - Payment Type. Defaults to AutoPay.
  - **Payment Amount Option**. Shows which payment amount option was selected by the customer for that enrollment.
  - Fee. Shows any fee associated with that AutoPay.
  - Status. Shows the current status of the AutoPay (Scheduled or Cancelled).

Depending on the Partner's E-Bill & Collect set up and the privileges assigned to you the following options may appear:

• **Cancel AutoPay** (red cross). Allows you to cancel the customer's AutoPay enrollment.

## **Funding Sources**

Funding Sources displays all of the funding sources that the customer has linked to their profile. Three types of funding sources can be displayed:

- Bank Accounts. Any Checking, Savings or Money Market accounts.
- Debit Cards. Any Debit Card (linked to a Checking or Savings Account).
- Credit Cards. Any Credit Card (linked to revolving lending facility).

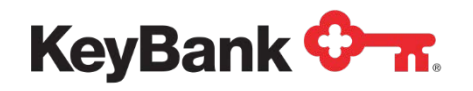

The types of accounts shown will depend on the funding source configuration for a Biller.

The page displays the funding sources in two separate sections:

| ustomers Users No             | egative File Reports         | Intra-Day Reporting                 |                      |         |              | My Pro      |
|-------------------------------|------------------------------|-------------------------------------|----------------------|---------|--------------|-------------|
| ustomer Overview   Fun        | ding Sources   Manage Pay    | ments                               |                      |         |              |             |
|                               |                              |                                     |                      |         |              |             |
| SHIKHAR M YEGGI   Acco        | ount Number: 4574844   Partn | er: Setup Testing Partner   Enrollr | nent Status: Active  |         |              |             |
| Bank Accounts 👌               |                              |                                     |                      |         | Add I        | Bank Accour |
| Showing 1 to 7 record(s) of 7 | record(s) found              |                                     |                      |         |              |             |
| Name On Account               | Account Number               | Bank Name                           | Bank Routing Number  | Status  | Activity     |             |
| Account for Testing           | xxx9321                      | HSBC BANK USA, N.A.                 | 021001088            | Active  | 1 ×          | A           |
| MR Test Account               | xxx7654                      | HSBC BANK USA, N.A.                 | 021001088            | Active  | a 🕺          | A           |
| est account                   | xxx2741                      | HSBC BANK USA, N.A.                 | 021001088            | Deleted |              | P           |
| test account                  | xxx6123                      | HSBC BANK USA, N.A.                 | 021001088            | Deleted |              | P           |
| test account                  | xxx1231                      | HSBC BANK USA, N.A.                 | 021001088            | Deleted |              | P           |
| test account                  | xxx2312                      | HSBC BANK USA, N.A.                 | 021001088            | Deleted |              | P           |
| Test Account                  | xxx9123                      | HSBC BANK USA, N.A.                 | 021001088            | Deleted |              | A           |
|                               |                              |                                     |                      |         |              |             |
| Card Accounts                 |                              |                                     |                      |         | Add          | Card Accou  |
| Showing 1 to 1 record(s) of 1 | record(s) found              |                                     |                      |         |              |             |
| Name On Account               | Card Number                  | Card Type                           | Card Expiration Date | Status  | Activity     |             |
| Test Account                  | xxxx1111                     | Visa Card                           | 12/16                | Active  | a 🖉          | A           |
|                               |                              |                                     |                      |         |              |             |
|                               |                              |                                     |                      |         | Back To Look | up Custom   |

At the top of the page (and all customer related pages) there is the collapsed version of the Account Summary module found at the top of the Customer Overview page.

The sections that follow will provide more detail on the specific funding source types.

#### Bank Accounts

The Bank Accounts section of funding sources shows details of all of the Bank Accounts the customer has linked to their profile, including deleted and disabled accounts. The following summary information is displayed:

- Name on Account. The name the bank account is held in.
- Account Number. The last four digits of the bank account number.
- Bank Name. The name of the bank that the account is domiciled at.
- **Bank Transit Number**. The Bank Transit (also Routing or ABA) number for the bank account.
- Account Status. The current status of the bank account.
- **Channel Flag**. An icon showing how the account was added or was last updated.

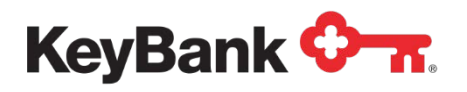

**Bank Account Details** 

Selecting the Account Number in the Bank Account section on the funding sources page will access the Bank Account Details page for that account.

| <ul> <li>Bank Account Detail</li> </ul> | s                   |                                             |                        |             |              |                   |                           |          |
|-----------------------------------------|---------------------|---------------------------------------------|------------------------|-------------|--------------|-------------------|---------------------------|----------|
|                                         | Account Nickname    | e: test                                     |                        |             |              |                   |                           |          |
|                                         | Name On Account     | t: test                                     |                        |             |              |                   |                           |          |
|                                         | Bank Name           | Bank of America, N                          | lational Associa       | ition       |              |                   |                           |          |
|                                         | Modified On         | n: 02/08/2010 15:03:4                       | 19                     |             |              |                   |                           |          |
|                                         | Modified By         | /: stuartb                                  |                        |             |              |                   |                           |          |
|                                         | Channe              | l: 🚨                                        |                        |             |              |                   |                           |          |
|                                         | Status              | : Active                                    |                        |             |              |                   |                           |          |
|                                         | Account Type        | : Savings                                   |                        |             |              |                   |                           |          |
|                                         | Account Number      | r: xxx0456                                  |                        |             |              |                   |                           |          |
|                                         | Bank Transit Number | r: 011300456                                |                        |             |              |                   |                           |          |
|                                         | Last Memo           | ; just because                              |                        |             |              |                   |                           |          |
|                                         |                     | Edit Dele                                   | te Back                |             |              |                   |                           |          |
| Account Nickname                        | Name On Account     | Bank Name                                   | Modified On            | Modified By | Account Type | Account<br>Number | Bank<br>Transit<br>Number | Status   |
| test                                    | test                | Bank of America,<br>National<br>Association | 02/03/2010<br>07:52:35 | kiran       | Savings      | xxx0456           | 011300456                 | Inactive |
| test                                    | test                | Bank of America,<br>National<br>Association | 02/03/2010<br>07:50:41 | kiran       | Savings      | xxx0456           | 011300456                 | Active   |
| test                                    | test                | Bank of America,<br>National<br>Association | 02/03/2010<br>06:49:52 | kiran       | Savings      | xxx0456           | 011300456                 | Inactive |
|                                         |                     | Bank of America,                            | 02/03/2010             |             |              |                   |                           |          |

The following details are displayed for an account:

- Account Nickname. This is the nickname for the account entered by the customer.
- Name on Account. The name the bank account is held in.
- **Bank Name**. The name of the bank that the account is domiciled at.
- Modified Time. The date and time the account was last updated.
- **Modified By**. Identifies who made the last update to the bank account. Three values can be displayed:
- **Customer**. If last update to the account was by the customer.
- Login ID. If the last update to the account was by a member of staff.
- **System**. If the last update to the account was done automatically by E-Bill & Collect.
- Channel Flag. Icon showing the channel the update was made from.
- Account Status. The current status of the bank account.
- Account Type. Checking, Savings or Money Market.
- Account Number. The last four digits of the bank account number.
- **Bank Transit Number**. The Bank Transit (also Routing or ABA) number for the bank account.
- Latest Memo Description. Shows the details of any memo entered when the account was last updated.

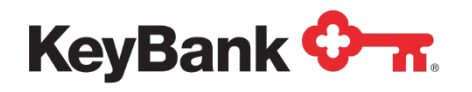

Beneath the account details are two buttons to access the Edit and Delete account functions. If the account has been updated since it was added to E-Bill & Collect, prior details of the account are listed below the Edit and Delete buttons. There will be one entry for each update made.

#### Add Bank

Selecting Add Bank from the funding sources page accesses the function to add a new account to the customer's profile.

**<u>NOTE</u>**: If the customer has reached the limit for linked Active Bank Accounts, the Add Bank button will not be displayed on the funding sources page.

| Add Bank                                           |                                                      |
|----------------------------------------------------|------------------------------------------------------|
| Please specify bank details below and click 'Submi | ť to proceed.                                        |
| Account Nickname:                                  |                                                      |
| *Name On Account:                                  |                                                      |
| *Account Type:                                     | Savings 💌                                            |
| *Bank Routing Number:                              |                                                      |
| *Confirm Bank Routing Number:                      |                                                      |
| *Bank Account Number:                              |                                                      |
| *Confirm Bank Account Number:                      |                                                      |
| *Memo:                                             |                                                      |
|                                                    |                                                      |
|                                                    |                                                      |
|                                                    |                                                      |
|                                                    | Characters remaining: 1000 (maximum 1000 characters) |
|                                                    | Submit Cancel                                        |
|                                                    |                                                      |

If you have entered the function by mistake a Cancel button will return you to the funding sources page.

The following data entry fields are displayed on the first Add Bank page:

- Account Nickname. This is the nickname for the account entered by the customer.
- Name on Account. The name the bank account is held in.
- Account Type. Checking, Savings or Money Market.
- **Bank Routing Number**. The Bank Transit (also Routing or ABA) number for the bank account. Data is entered twice to catch keying errors.
- **Bank Account Number**. The actual bank account number. Data is entered twice to catch keying errors.
- **Memo**. Allows you to enter a memo regarding the addition of the bank account.

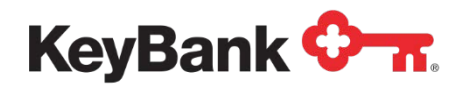

Once you have entered the data you can select the Submit button to send the details to E-Bill & Collect for validation. If there are any missing fields or incorrect data an error message is displayed back to you advising you of the error.

| Add Bank                                                         |                                                                                                    |
|------------------------------------------------------------------|----------------------------------------------------------------------------------------------------|
| Please specify bank details below and click                      | 'Submit' to proceed.                                                                                                    |
|                                                                  | ! Please enter the name of your Bank or Financial Institution.<br>! Please enter a nine-digit Bank Routing Number (excluding dashes and symbols).<br>! Please re-enter the Bank Routing Number.<br>! Please enter the Bank Account Number.<br>! Please re-enter the Bank Account Number.<br>! Please enter the memo. |
| Account Nick<br>*Name On Ac<br>*Account                          | iname:<br>:count:<br>t Type: Savings v                                                                                                    |
| *Bank Routing Nu<br>*Confirm Bank Routing Nu<br>*Bank Account Nu | Imber:                                                                                                    |
| *Confirm Bank Account Nu<br>*1                                   | Imber:                                                                                                    |

If the bank data has been entered correctly, and passes the E-Bill & Collect validations a confirmation page is displayed to you to check the details of the account you want to add.

| Please review the | e details below and click 'Co | nfirm' to proceed.      |      |  |  |
|-------------------|-------------------------------|-------------------------|------|--|--|
|                   | Account Nickn                 | ame: Test Account Two   |      |  |  |
|                   | Name On Acco                  | ount: Tes T Account     |      |  |  |
|                   | Account 1                     | ype: Savings            |      |  |  |
|                   | Bank Routing Num              | nber: 021202337         |      |  |  |
|                   | Bank Account Num              | nber: 321654987         |      |  |  |
|                   | Me                            | emo: Another Test Accou | int. |  |  |
|                   | Me                            | emo: Another Test Accou | nt.  |  |  |

If you change your mind, or decide not to link the account a Cancel button will return you to the funding sources page.

If you spot a mistake in the details you have entered, or want to enter different details the Edit button will return you to the previous data entry page.

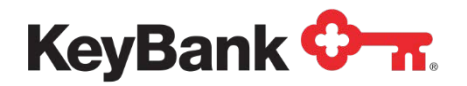

If the details are correct, you can select the Confirm button to confirm the addition of the bank account. E-Bill & Collect then processes the request, and presents the following page.

| Add Bank Successful                         | Funding Sources |
|---------------------------------------------|-----------------|
| he Bank Account has been added successfully |                 |

<u>NOTE</u>: E-Bill & Collect re-runs some of the validation checks during when the Add is confirmed, so you may see some errors (as shown above) as a result of changes made elsewhere within E-Bill & Collect during the Add process.

Selecting the funding sources button on the above pages then returns you to that page, with the newly added account displayed.

| Bank Accounts ೨          |                      |                                              |                     |        | Add Ban  | k Accou |
|--------------------------|----------------------|----------------------------------------------|---------------------|--------|----------|---------|
| Showing 1 to 2 record(s) | of 2 record(s) found |                                              |                     |        |          |         |
| Name On Account          | Account Number       | Bank Name                                    | Bank Routing Number | Status | Activity |         |
| Test Account             | xxx6123              | HSBC Bank USA, National<br>Association       | 021001088           | Active | ×        | A       |
| Tes T Account            | xxx4987              | JPMorgan Chase Bank,<br>National Association | 021202337           | Active | ×        | 2       |

## Edit Bank

This function allows you to make changes to the details of the bank account linked to the customer's profile.

The following fields can be edited.

- Account Nickname. This is the nickname for the account entered by the customer.
- Name on Account. The name the bank account is held in.
- Account Type. Checking, Savings or Money Market.
- **Bank Routing Number**. The Bank Transit (also Routing or ABA) number for the bank account. Data is entered twice to catch keying errors.
- **Bank Account Number**. The actual bank account number. Data is entered twice to catch keying errors.
- **Memo**. Allows you to enter a memo regarding the addition of the bank account.

Once you have entered the data you can select the Submit button to send the details to E-Bill & Collect for validation. If there are any missing fields or incorrect

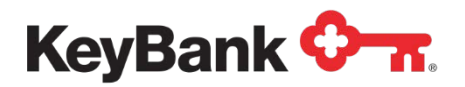

data an error message is displayed back to you advising you of the error, as shown in the Add Bank section above.

| Please specify bank details below and click 'Submit | t' to proceed.                                       |
|-----------------------------------------------------|------------------------------------------------------|
| Account Nickname:                                   | Test Account                                         |
| *Name On Account:                                   | Test Account                                         |
| *Account Type:                                      | Checking 💌                                           |
| *Bank Routing Number:                               | 021001088                                            |
| *Confirm Bank Routing Number:                       |                                                      |
| *Bank Account Number:                               | 789456123                                            |
| *Confirm Bank Account Number:                       |                                                      |
| *Memo:                                              |                                                      |
|                                                     |                                                      |
|                                                     |                                                      |
|                                                     |                                                      |
| l                                                   | Characters remaining: 1000 (maximum 1000 characters) |
|                                                     |                                                      |
|                                                     | Submit Cancel                                        |

If the bank data has been entered correctly, and passes the E-Bill & Collect validations a confirmation page is displayed to you to check the details of the account you want to edit.

| Please revie | w the details below and click 'Confirm' to proceed. |  |
|--------------|-----------------------------------------------------|--|
|              | Account Nickname: Test Account                      |  |
|              | Name On Account: Test Account                       |  |
|              | Account Type: Checking                              |  |
|              | Bank Routing Number: 021001088                      |  |
|              | Bank Account Number: 789456122                      |  |
|              | Memo: Put wrong number in first time.               |  |
|              | Confirm Edit Cancol                                 |  |

<u>NOTE</u>: If there is any pending transactions that the bank account is designated the funding source for these are displayed on screen to advise you that they will also be updated as a result of the edit.

If you change your mind, or decide not to edit the account the Cancel button will return you to the funding sources page.

If you spot a mistake in the details you have entered, or want to enter different details the Edit button will return you to the previous data entry page.

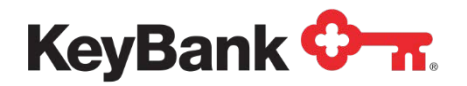

If the details are correct, you can select the Confirm button to confirm the edit of the bank account. E-Bill & Collect then processes the request, and presents the following page.

| + Edit Bank Successful                                     | Funding Sources |
|------------------------------------------------------------|-----------------|
| The Customer's Bank Account has been updated successfully. |                 |

<u>NOTE</u>: E-Bill & Collect re-runs some of the validation checks during when the Edit is confirmed, so you may see some errors (as shown above) as a result of changes made elsewhere within E-Bill & Collect during the Add process.

Selecting the funding sources button on the above page then returns you to that page.

#### **Delete Bank**

If the customer no longer wishes to use the account, the Delete Bank function allows you to remove it from their active funding source list. The delete does not permanently remove the bank account from E-Bill & Collect; it just sets the status such that it cannot be used.

<u>NOTE</u>: If there are any pending transactions that the bank account is designated the funding source for, these are displayed on the Delete Bank screen to advise you that they will be cancelled as a result of the delete.

| QQXQDD8T16               | xxx6123 | 021001088 | 02/26/2010 | \$13.03 | O - h - d - d - d |
|--------------------------|---------|-----------|------------|---------|-------------------|
| Please enter the memo de |         |           |            | 0.0.00  | Scheduled         |
|                          | *Memo:  |           |            |         |                   |
|                          |         |           |            |         |                   |
|                          |         |           |            |         |                   |

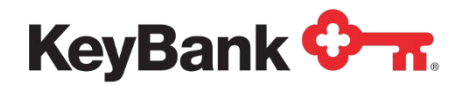

If you change your mind, selecting the Cancel button will return you to the previous page. If you are sure that you wish to delete the account (and cancel any associated transactions) you can select Submit to process the delete request.

E-Bill & Collect will validate the request (and display any errors if the request cannot be processed at the time of the request). If the delete is successful, the following confirmation page will be displayed to you.

| + Delete Bank                               | Back |
|---------------------------------------------|------|
| Bank account has been deleted successfully. |      |

## **Card Accounts**

<u>**NOTE</u>**: As there very few differences between debit and credit cards, they will be covered together.</u>

The Card Accounts section of funding sources shows details of all of the Card Accounts the customer has linked to their profile, including deleted and disabled accounts.

The following summary information is displayed:

- Name on Account. The name the card account is held in.
- Card Number. The last four digits of the card account number.
- Card Type. The type of card (Visa, MasterCard, Discover, American Express).
- Card Expiry Date. The date the card account expires.
- Account Status. The current status of the bank account.
- **Channel Flag**. An icon showing how the account was added or was last updated.

#### **Card Account Details**

Selecting the Card Number in the Card Account sections on the funding sources page will access the Card Account Details page (overleaf) for that account.

The following details are displayed for an account:

- Account Nickname. This is the nickname for the account entered by the customer.
- Name on Account. The name the card account is held in.
- Modified Time. The date and time the account was last updated.
- Modified By. Identifies who made the last update to the card account. Three

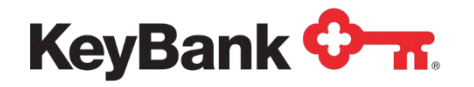

values can be displayed:

- **Customer**. If last update to the account was by the customer.
- Login ID. If the last update to the account was by a member of staff.
- **System**. If the last update to the account was done automatically by E-Bill & Collect.
- Channel Flag. Icon showing the channel the update was made from.
- Account Status. The current status of the bank account.
- Card Type. Visa, MasterCard, Discover or American Express.
- Card Number. The last four digits of the bank account number.
- Card Expiry Date. The date the card account expires.
- Latest Memo Description. Shows the details of any memo entered when the account was last updated.

Beneath the account details are two buttons to access the Edit and Delete account functions.

If the account has been updated since it was added to E-Bill & Collect, prior details of the account are listed below the Edit and Delete buttons. There will be one entry for each update made.

| Account Nickname                  | : Copper Card                   |
|-----------------------------------|---------------------------------|
| Name On Account                   | : WHDLV Matinda                 |
| Modified Time                     | : 02/23/2010 09:59:26           |
| Modified By                       | : stuart                        |
| Channe                            | : 🚨                             |
| Status                            | : Active                        |
| Card Type                         | : VISA Card                     |
| Card Number                       | : xxx4448                       |
| Card Expiration Date              | : 12/12                         |
| Last Memo                         | ; Test Account Five.            |
| Card Expiration Date<br>Last Memo | : 12/12<br>c Test Account Five. |

### Add Card

Selecting Add Debit/Credit Card from the funding sources page accesses the function (overleaf) to add a new account to the customer's profile.

**<u>NOTE</u>**: If the customer has reached the limit for linked Active Card Accounts, the Add Card button will not be displayed on the funding sources page.

If you have entered the function by mistake the Cancel button will return you to the funding sources page.

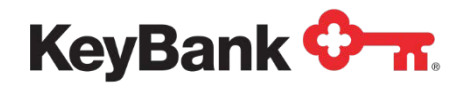

The following data entry fields are displayed on the first Add Bank page:

- Account Nickname. This is the nickname for the account entered by the customer.
- Name On The Card\*. The name embossed on the card itself.
- Address Line 1\*. First line of the cardholder's address.
- Address Line 2\*. Second line of the cardholder's address.
- City\*. City where cardholder resides.
- **Country\***. Country where cardholder resides.
- State\*. State where cardholder resides.
- Zip/Postal Code\*. Zip or Postal code of the cardholder's address.
- Card Type. Visa, MasterCard, Discover or American Express.
- Card Number. The card account number.
- Card Expiry Date. The date the card account expires.
- **Memo**. Allows you to enter a memo regarding the addition of the bank account.
- \* These details will default to those held for the customer, but can be overwritten.

| Add Credit Card Account                               |                                                     |
|-------------------------------------------------------|-----------------------------------------------------|
| Please specify credit card details below and click 'S | Submit' to proceed.                                 |
| Account Nickname:                                     | Copper Card                                         |
| *Name On The Card:                                    | WHDLV Matinda                                       |
| *Address Line1:                                       | 980 Shrewsbury Ave                                  |
| Address Line2:                                        |                                                     |
| *City:                                                | Tinton Falls                                        |
| *Country:                                             | United States of America                            |
| *State:                                               | NJ 💌                                                |
| *Zip/Postal Code:                                     | 07724                                               |
| Card Type:                                            | Visa Card                                           |
| *Card Number:                                         | 4444444444448                                       |
| *Card Expiration Date:                                | 12/12 (mm/yy)                                       |
| *Memo:                                                | Test Account Five.                                  |
|                                                       |                                                     |
|                                                       |                                                     |
|                                                       |                                                     |
|                                                       | Characters remaining: 982 (maximum 1000 characters) |
|                                                       | Submit Cancel                                       |
|                                                       |                                                     |

Once you have entered the data you can select the Submit button to send the details to E-Bill & Collect for validation. If there are any missing fields or incorrect data an error message is displayed back to you advising you of the error.

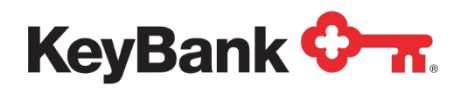

If the card data has been entered correctly, and passes the E-Bill & Collect validations a confirmation page is displayed (below) to you to check the details of the account you want to add.

| Please review the details below and | click 'Confirm' to proceed.     |
|-------------------------------------|---------------------------------|
| Accour                              | nt Nickname: Copper Card        |
| Name                                | On The Card: WHDLV Matinda      |
|                                     | Card Type Visa Card             |
| с                                   | ard Number: 444444444444448     |
| Ad                                  | dress Line1: 980 Shrewsbury Ave |
| Ad                                  | dress Line2: -n/a-              |
|                                     | City: Tinton Falls              |
|                                     | Country: USA                    |
|                                     | State: NJ                       |
| Zip/                                | Postal Code: 07724              |
| Card Exp                            | piration Date: 12/12            |
|                                     | Memo: Test Account Five.        |

If you change your mind, or decide not to link the account the Cancel button will return you to the funding sources page. If you spot a mistake in the details you have entered, or want to enter different details the Edit button will return you to the previous data entry page.

If the details are correct, you can select the Confirm button to confirm the addition of the bank account. E-Bill & Collect then processes the request, and presents the following page.

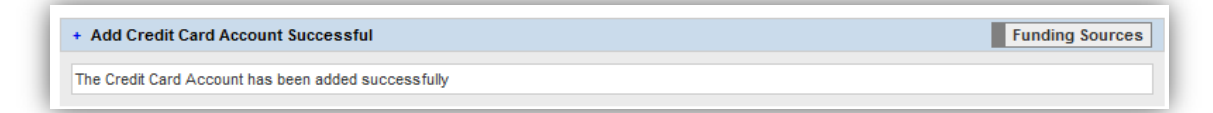

<u>NOTE</u>: E-Bill & Collect re-runs some of the validation checks during when the Add is confirmed, so you may see some errors (as shown above) as a result of changes made elsewhere within E-Bill & Collect during the Add process.

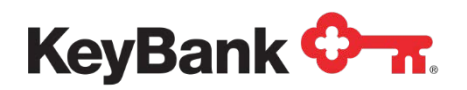

Selecting the funding sources button on the above pages then returns you to that page, with the newly added account displayed.

| Showing 1 to 7 record(s) of 7 | 7 record(s) found |                     |                      |         |     |       |            |
|-------------------------------|-------------------|---------------------|----------------------|---------|-----|-------|------------|
| Name On Account               | Account Number    | Bank Name           | Bank Routing Number  | Status  | Act | ivity |            |
| Account for Testing           | xxx9321           | HSBC BANK USA, N.A. | 021001088            | Active  | ø   | ×     | A          |
| MR Test Account               | xxx7654           | HSBC BANK USA, N.A. | 021001088            | Active  | ø   | ×     | A          |
| test account                  | xxx2741           | HSBC BANK USA, N.A. | 021001088            | Deleted |     |       | A          |
| test account                  | xxx6123           | HSBC BANK USA, N.A. | 021001088            | Deleted |     |       | A          |
| test account                  | xxx1231           | HSBC BANK USA, N.A. | 021001088            | Deleted |     |       | A          |
| test account                  | xxx2312           | HSBC BANK USA, N.A. | 021001088            | Deleted |     |       | A          |
| Test Account                  | xxx9123           | HSBC BANK USA, N.A. | 021001088            | Deleted |     |       | A          |
| Card Accounts 👌               |                   |                     |                      |         |     | Add C | Card Accou |
| Showing 1 to 1 record(s) of 1 | record(s) found   |                     |                      |         |     |       |            |
| Name On Account               | Card Number       | Card Type           | Card Expiration Date | Status  | Act | ivity |            |
|                               |                   |                     |                      |         |     |       | 0          |

## Edit Card

This function allows you to make changes to the details of the Card account linked to the customer's profile. The following fields can be edited.

- Account Nickname. This is the nickname for the account entered by the customer.
- Name On The Card\*. The name embossed on the card itself.
- Address Line 1\*. First line of the cardholder's address.
- Address Line 2\*. Second line of the cardholder's address.
- City\*. City where cardholder resides.
- **Country\***. Country where cardholder resides.
- State\*. State where cardholder resides.
- Zip/Postal Code\*. Zip or Postal code of the cardholder's address.
- Card Type. Visa, MasterCard, Discover or American Express.
- Card Number. The card account number.
- Card Expiry Date. The date the card account expires.
- **Memo**. Allows you to enter a memo regarding the addition of the bank account.

\* These details will default to those held for the customer, but can be overwritten.

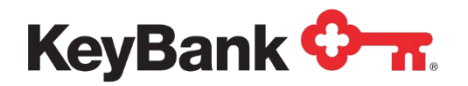

Once you have entered the data you can select the Submit button to send the details to E-Bill & Collect for validation. If there are any missing fields or incorrect data an error message is displayed back to you advising you of the error, as shown in the Add Card section above.

| Please specify credit card details below and click 'S | Submit' to proceed.                                  |
|-------------------------------------------------------|------------------------------------------------------|
| Account Nickname:                                     | Zinc Card                                            |
| *Name On Card:                                        | WHDLV Matinda                                        |
| *Address Line1:                                       | 980 Shrewsbury Ave                                   |
| Address Line2:                                        |                                                      |
| *Country:                                             | United States of America                             |
| *City:                                                | Tinton Falls                                         |
| *State:                                               | NJ 💌                                                 |
| *Zip/Postal Code:                                     | 07724                                                |
| Card Type:                                            | Visa Card                                            |
| *Card Number:                                         | 4444444444448                                        |
| *Card Expiration Date:                                | 12/12 (mm/yy)                                        |
| *Memo:                                                |                                                      |
|                                                       |                                                      |
|                                                       |                                                      |
|                                                       |                                                      |
|                                                       | Charactere remaining: 1000 (maximum 1000 charactere) |
|                                                       | Characters remaining. Tool (maximum Tool characters) |
|                                                       | Submit Cancel                                        |

If the card data has been entered correctly, and passes the E-Bill & Collect validations a confirmation page is displayed to you to check the details of the account you want to edit.

# <u>NOTE</u>: If there is any pending transactions that the card account is designated the funding source for these are displayed on screen to advise you that they will also be updated as a result of the edit.

If you change your mind, or decide not to edit the account the Cancel button will return you to the funding sources page.

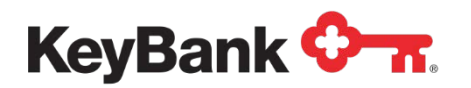

If you spot a mistake in the details you have entered, or want to enter different details the Edit button will return you to the previous data entry page.

| Please review | the details below and click 'Confirm' to proceed. |  |
|---------------|---------------------------------------------------|--|
|               | Account Nickname: Zinc Card                       |  |
|               | Name On The Card: WHDLV Matinda                   |  |
|               | Card Type Visa Card                               |  |
|               | Card Number: 4444444444448                        |  |
|               | Card Expiration Date: 11/12                       |  |
|               | Address Line1: 980 Shrewsbury Ave                 |  |
|               | Address Line2: -n/a-                              |  |
|               | City: Tinton Falls                                |  |
|               | Country: USA                                      |  |
|               | State: NJ                                         |  |
|               | Zip/Postal Code: 07724                            |  |
|               | Memo: Wrong nickname - oops                       |  |
|               |                                                   |  |

If the details are correct, you can select the Confirm button to confirm the edit of the card account. E-Bill & Collect then processes the request, and presents the following page.

| + Edit Credit Card Account Successful                             | Funding Sources |
|-------------------------------------------------------------------|-----------------|
| The Customer's Credit Card Account has been updated successfully. |                 |

<u>NOTE</u>: E-Bill & Collect re-runs some of the validation checks during when the Edit is confirmed, so you may see some errors (as shown above) as a result of changes made elsewhere within E-Bill & Collect during the Edit process.

Selecting the funding sources button on the above page then returns you to that page.

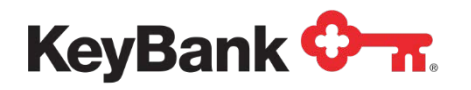

#### **Delete Card**

If the customer no longer wishes to use the account, the Delete Card Account function allows you to remove it from their active funding source list. The delete does not permanently remove the card account from E-Bill & Collect; it just sets the status such that it cannot be used.

**<u>NOTE</u>**: If there is any pending transactions that the card account is designated the funding source for these are displayed on the Delete Card screen to advise you that they will be cancelled as a result of the delete.

| Please enter the memo description and click 'Confin  | m' to delete the credit card account. |  |
|------------------------------------------------------|---------------------------------------|--|
| Account Nickname: Zinc Card                          |                                       |  |
| Name On The Card: WHDLV Matinda                      |                                       |  |
| Card Number: xxx4448                                 |                                       |  |
| Card Expiration Date:                                | 11/12                                 |  |
| *Memo:                                               |                                       |  |
|                                                      |                                       |  |
|                                                      |                                       |  |
|                                                      |                                       |  |
|                                                      |                                       |  |
| Characters remaining: 1000 (maximum 1000 characters) |                                       |  |
| Confirm Cancel                                       |                                       |  |

If you change your mind, selecting the Cancel button will return you to the previous page. If you are sure that you wish to delete the account (and cancel any associated transactions) you can select Submit to process the delete request.

E-Bill & Collect will validate the request (and display any errors if the request cannot be processed at the time of the request). If the delete is successful, the following confirmation page will be displayed to you.

| Back |
|------|
|      |
|      |

Selecting the funding sources button on the above page then returns you to that page, with the account status updated to Deleted.

## **Scheduling and Managing Payments**

Payment Center provides tools for both scheduling payments and their subsequent management.

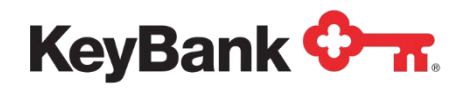

**<u>NOTE</u>**: The example biller used for this manual is configured to offer almost every payment option and function. Accordingly, the options and functions shown may differ in your E-Bill & Collect Payment Center implementation.

#### **Scheduling Payments**

This function allows you to create payments to be processed that day or at some point in the future.

The function can be accessed from numerous places in Payment Center by selecting the Schedule Payment button. The following screen will appear.

| + Schedule Payment                                                  |                                                                                                    |  |
|---------------------------------------------------------------------|----------------------------------------------------------------------------------------------------|--|
| Please specify payment details below and click 'Submit' to proceed. |                                                                                                    |  |
| Select Payment Type:                                                | <ul> <li>One Time Payment</li> <li>Recurring Payment</li> <li>Recurring Payment Setup</li> <li>Same day Rush Payment</li> </ul>                                          |  |
| Payment Due Date:                                                   | 02/23/2010                                                                                                    |  |
| Payment Date (mm/dd/yyyy):                                          | 02/26/2010                                                                                                    |  |
| Bank Accounts:                                                      | <ul> <li>Test Account Three(HSBC Bank USA, National Association - xxxxx6123)</li> <li>Test Account Two(JPMorgan Chase Bank, National Association - xxxxx4987)</li> </ul> |  |
| Amount:                                                             | Current Balance Due: (\$13.03)                                                                                                    |  |
|                                                                     | Current Balance: (\$0.00)                                                                                                    |  |
|                                                                     | Current Statement Balance: (\$60.00)                                                                                                    |  |
|                                                                     | Other Amount: \$                                                                                                    |  |
| *Memo:                                                              | Test Payment Four.                                                                                                    |  |
|                                                                     | Characters remaining: 982 (maximum 1000 characters)                                                                                                    |  |
|                                                                     |                                                                                                    |  |
|                                                                     | Submit Cancel                                                                                                    |  |
|                                                                     |                                                                                                    |  |

If you have accessed the function by mistake the Cancel button returns you to the previous page.

The following payment types may be shown on the page.

- One-Time Payment. This creates a single payment to be processed. If this is selected the earliest Payment Date will vary depending on the time of day.
  - If it is before the end of day cut off the earliest date will be the current date\*.
  - If it is after the end of day cut off the earliest date will be tomorrow's date\*.
- Same Day Payment. This creates a single payment to be processed that day.

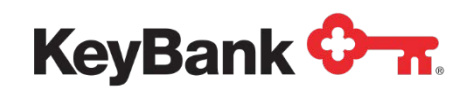

• **Skip-A-Payment**. This creates a single payment to pay a fee to skip a monthly payment for that biller.

\* If the Biller is configured to allow same day One-Time payments. If not the next valid date will be displayed.

The following fields may be displayed depending on the Payment Type selected.

- **Payment Due Date**. If the biller specifies a date by which the next payment must be made this field will be populated.
- **Payment Date**. You can enter the date the customer wants the payment to be processed. Depending on the **Payment Type** selected the earliest date that can be selected will vary. Selecting the calendar icon causes the SmartCalendar to appear.

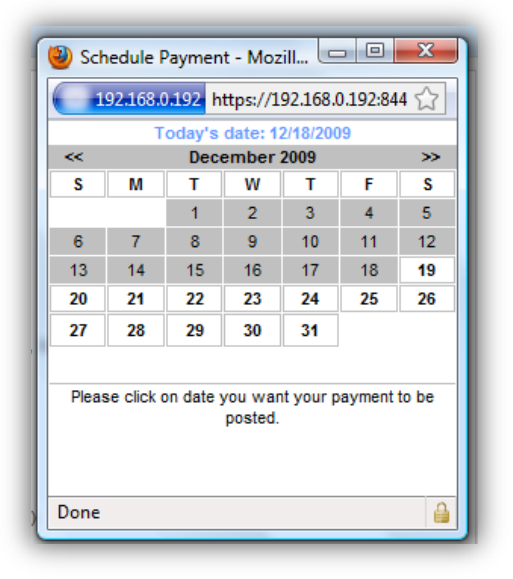

Days shown in white in the SmartCalendar are valid payment dates, dates shown in gray are not. As a default, a date up to 365 days from the current date can be selected, but this can be altered.

- **Bank Accounts**. Any Bank Accounts the customers have linked to their profile are displayed here. The Nickname, Bank Name and last four digits of the account number are displayed to help you choose the correct account.
- **Debit/Credit Card Accounts**. Any Card Accounts the customer has linked to their profile are displayed here. The Nickname and last four digits of the account number are displayed to help you choose the correct account.

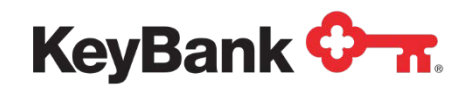

- **Amount** A number of amount fields can be displayed, depending on the set up for that biller, and the description of the amount fields can alter as well.
  - **Current Balance Due**. This is the minimum payment that must be made by the Payment Due Date to avoid any penalties assessed by the biller.
  - Current Balance. This is the current amount owed by the customer to the Biller. This may be the same as the Current Balance Due, but does not have to be.
  - Current Statement Balance. This is the amount owed to the Biller in the last statement produced by the Biller. This may be the same as the Current Balance and Current Balance Due, but does not have to be.
  - **Other Amount**. This is a free format field to enter any payment amount, subject to any limits in place for that biller.
  - **Skip-A-Payment Fee Amount**. The amount of the fee payable to skip a payment.
- **Memo** This field allows you to enter a memo to describe the payment for future reference.

## Verify Payment Details

If there are no errors with the payment details submitted Payment Center will display a page with details of the payment as entered for you to review before you confirm the payment.

| Please review the details below and click 'Confirm' to proceed. |                    |
|-----------------------------------------------------------------|--------------------|
| Payment Type:                                                   | One Time Payment   |
| Payment for Biller Account:                                     | 1234543583507905   |
| Payment from Account:                                           | xxx6123            |
| Payment Amount:                                                 | \$13.03            |
| Fee Amount:                                                     | \$0.00             |
| Payment Date:                                                   | 02/26/2010         |
| Memo:                                                           | Test Payment Four. |

If you change your mind, or decide not to schedule the payment the Cancel button will return you to the page you accessed Schedule Payment from.

If you spot a mistake in the details you have entered, or want to enter different details the Edit button will return you to the previous data entry page.

Selecting Submit will send the payment details to E-Bill & Collect for processing.

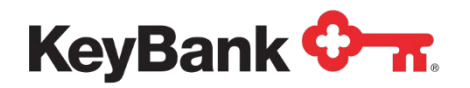

**NOTE**: E-Bill & Collect re-runs some of the validation checks when the Payment is submitted, so you may see some errors as a result of changes made elsewhere within E-Bill & Collect during the Payment Scheduling process.

## **Payment Confirmed**

If no errors are found with the Payment details submitted, Payment Center will display a payment successful page.

| Your payment(s) has been created successfully, please click 'Print' to print the payment(s) information or click 'Check Payment Status' to see the<br>payment(s) status. |                    |  |
|----------------------------------------------------------------------------------------------------|--------------------|--|
| Confirmation Number:                                                                                                    | QQXQDD8T16         |  |
| Payment Type:                                                                                                    | One Time Payment   |  |
| Payment for Biller Account:                                                                                                    | 1234543583507905   |  |
| Payment from Account:                                                                                                    | xxx6123            |  |
| Payment Amount:                                                                                                    | \$13.03            |  |
| Fee Amount:                                                                                                    | \$0.00             |  |
| Payment Date:                                                                                                    | 02/26/2010         |  |
| Memo:                                                                                                    | Test Payment Four. |  |

Selecting the Check Payment Status button the screen will take you to the Manage Payments Page, with the newly scheduled payment displayed for reference.

| Showing 1 to 3 record(s) | of 3 record(s) found |                |              |           |       |      |       |
|--------------------------|----------------------|----------------|--------------|-----------|-------|------|-------|
| Confirmation No          | Funding Source       | Scheduled Date | Total Amount | Status    | Activ | vity |       |
| BXFRCTFY57               | xxx4987              | 02/28/2010     | \$100.00     | Scheduled | Ø     | ×    | 2     |
| BXFRCTFY57               | xxx4987              | 03/28/2010     | \$100.00     | Scheduled | Ø     | ×    | 2     |
| BXFRCTFY57               | xxx4987              | 04/28/2010     | \$100.00     | Scheduled | 1     | ×    | 2     |
| Processed Payment        | s ð                  | Start Date: 1  | 1/23/2009    | End Date: |       |      | Searc |

### **Invoice Payments**

The biller may also elect to be configured to only display a list of the invoices for payment. In this event, the Account Summary page will contain an outstanding invoices module. The module can be configured for Invoice Charges, Balance Reloads or both. A table of the outstanding amounts (those with an Open or Payment Pending status), is presented with due dates, descriptors and icons linking to the invoice detail. The Invoices are sorted by oldest invoice first, with up to 12

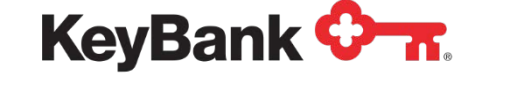

outstanding invoices displayed, and a scroll bar for additional invoices. The biller may elect to support partial or full payment.

## **Simple Agent Payments**

Alternatively, the Simple Agent portal will allow an agent to Agents to make payments without having to sign into Payment Center. It makes use of an updated version of the Simple Web customer user interface and flow.

However, it can only be accessed by Single Sign On (SSO), from your Agent application or website. When accessed the following page is displayed:

| Customer account details are shown below. Please enter details of the payment they want to make, and then select Continue to proceed. |                                                                                                    |  |
|----------------------------------------------------------------------------------------------------|----------------------------------------------------------------------------------------------------|--|
| Retrieved Account Details                                                                                                    |                                                                                                    |  |
| Account Number:                                                                                                    | [Masked Account Number]                                                                                                    |  |
| Name on Account:                                                                                                    | [Customer Name Value]                                                                                                    |  |
| Account Address:                                                                                                    | [Address Line 1]                                                                                                    |  |
| Enter Contact Details                                                                                                    |                                                                                                    |  |
| Phone Number:                                                                                                    | (Format: xxx-xxxx)                                                                                                    |  |
| Email Address:                                                                                                    |                                                                                                    |  |
| Enter Payment Details                                                                                                    |                                                                                                    |  |
| Payment Method*:                                                                                                    | - Select One -                                                                                                    |  |
|                                                                                                    | ☑ Save Payment Method Details for next time.                                                                                |  |
| Payment Amount*:                                                                                                    | Current Balance (\$325.00) This is Current Balance as of today                                                              |  |
|                                                                                                    | Minimum Payment Amount Due (\$202.00)                                                                                       |  |
|                                                                                                    | Payment Amount Past Due (\$0.00)                                                                                            |  |
|                                                                                                    | <ul> <li>Current Statement Balance Amount (\$0.00) This is Current Statement<br/>Balance based on your statement</li> </ul> |  |
|                                                                                                    | Please enter Payment Amount \$                                                                                              |  |
| The customer's account will not be charged until th                                                                                   | he Payment is confirmed on the next page.                                                                                   |  |
| A fee of \$X.XX is charged by Alacriti Inc. for processing these payments.                                                            |                                                                                                    |  |

The Agent can then enter funding source and payment details and then review and confirm the payment.
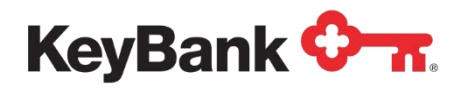

### **Payment History and Details**

Payment Details and History will include a summary of the bulk payment and the individual invoices paid.

| chedule Payment                                            | Payment History                                   | Funding Sources              | Enroll for Aut | omatic Payments |
|------------------------------------------------------------|---------------------------------------------------|------------------------------|----------------|-----------------|
| incluie rayment                                            | - ayment motory                                   | r unung oourooo              | Linon for Au   | una i ujinemo   |
| /iew Payment Detai                                         | ls                                                |                              |                |                 |
|                                                            | Confirmation Number:                              | [Confirmation Number]        |                |                 |
|                                                            | Payment Type:                                     | One Time                     |                |                 |
|                                                            | Payment Date:                                     | MM/DD/YYYY                   |                |                 |
|                                                            | Payment for Account:                              | [Student Name] (XXXXXXXXXX   | 000X)          |                 |
|                                                            | Payment from Account:                             | [Last four of Funding Source | 1              |                 |
|                                                            | Total Amount to be Paid:                          | \$[Total Amount]             |                |                 |
|                                                            | Made Via:                                         | 2                            |                |                 |
| Fees Paid with this Paymen                                 | t                                                 |                              |                |                 |
|                                                            | Fee Description                                   | & Code                       |                | Fee Amount      |
| Ski Club February Weekend T<br>Includes Travel, Accommodat | rip to Big Boulder [A123]<br>tion and Lift Passes |                              |                | \$999,999.99    |
| [Fee Description] [Fee Code]                               |                                                   |                              | Ē              | \$999,999.99    |
| [Fee Description] [Fee Code]                               |                                                   |                              | Ē              | \$999,999.99    |
| [Fee Description] [Fee Code]                               |                                                   |                              | E              | \$999,999.99    |

### **Payment Discounts**

#### Payment Details - Display Discounted Amount

The Payment Discount feature must be elected by the biller for the below to be applicable.

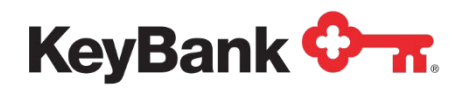

If the customer is eligible for a discount and selects the correct payment type the Payment Amount options displayed will be updated.

| Enter Payment Informat | ion                                                                                                 |
|------------------------|----------------------------------------------------------------------------------------------------|
| Select Payment Type*:  | One Time<br>(PatientCollect will process a single payment for the amount selected or entered below) |
| Payment Due Date:      | 04/27/2013                                                                                          |
| Payment Date*:         | 04/10/2013                                                                                          |
| Funding Source*:       | - Select One -                                                                                      |
| Payment Amount*:       | Current Balance (\$1,000.00) Current amount owed on your last statement                             |
|                        | Current Statement Balance Amount (\$1,000.00) Balance from your last statement                      |
|                        | O Discounted Statement Balance Amount (\$750.00) Amount payable if bill is paid promptly            |
|                        | O Enter Payment Amount \$                                                                           |
|                        |                                                                                                    |
|                        | Continue Cancel                                                                                     |

An additional field – Discounted Statement Balance Amount – is displayed beneath the Current Statement Balance Amount field, and shows the calculated discount payment amount.

In the above example, the payment date is valid to receive the discount so the Discount Amount can be selected, but the other balance field's radio buttons are greyed out.

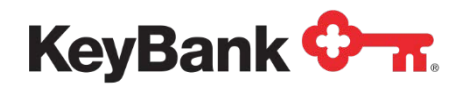

If the customer enters a date where the discount is no longer available, the Discount Amount radio button will be greyed out, and the other balance field buttons made available.

| Enter Payment Informat | ion                                                                                              |
|------------------------|--------------------------------------------------------------------------------------------------|
| Select Payment Type*:  | One Time (PatientCollect will process a single payment for the amount selected or entered below) |
| Payment Due Date:      | 04/27/2013                                                                                       |
| Payment Date*:         | 05/10/2013                                                                                       |
| Funding Source*:       | - Select One -                                                                                   |
| Payment Amount*:       | O Current Balance (\$1,000.00) Current amount owed on your last statement                        |
|                        | ○ Current Statement Balance Amount (\$1,000.00) Balance from your last statement                 |
|                        | O Discounted Statement Balance Amount (\$750.00) Amount payable if bill is paid promptly         |
|                        | O Enter Payment Amount \$                                                                        |
|                        |                                                                                                  |
|                        | Continue Cancel                                                                                  |

# **Payment Return/Payment Reversal**

Payment Center provides a tool for returning or refunding payments already processed, back to the customer.

The function can be accessed from Customer Overview in Payment Center by selecting Manage Payments. Clicking on the Confirmation Number of the payment you want to return will reveal the payment details and the options available as shown overleaf.

| <ul> <li>Processed Payme</li> </ul> | nts 🌢                            |              | Start Date: 10/16/2012 | End Da       | te:                 |                                |   | Search |
|-------------------------------------|----------------------------------|--------------|------------------------|--------------|---------------------|--------------------------------|---|--------|
| Showing 1 to 8 record               | (s) of 8 record(s) found         |              |                        |              |                     |                                |   |        |
| Confirmation No                     | Funding Source                   | Payment Type | Scheduled Date         | Total Amount | Last Modified Date  | Status                         |   |        |
| 4896QX7PMJ                          | Savings(xx0015)                  | One Time     | 10/11/2013             | \$35.60      | 10/11/2013 11:02:03 | In Process                     |   | A      |
| M0QMD60WVZ                          | Visa Debit<br>Card(xx9990)       | One Time     | 10/09/2013             | \$35.60      | 10/09/2013 13:33:05 | Unsuccessful<br>(Ceased Debit) |   | 2      |
| 86KVK0RLTK                          | Visa Card(xx2221)                | One Time     | 10/09/2013             | \$35.60      | 10/09/2013 18:01:05 | Processed                      | 6 | 2      |
| G1Y7MBVPCF                          | American Express<br>Card(xx8882) | One Time     | 09/06/2013             | \$35.60      | 09/06/2013 16:26:02 | Declined                       |   | A      |
| QWL1M7JQGS                          | American Express<br>Card(xx8882) | One Time     | 09/06/2013             | \$35.60      | 09/06/2013 16:26:45 | Declined                       |   | A      |
| X0DQGK3C08                          | American Express<br>Card(xx8882) | One Time     | 09/06/2013             | \$45.38      | 09/11/2013 01:13:01 | Processed                      | 6 | A      |
| 0QFYXD9ZF0                          | Savings(xx2575)                  | One Time     | 09/03/2013             | \$35.60      | 09/11/2013 07:46:16 | Processed                      |   | A      |
| ТМОСЗВWC0К                          | Visa Debit<br>Card(xx9990)       | One Time     | 09/03/2013             | \$35.60      | 09/03/2013 18:21:11 | Declined                       |   | A      |

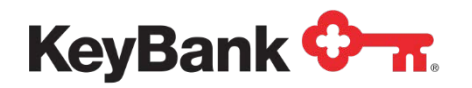

The Payment Return function can be accessed from the Payment Details page of a payment that has a status of processed for an ACH funded payment.

| Amount: \$35.60                         |
|-----------------------------------------|
| Fee: \$0.00                             |
| Payment for Account: 1234511983340482   |
| Payment Entry Date: 09/03/2013 17:57:43 |
| Modified On: 09/11/2013 07:46:16        |
| Bank Name: BANK OF AMERICA, N.A.        |
| Account Type: Savings                   |
| Account Number: xx2575                  |
| Bank Routing Number: 011000138          |

The Payment Reversal function can be accessed from the Payment Details page of a payment that has a status of processed for a card funded payment.

| + Payment Details |                        |                     |                    |      |
|-------------------|------------------------|---------------------|--------------------|------|
|                   | Payment Schedule Type: | One Time            |                    |      |
|                   | Amount:                | \$35.60             |                    |      |
|                   | Fee:                   | \$0.00              |                    |      |
|                   | Payment for Account:   | 1234511983340482    |                    |      |
|                   | Payment Entry Date:    | 10/09/2013 13:41:49 |                    |      |
|                   | Modified On:           | 10/09/2013 18:01:05 |                    |      |
|                   | Address Line1: 20      | Sebeth Dr           |                    |      |
|                   | Address Line2: -n/     | a-                  |                    |      |
|                   | City: Cro              | omwell              |                    |      |
|                   | State: CT              |                     |                    |      |
|                   | Zip Code: 06-          | 416                 |                    |      |
|                   |                        | Payment Reversal    | Payment ChargeBack | Back |

# **Returns and Chargebacks**

For most Partners, the processing of returned bank account payments and returned card payments can be automated. However, in a few cases the process cannot be automated (smaller banks, certain merchant acquirers).

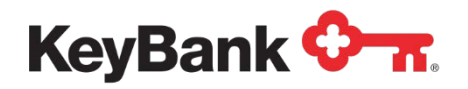

If this is the case, Payment Center users can be granted access to manually enter details of returned payments, as described below.

#### **Function Access**

The function can be accessed from the Payment Details page of a payment that has a status of processed, for a card funded payment.

|                  |             | Card Type:             | MasterCard  |                |                    |           |             |   |
|------------------|-------------|------------------------|-------------|----------------|--------------------|-----------|-------------|---|
|                  |             | Card Number:           | xx3330      |                |                    |           |             |   |
|                  | Card        | Expiration Date:       | 12/13       |                |                    |           |             |   |
|                  |             | Address Line1:         | 1 main st   |                |                    |           |             |   |
|                  |             | Address Line2:         | -n/a-       |                |                    |           |             |   |
|                  |             | City:                  | orange      |                |                    |           |             |   |
|                  |             | State:                 | CA          |                |                    |           |             |   |
|                  |             | Zip Code:              | 90805       |                |                    |           |             |   |
|                  |             | I                      | Payment Cha | argeBack Back  |                    |           |             |   |
| event Name       | Modified By | Modified On            | Amount      | Scheduled Date | Account Number     | Status    | Return Code |   |
| Schedule Payment | JUAN ONE    | 12/05/2012<br>16:19:33 | \$0.50      | 12/05/2012     | MasterCard(xx3330) | Processed | APPROVAL    | A |

Selecting the Payment Chargeback button will access the Chargeback details entry page.

| + Payment Chargeback Details                                                                                           |
|----------------------------------------------------------------------------------------------------|
| Please specify Chargeback Reson Code and a memo and then click 'Confirm' to process a Chargeback against this payment. |
| Confirmation Number: TGS194ZV77                                                                                        |
| Schedule Date 12/05/2012                                                                                               |
| Amount: \$0.50                                                                                                    |
| *Chargeback Reason Code Select                                                                                         |
| *Memo:<br>.::<br>Characters remaining: 1000 (maximum 1000 characters)                                                  |

You will need to select a Chargeback reason code from the dropdown and enter a memo field. Selecting confirm will the mark the payment as charged back and send details in the Returned Payment posting files.

The process for bank account funded payments is identical to this.

### **Update Enrollment Status**

Every customer using E-Bill & Collect has a status, which defines what they can and cannot do within E-Bill & Collect. These statuses are:

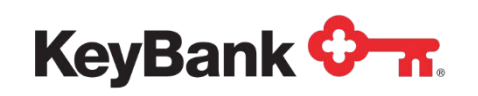

- Active. Customer has enrolled and can add funding sources and schedule payments.
- **Disabled**. Customer can no longer schedule payments, as they have no active funding sources. This status is usually applied automatically as a result of returned payments causing the sole funding source to become invalid. Customer can return to Active status by supplying a new funding source.
- **Suspended**. Customer can no longer schedule payments, but can view payments that are to be processed. This status is usually applied when a customer and their transactions are being reviewed with a view to Revoking their access.
- **Revoked**. Customer can no longer access E-Bill & Collect or self re-enroll. Additionally, any funding sources you have may also be disabled system wide (see below).
- Voluntary Cancellation. Customer chooses to no longer use E-Bill & Collect, but can re-enroll at any time.

If a customer's status is changed to Disabled, Revoked or Voluntary Cancellation all Pending Payments are automatically cancelled.

These status changes can be made automatically by the system (normally as a result of returned payments), but Payment Center users can also make the changes manually using the Update Enrollment Status function.

| Update Enrollment Status                                |                                                     |
|---------------------------------------------------------|-----------------------------------------------------|
| Please select new status, enter the memo description an | nd click 'Update' to update enrollment status.      |
| Current Enrollment Status: /                            | Active                                              |
| Change Enrollment Status to:                            | Suspend                                             |
| *Memo:                                                  | Suspected of fraud.                                 |
| (                                                       | Characters remaining: 981 (maximum 1000 characters) |
| I                                                       | Update Cancel                                       |
|                                                         |                                                     |

The following are displayed to you:

- Current Enrollment Status. The customer's current E-Bill & Collect Status.
- **Change Enrollment Status To**. To select the status to be applied to the customer's profile.
- Memo. You must enter a memo to explain the reason for the status change.

Once you have selected the status to change the customer to and entered a memo you can select Update to submit the status change to E-Bill & Collect. E-Bill &

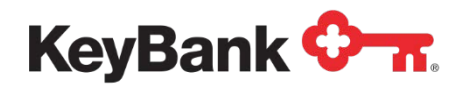

Collect validated the request, and will display an error message if the change cannot be processed.

#### Verify Update Enrollment Status

If the request can be processed the following page is displayed.

| Confirmation No                                                   | Funding Source                      | Scheduled Date                     | Total Amount                  | Status                      |
|-------------------------------------------------------------------|-------------------------------------|------------------------------------|-------------------------------|-----------------------------|
| BXFRCTFY57                                                        | xxx4987                             | 02/28/2010                         | \$150.00                      | Scheduled                   |
| BXFRCTFY57                                                        | xxx4987                             | 03/28/2010                         | \$100.00                      | Scheduled                   |
| BXFRCTFY57                                                        | xxx4987                             | 05/28/2010                         | \$100.00                      | Scheduled                   |
| BXFRCTFY57                                                        | xxx4987                             | 06/28/2010                         | \$100.00                      | Scheduled                   |
| BXFRCTFY57                                                        | xxx4987                             | 07/28/2010                         | \$100.00                      | Scheduled                   |
| BXFRCTFY57                                                        | xxx4987                             | 08/28/2010                         | \$100.00                      | Scheduled                   |
| BXFRCTFY57                                                        | xxx4987                             | 09/28/2010                         | \$100.00                      | Scheduled                   |
| BXFRCTFY57                                                        | xxx4987                             | 10/28/2010                         | \$100.00                      | Scheduled                   |
| BXFRCTFY57                                                        | xxx4987                             | 11/28/2010                         | \$100.00                      | Scheduled                   |
| BXFRCTFY57                                                        | xxx4987                             | 12/28/2010                         | \$100.00                      | Scheduled                   |
| BXFRCTFY57                                                        | xxx4987                             | 01/28/2011                         | \$100.00                      | Scheduled                   |
| o change the customer's<br>tatus Change' to proce<br>ank Accounts | enrollment status to Revoked<br>ed. | please select the funding accounts | s that are to be Revoked as w | ell and then click 'Confirm |
| Account Number                                                    | Name On Account                     | Bank Name                          | Bank Routing Number           | r Status                    |
| xxxxxx4987                                                        | Tes T Account                       | JPMorgan Chase Bank, National      | 021202337                     | Active                      |

**<u>NOTE</u>**: The above screenshot is for a status change to revoked. Other status changes do not display as much data.

If you are setting the status to Revoked you must select at least one of the customer's funding sources to revoke as well, and a list of any pending payments is displayed as well.

If you decide not to proceed with the status change you can select Cancel to be returned to the Customer Overview page. If you want to proceed you can select Confirm.

<u>NOTE</u>: E-Bill & Collect runs some validation checks when the Payment is submitted, so you may see some errors as a result of changes made elsewhere within E-Bill & Collect during the Payment Cancelling process.

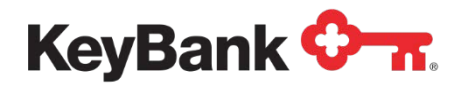

#### **Status Update Confirmed**

Once E-Bill & Collect has processed the status update a confirmation page is displayed to you.

### **Maintenance Log**

The Customer Maintenance Log displays a list of all of the status changes made to a customer's profile, and acts as an Audit Trail of these updates.

| Status    | Modified By   | Modified On          | Memo                              |
|-----------|---------------|----------------------|-----------------------------------|
| Status    | mounied by    | mounied on           | nono                              |
| Active    | stuart        | 02/23/2010, 10:52:50 | Oops, not afraudster at all Sorry |
| Revoked   | stuart        | 02/23/2010, 10:49:00 | Fraudulent payments made.         |
| Suspended | stuart        | 02/23/2010, 10:47:49 | Suspected of fraud.               |
| Active    | WHDLV Matinda | 02/18/2010. 15:37:50 | -n/a-                             |

The following details are displayed.

- **Status**. The status applied during that update.
- Modified By. Identifies who made status update. Three values can be displayed:
- **Customer Name**. If the update was made by the customer.
- Login ID. If the update was made by a member of staff.
- System. If the update was made automatically by E-Bill & Collect.
- Modified On. The date and time that the update was made.
- **Memo**. Any memo entered when the update was made.

<u>NOTE</u>: The first entry in this log will usually be the date and time that the customer enrolled to make payments through E-Bill & Collect.

#### **Session Summary**

The Session Summary provides a listing of the Customer and User sessions in E-Bill & Collect, and the activities undertaken during those sessions.

The first page provides a list of all of the customer and user sessions.

| Session Summar        | у                          |               |               |   |  |
|-----------------------|----------------------------|---------------|---------------|---|--|
| Showing 1 to 1 record | d(s) of 1 record(s) found. |               |               |   |  |
| Session Id            | Session Login Time         | Login IP      | Created By    |   |  |
| 740                   | 02/18/2010, 15:34:08       | 192.168.0.211 | WHDLV Matinda | A |  |

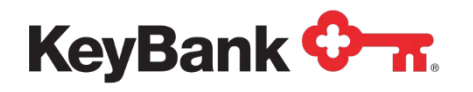

The following date is displayed.

- Session ID. The E-Bill & Collect generated number that uniquely identifies that session.
- Session Login Time. The date and time that E-Bill & Collect was accessed for that session.
- Login IP. The IP address that the sessions originated from.
- Created By. Who originated the session. Two options can be displayed:
- **Customer Name**. If the session was originated by the customer.
- Login ID. If the update was originated by a member of staff.
- **Channel Flag**. Shows whether the session was originated by the customer or a user.

The session ID is a hyperlink, and selecting it will display the Session Summary Log for that session.

#### Session Summary Log

The Session Summary Log displays all of the activities that were undertaken during that session. The following data is displayed:

- Event Name. A description of the specific activity undertake, for example:
- Customer Enrollment.
- Schedule Payment.
- Customer Logoff
- **Event Time**. The date and time that the activity occurred.
- **Description**. Any memo entered as a result of the activity.

| Session Summary Log |                      |             | Back to Li |
|---------------------|----------------------|-------------|------------|
| Event Name          | Event Time           | Description |            |
| Customer Enrollment | 02/18/2010, 15:37:50 | -n/a-       |            |
| Customer Enrollment | 02/18/2010, 15:37:51 | -n/a-       |            |
| Customer Login      | 02/23/2010, 10:54:20 | -n/a-       |            |

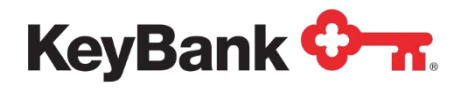

## Login and Reset Password

This function allows you to access the customer's login ID (so you can advise the customer if they have forgotten and have called in) and also initiate the automated Password Reset process.

| Reset Customer Login Pa | sword                                  |  |
|-------------------------|----------------------------------------|--|
| Please click 'Reset Pa  | word' to Reset Customer Login Password |  |
|                         | Customer Login: Thomas01               |  |
|                         | Reset Password Cancel                  |  |
|                         |                                        |  |

This can be used in the event the customer does not (or cannot) complete the selfservice login ID reminder and Password reset functions available in the customer website.

### Terms and Conditions

The Terms and Conditions page provides a list of the Terms and Conditions (and any other content, for example, eSign agreements) the customer has accepted, both when enrolling and after updates have been made.

| Terms and Condition  | ıs                   |            |                                             |                      |
|----------------------|----------------------|------------|---------------------------------------------|----------------------|
| Content Type         | Acceptance Date      | Version No | Content Name                                | Content Description  |
| Terms and Conditions | 02/18/2010, 15:37:47 | -n/a-      | cred acc terms.html-<br>20100218122429300:0 | Terms and Conditions |

The following data is displayed.

- **Content Type**. The type of content the customer accepted.
- Acceptance Date. The date and time the content was accepted by the customer.
- Version No. Any version number for the content.
- **Content Name**. The name of the content, as stored in E-Bill & Collect.
- **Content Description**. Description of the content accepted.

The acceptance date is a hyperlink, and selecting it will display the content, as accepted by that customer.

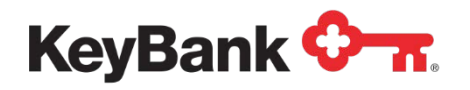

### **Correspondence Lookup**

This function can be used to lookup emails and SMS sent to a particular recipient, and check the status of the correspondence.

#### **NOTE**: It is not recommended that all users be granted access to this function.

This function is accessed from the System main navigation option, and when accessed the following search criteria will be displayed.

| nter the details to lookup | correspondence(s)          |
|----------------------------|----------------------------|
| Correspondence Status      | ALL 🔻                      |
| Recipient User Type        | ALL 🔻                      |
| Partner                    | ALL 🔻                      |
| Product                    | ALL 🔻                      |
| Correspondence Mode        | ALL 🔻                      |
| Template Category          | ALL 🔻                      |
| Template Name              |                            |
| lo Address                 |                            |
| Date Range                 | after 🗨 08/05/2012 To null |

The following options can be selected:

- **Correspondence Status**. Allows you to locate correspondence with any status, or with a status of Completed, Pending, Deleted or Failed
- **Recipient User Type**. Allows you to specify whether it was a User or Customer who received the correspondence.
- **Partner**. In most cases this will only allow you to select your own company, however, if you have more than one processing entity in a hierarchy you will be able to specify a specific entity.
- **Product**. This will default to E-Bill & Collect.
- **Correspondence Mode**. Allows you to specify all correspondence modes, or one of the following modes: Email; SMS; MQ or IVR.
- **Template Category**. Allows you to specify all template categories or select a specific category (for example, Payment Messages) to search upon.
- **Template Name**. Free format field to search for a specific template name.
- **To Address**. Free format field to allow you to enter the email address or phone number (SMS) that received correspondence. This should be used to lookup correspondence for a specific customer.
- **Date Range**. Options to search on a specific date, between two dates or before or after a certain date.

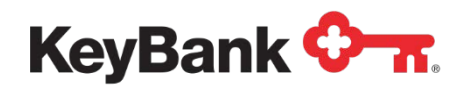

Once the criteria gave been entered/selected the lookup can be submitted.

If there are matches to the criteria the following page will be displayed:

| Template Name                                        | Correspondence Mode | Template Category        | Request Time        | Correspondence Status |
|------------------------------------------------------|---------------------|--------------------------|---------------------|-----------------------|
| Add a Funding Account                                | EMAIL               | Funding Source Messages  | 08/10/2012 10:07:35 | COMPLETED             |
| Customer Enrollment                                  | EMAIL               | Enrollment Messages      | 08/10/2012 10:07:28 | COMPLETED             |
| Make a Skip Pay Payment                              | EMAIL               | Payment Messages         | 08/10/2012 08:58:07 | COMPLETED             |
| Add a Funding Account                                | EMAIL               | Funding Source Messages  | 08/10/2012 08:14:44 | COMPLETED             |
| Customer Enrollment                                  | EMAIL               | Enrollment Messages      | 08/10/2012 08:14:38 | COMPLETED             |
| IBANK Account Master File<br>Processing Notification | EMAIL               | File Generation Messages | 08/10/2012 03:58:28 | COMPLETED             |
| Make a Skip Pay Payment                              | EMAIL               | Payment Messages         | 08/09/2012 16:49:29 | COMPLETED             |
| Customer Enrollment                                  | EMAIL               | Enrollment Messages      | 08/09/2012 16:48:06 | COMPLETED             |
| Add a Funding Account                                | EMAIL               | Funding Source Messages  | 08/09/2012 16:48:07 | COMPLETED             |
| Make a Skip Pay Payment                              | EMAIL               | Payment Messages         | 08/09/2012 08:57:49 | COMPLETED             |

The user can then select one of the Template Name hyperlinks to view the details for that particular item.

| + Correspondence Details                                                             | i                                                                                                    |                                                                      |                           |
|--------------------------------------------------------------------------------------|----------------------------------------------------------------------------------------------------|----------------------------------------------------------------------|---------------------------|
| Correspondence Details                                                               |                                                                                                    |                                                                      |                           |
| Template Name<br>Correspondence Status<br>Recipient User Type<br>Correspondence Mode | Forgot Login ID<br>COMPLETED<br>User<br>EMAIL                                                         | Template Category                                                    | Forgot Login/Pwd Messages |
| Partner                                                                              | Setup Testing Partner                                                                                 | Product                                                              | Orbipay                   |
| Request Time                                                                         | 04/26/2012 15:23:10                                                                                   | Completion Time                                                      | 04/26/2012 15:23:36       |
| SMTP Server<br>From Name<br>From Address                                             | Alacriti Mail Server<br>-n/a-<br>arbiaav test@alacriti.com                                            |                                                                      |                           |
| To Address                                                                           | stuart.bain@alacriti.com                                                                              |                                                                      |                           |
| Subject                                                                              | Setup Testing Partner Forgot Login                                                                    | ID                                                                   |                           |
|                                                                                      | Dear SHIKHAR MAHENDRA YEGG<br>You have requested to provide Lo<br>Processing system for your accounts | I,<br>gin ID through Online Payment<br>Int number XXXX4844 belonging |                           |

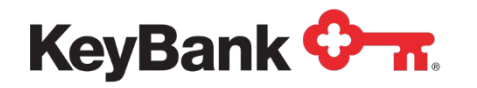

# **Payment Center Reports**

#### Overview

Within Payment Center, this function provides access to summary and detailed reports related to customer activity and payments processed through E-Bill & Collect.

This function is accessed by selecting Reporting from the Menu Bar. This is present on all Payment Center pages where you have access to Reporting.

<u>NOTE</u>: The data that is used to populate most of the online reports is drawn from a dedicated reporting data archive. This archive is not updated constantly throughout the day, but as part of the system batch processes.

As a result, the reports do not show activity for a given day on that same day, but in the following day (for example, payments processed on a Wednesday can only be viewed on Thursday).

The exceptions to this are the Return reports (which are updated after returns have been processed.

# **Reporting Access**

Reporting is accessed from the main navigation bar.

| Customers    | Users     | Negative File     | Reports    | Intra-Day Reporting | My Profile |
|--------------|-----------|-------------------|------------|---------------------|------------|
| Payment Repo | orts   En | rollment Reports  | Settlement | Reports             |            |
| [+/-] Report | Selection |                   |            |                     |            |
|              | Sel       | ect Report: Selec | t          | <b>-</b>            |            |
|              |           |                   |            |                     |            |

When accessed, the page will load with Payment Reports selected.

<u>NOTE</u>: If custom reports have been developed, they will appear under a Custom Reporting option.

You will then be able to select the Payment Report you want to create, or select a different option from the Sub-Navigation.

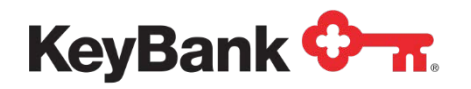

# **Report Types**

The sections following this one will then describe the creation of reports, provide examples of key reports and show some of the options available once a report has been created.

#### Payment Reports

The following payment processing related reports can be created:

- Payments Processed. All payments processed within the selected timeframe.
- **Invoice Payments Processed.** All payments processed within the selected timeframe, grouping payments made to the same account.
- **Pending**. All pending payments within the selected timeframe.
- **Status**. All payments that were cancelled declined or refunded within the selected timeframe.
- **Returned**. All payments that were returned within the selected timeframe.
- **Invoice Payments Returned.** All payments that were returned within the selected timeframe
- **Returned by R-Code**. All returned payments, categorized by R-Code, within the selected timeframe, grouping payments made to the same account.
- Notice of Change (NOC). All payments upon which a NOC was received within the selected timeframe.
- **Pending Snapshot**. All pending payments within the system on a selected date.
- **Rejected**. All payments that were rejected by the system within the selected timeframe.

**<u>NOTE</u>**: Invoice Payment Reports are available only when the Invoice Payments feature is enabled by the biller at set up.

#### **Enrollment Reports**

The following customer enrollment reports can be created.

- Totals. All enrollment status change activity within the selected timeframe.
- Account Status Totals. Count of accounts by account status (Active, Disabled, etc.) within the selected timeframe.
- Active Snapshot. Count of accounts with Active status on a selected date.

#### Settlement Reports

The following settlement reports can be created.

• **Daily Settlement**. This provides details of the expected settlement amounts based on customer payments processed.

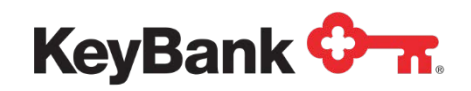

• **Onwards Settlement**. This provides details of the settlement amounts based on onward settlement instructions processed (for example, disbursement of initial settlement from a central account).

**<u>NOTE</u>**: The Onwards Settlement report will most likely never be available as it will be rarely selected as an option at set-up

These can be created for a single date, or for any selected timeframe, allowing a report to be generated with settlement totals for a week, month, etc.

# **Report Criteria**

Once a Report Type has been selected, the Report Criteria Selection will be displayed. For the Payments Processed Report these are shown below (other reports may have more or less criteria to select from):

| -] Report Criteria Selection - Payments Processed Report |          |                       |
|----------------------------------------------------------|----------|-----------------------|
| Partner: Iteration one's Partner                         | •        | Product: Orbipay      |
| Payment Type: All                                        | <b>~</b> | Funding Source: - All |
| Date Range (mm/dd/yyyy): 06/13/2011                      | 112      | Get Report            |

The following criteria can be selected/entered:

- Partner. A list of all the Partners you have access to within the system.
- **Product**. A list of the Products the Partner is using. Typically this will be a single entry.
- **Payment Type**. List of all of the supported Payment Types (One-Time, Recurring, etc.) in the system.
- **Channel**. List of all the Payment Channels (Web, Call Center, etc.) in the system.
- Breakdown By. Level to break down the reported data at. Supports:
  - o Partner
  - Partner + Channel
  - Partner + Channel + Funding Source
- **Funding Source**. List of all the Funding Sources (Bank Account, Credit Card, etc.) in the system.
- Date Range. Start and End Date of the date range the data is to be retrieved for.

Selecting **Get Report** will then retrieve the specified data and display the Summary Report.

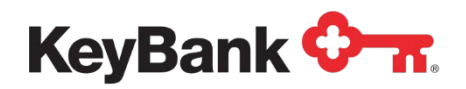

**<u>NOTE</u>**: By default, and report of the last seven days activity is automatically generated when Partner and Product is selected. The above can then be selected to refine the data displayed.

# **Summary Report**

If there is data matching the entered Report Criteria, a Summary Report will be displayed:

|                    | Partner:    | Iteration one's P | artner 👻           | Produ                 | ict: Orbipay  |                   |
|--------------------|-------------|-------------------|--------------------|-----------------------|---------------|-------------------|
| Payn               | nent Type:  | All               | <b>~</b>           | Chanr                 | iel: All 👻    |                   |
| Brea               | kdown by:   | Partner           |                    | Funding Sour          | ce: All 🗸     |                   |
| Date Range (m      | m/dd/yyyy): | 06/13/2011        | 02/19/2012         |                       | Get Report    |                   |
| ents Processed Su  | mmary       |                   |                    |                       |               |                   |
| [+/-] Payments Pro | cessed Su   | mmary Chart       |                    |                       |               |                   |
|                    |             | 2                 | )                  |                       |               | Chart Options   V |
|                    |             |                   | Payments Proces    | sed Summary Report    |               |                   |
|                    |             |                   | Date Range: Jun 13 | , 2011 - Feb 19, 2012 |               |                   |
|                    | \$7,000 -   |                   |                    |                       |               | - 14 2            |
|                    | £5,000      |                   |                    |                       |               | 12                |
|                    | 30,000 -    |                   |                    |                       | 1             | - 12              |
|                    | \$5,000 -   |                   |                    |                       |               | - 10              |
| <u>u</u>           | 10,000      |                   | _                  |                       |               | P                 |
| Valu               | \$4,000 -   |                   |                    |                       |               | - 8 e             |
| nts                |             |                   |                    |                       |               | nts               |
| yme                | \$3,000 -   |                   |                    |                       |               | - 6               |
| Par                |             |                   |                    |                       |               | Ime               |
|                    | \$2,000 -   |                   |                    |                       |               | - 4               |
|                    |             |                   |                    |                       |               |                   |
|                    | \$1,000 -   |                   |                    |                       |               | - 2               |
|                    |             |                   |                    |                       |               |                   |
|                    | \$0 -       | Jun Jul           | 2011 Aug Sep       | Oct Nov Dec           | Jan Feb       | - 0               |
|                    |             | 2011              | 2011 2011          | 2011 2011 2011        | 2012 2012     |                   |
|                    | Iteration ( | one's Partner     | Iteration one      | s Partner             |               |                   |
|                    |             |                   |                    |                       |               |                   |
| 5                  |             |                   |                    |                       |               |                   |
| 5                  |             |                   |                    |                       |               |                   |
| artner Name        |             |                   | Volume Processed   | Value Processed       | Average Value | Fee Processed     |

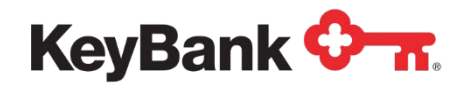

Key features of the Summary Report page:

- [1] Report Criteria are displayed (and can be reselected to create a new report), but can be minimized by selecting the [+/-] control.
- [2] You can print or export the report and chart data.
- [3] Data for the selected date range is displayed in an interactive Chart.
- [4] The Chart Criteria option allows access to the options to customize the default Chart (see Section 6.5.2 for more on this).
- [5] The summary data for the Partners that make up the summary report is displayed here.
  - Selecting a sub-partner's name will either display a new Summary Report (if that sub-partner has its own sub-partners), or a Details Report {if it is at the bottom of the Partner hierarchy).

#### **Interactive Chart Functions**

• **Chart Options**. These options offer the flexibility to customize the chart display.

| Chart View:     | 🔘 Daily 🔘 Weekly 🔘 Monthly     |                            | A                        | pply |
|-----------------|--------------------------------|----------------------------|--------------------------|------|
| Chart Type:     | 🔘 Value Only 🔘 Volume Only 🔍 B | oth Value & Volume         | Bars O Lines             |      |
| Select Partner: | Iteration one's Partner        | lteration One First Biller | Iteration Direct Biller2 |      |
|                 | Iteration Test Biller          |                            |                          |      |

• Value vs. Volume. For Payments, the charts will display payment values as a line and payment volumes as bars. The LH Y Axis will show the dollar values, the RH Y Axis the volumes.

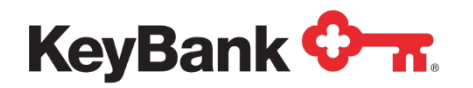

• **Data Point Labels**. If the mouse is held over a data point or bar a label will appear with the actual values for that data point, for September's payment values.

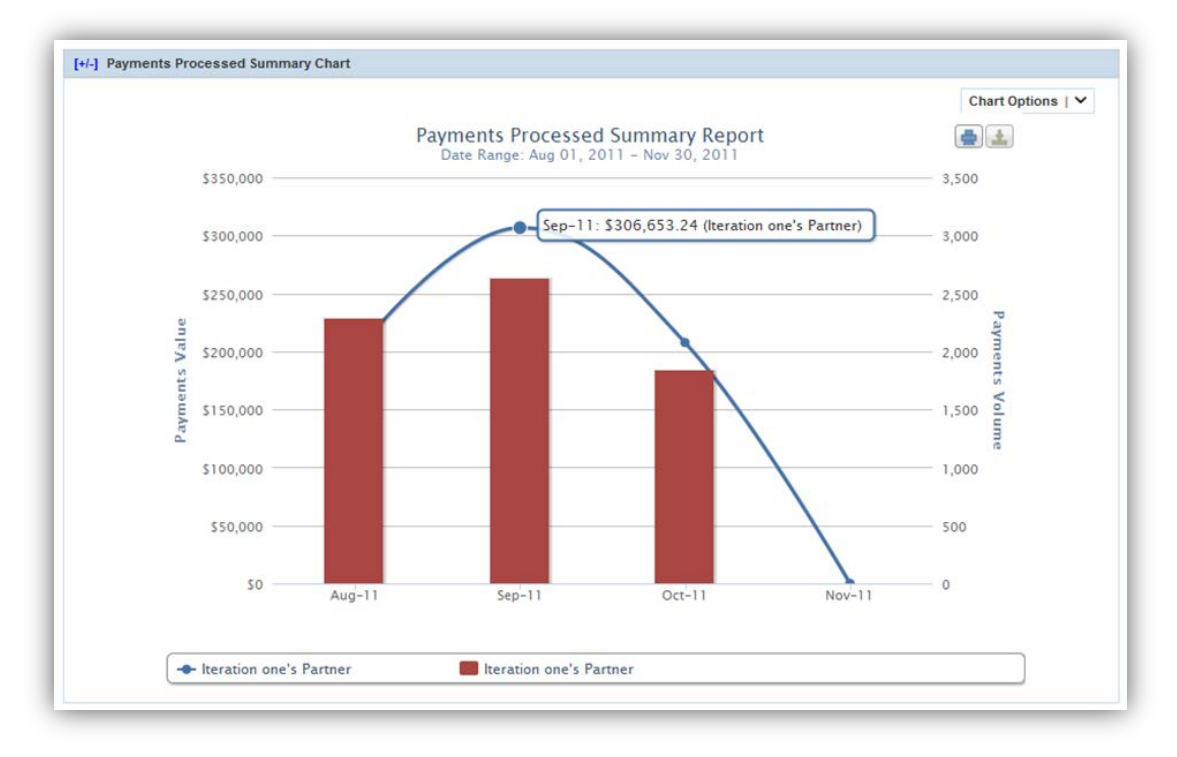

- Data Set De-Selection. You can remove a data set from the chart by clicking on the data set name in the legend box. It can then be replaced by clicking the name once more.
- Print and Export. You can directly print the chart (using the LH button under the Chart Options dropdown. The chart can also be exported as a PDF, Excel Chart and .CSV but also as .PNG and .JPG images.

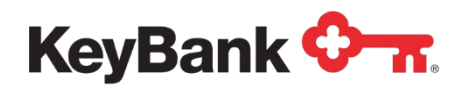

• Chart **Zoom Option**. It is possible to specify criteria that result in overly complex charts.

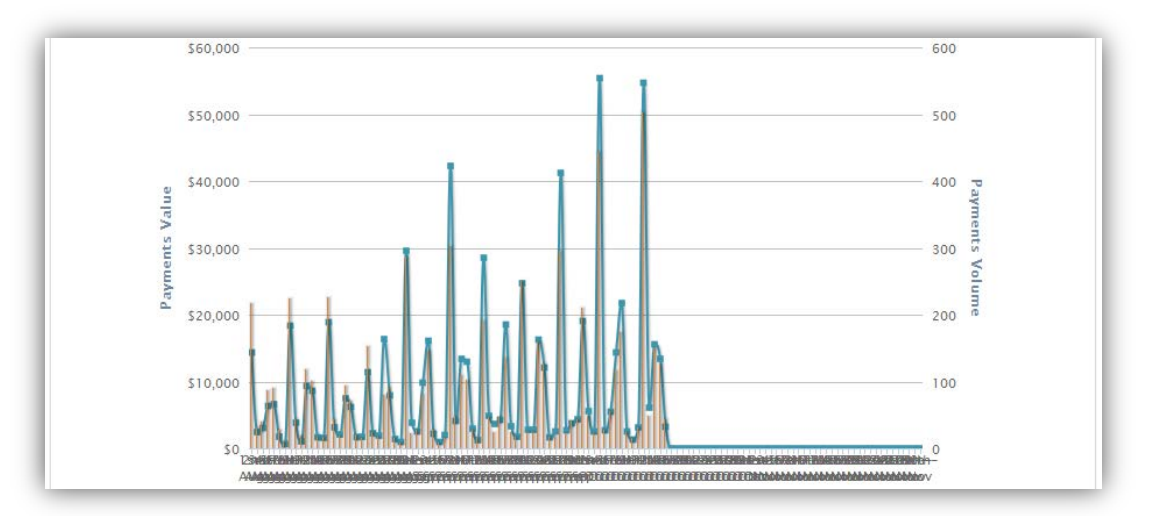

However, you can drag and highlight sections of interest to zoom into that section to better view the actual data.

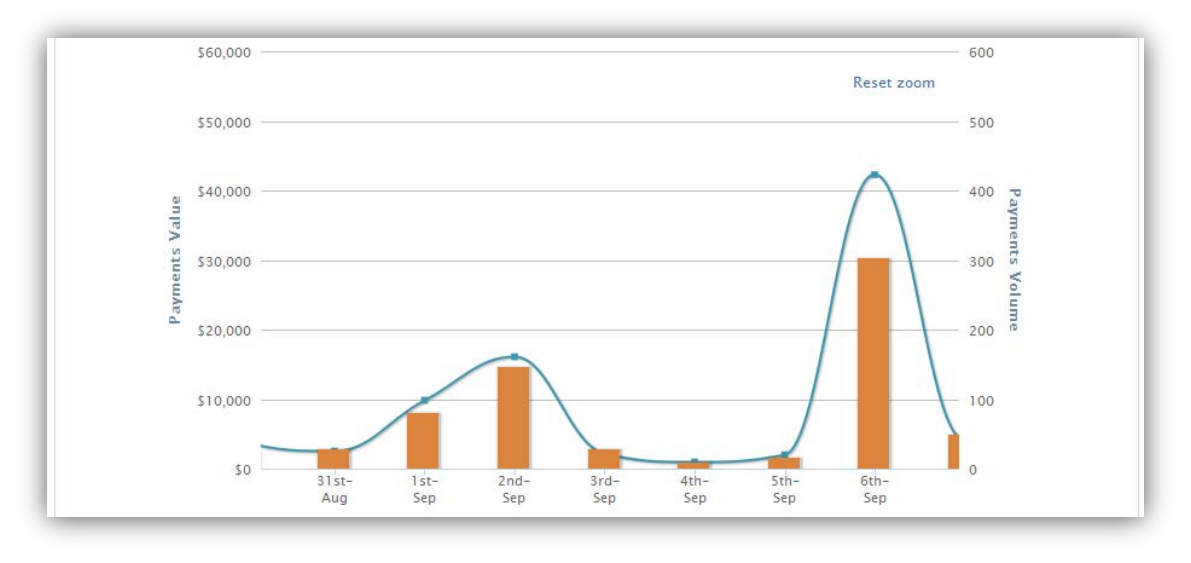

The zoom process can be repeated, and you can also move left and right by selecting data points at the extremity of the chart.

Reset Zoom will return to the default view.

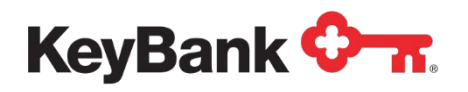

# **Detail Reports**

Selecting a Partner at the bottom of a hierarchy from the Summary Report will display the Detail Report for that Partner:

|                                                                                                    | -                                                                                                    |                                                                                                    |                                                                                                    |                                                                                                    |                                                                                                    | _                                                                                                    |
|----------------------------------------------------------------------------------------------------|----------------------------------------------------------------------------------------------------|----------------------------------------------------------------------------------------------------|----------------------------------------------------------------------------------------------------|----------------------------------------------------------------------------------------------------|----------------------------------------------------------------------------------------------------|----------------------------------------------------------------------------------------------------|
|                                                                                                    | Partner: Iteration one's                                                                                                    | s Partner                                                                                                    | •                                                                                                   | Product:                                                                                                    | Orbipay 🗸                                                                                                    | •                                                                                                    |
| Pa                                                                                                    | yment Type: All                                                                                                    | •                                                                                                    |                                                                                                    | Channel:                                                                                                    | All                                                                                                    | -                                                                                                    |
| Bre                                                                                                    | eakdown by: Partner                                                                                                    |                                                                                                    | •                                                                                                   | Funding Source:                                                                                                    | All                                                                                                    | •                                                                                                    |
| Date Range                                                                                                    | (mm/dd/yyyy): 01/01/2011                                                                                                    | • 05/31/2011                                                                                                    |                                                                                                    | I                                                                                                    | Get Report                                                                                                    |                                                                                                    |
| ment Proces                                                                                                    | sed Details Report - [Itera                                                                                                    | tion Direct Biller2]                                                                                                    |                                                                                                    |                                                                                                    | Next>>                                                                                                    | Back To Summa                                                                                                    |
| Showing 1                                                                                                    | to 10 record(s) of 71 record                                                                                                    | (s) found.                                                                                                    |                                                                                                    | E                                                                                                    | xport Report As:                                                                                                    | PDF 👻 Go                                                                                                    |
| Payment                                                                                                    | s Processed Summary De                                                                                                    | tails                                                                                                    |                                                                                                    |                                                                                                    |                                                                                                    |                                                                                                    |
|                                                                                                    | Value of Payments                                                                                                    | Processed: \$446,096                                                                                                    | .18                                                                                                 |                                                                                                    |                                                                                                    |                                                                                                    |
|                                                                                                    | Volume of Payments                                                                                                    | Processed: 30                                                                                                    |                                                                                                    |                                                                                                    |                                                                                                    |                                                                                                    |
|                                                                                                    | Fees of Payments                                                                                                    | Processed: \$19.00                                                                                                    |                                                                                                    |                                                                                                    |                                                                                                    |                                                                                                    |
|                                                                                                    |                                                                                                    |                                                                                                    |                                                                                                    |                                                                                                    |                                                                                                    |                                                                                                    |
| Processed                                                                                                    | Payment Scheduled                                                                                                    | Payment                                                                                                    | Total Fee                                                                                           | Customer Name                                                                                                    | Acct No - Security                                                                                                    | Confirmation                                                                                                    |
| Processed<br>Date                                                                                                    | Payment Scheduled<br>Date                                                                                                    | Payment<br>Amount                                                                                                    | Total Fee<br>Amount                                                                                 | Customer Name                                                                                                    | Acct No - Security<br>Code                                                                                                    | Confirmation<br>No                                                                                                    |
| Processed<br>Date<br>02/10/2011                                                                                                    | Payment Scheduled<br>Date<br>02/10/2011                                                                                                    | Payment<br>Amount<br>\$409.00                                                                                                   | Total Fee<br>Amount<br>\$2.00                                                                       | Customer Name<br>SENKATESHAM V                                                                                                    | Acct No - Security<br>Code<br>xxx6835                                                                                         | Confirmation<br>No<br>38P61HQ3ML                                                                                                    |
| Processed<br>Date<br>02/10/2011<br>02/10/2011                                                                                                    | Payment Scheduled<br>Date<br>02/10/2011<br>02/10/2011                                                                                                    | Payment<br>Amount<br>\$409.00<br>\$410.00                                                                                       | Total Fee<br>Amount<br>\$2.00<br>\$2.00                                                             | Customer Name<br>SENKATESHAM V<br>SENKATESHAM V                                                                                                    | Acct No - Security<br>Code<br>xxxx6835<br>xxxx6835                                                                            | Confirmation<br>No<br>38P61HQ3ML<br>5G7YTPJBFJ                                                                                                   |
| Processed<br>Date<br>02/10/2011<br>02/10/2011<br>02/10/2011                                                                                                    | Payment Scheduled<br>Date<br>02/10/2011<br>02/10/2011<br>02/10/2011                                                                                                    | Payment<br>Amount<br>\$409.00<br>\$410.00<br>\$401.00                                                                           | Total Fee<br>Amount<br>\$2.00<br>\$2.00<br>\$2.00                                                   | Customer Name<br>SENKATESHAM V<br>SENKATESHAM V<br>SENKATESHAM V                                                                                                    | Acct No - Security<br>Code<br>xxx6835<br>xxx6835<br>xxx6835                                                                   | Confirmation<br>No<br>38P61HQ3ML<br>5G7YTPJBFJ<br>0F4NQ12WTG                                                                                     |
| Processed<br>Date<br>02/10/2011<br>02/10/2011<br>02/10/2011<br>02/10/2011                                                                                                    | Payment Scheduled<br>Date           02/10/2011           02/10/2011           02/10/2011           02/10/2011           02/10/2011                                                                                                    | Payment<br>Amount<br>\$409.00<br>\$410.00<br>\$401.00<br>\$402.00                                                               | Total Fee<br>Amount<br>\$2.00<br>\$2.00<br>\$2.00<br>\$2.00                                         | Customer Name<br>SENKATESHAM V<br>SENKATESHAM V<br>SENKATESHAM V<br>SENKATESHAM V                                                                                                    | Acct No - Security<br>Code<br>xxx6835<br>xxx6835<br>xxx6835<br>xxx6835                                                        | Confirmation<br>No<br>38P61HQ3ML<br>5G7YTPJBFJ<br>0F4NQ12WTG<br>G4ZM2TP3Y8                                                                       |
| Processed<br>Date<br>02/10/2011<br>02/10/2011<br>02/10/2011<br>02/10/2011<br>02/25/2011                                                                                                    | Payment Scheduled<br>Date<br>02/10/2011<br>02/10/2011<br>02/10/2011<br>02/10/2011<br>02/25/2011                                                                                                    | Payment<br>Amount<br>\$409.00<br>\$410.00<br>\$401.00<br>\$402.00<br>\$218.00                                                   | Total Fee<br>Amount<br>\$2.00<br>\$2.00<br>\$2.00<br>\$2.00<br>\$2.00<br>\$0.00                     | Customer Name<br>SENKATESHAM V<br>SENKATESHAM V<br>SENKATESHAM V<br>SENKATESHAM V<br>KUMBLE SRIRAM KIRAN                                                                                                | Acct No - Security<br>Code<br>xxx6835<br>xxx6835<br>xxx6835<br>xxx6835<br>xxx6835<br>xxx6835                                  | Confirmation<br>No<br>38P61HQ3ML<br>5G7YTPJBFJ<br>0F4NQ12WTG<br>G4ZM2TP3Y8<br>8ZSKHZ1BTB                                                         |
| Processed<br>Date<br>02/10/2011<br>02/10/2011<br>02/10/2011<br>02/10/2011<br>02/25/2011                                                                                                    | Payment Scheduled<br>Date           02/10/2011           02/10/2011           02/10/2011           02/10/2011           02/10/2011           02/25/2011           02/25/2011                                                                | Payment<br>Amount<br>\$409.00<br>\$410.00<br>\$401.00<br>\$402.00<br>\$218.00<br>\$150.00                                       | Total Fee<br>Amount<br>\$2.00<br>\$2.00<br>\$2.00<br>\$2.00<br>\$0.00<br>\$0.00                     | Customer Name<br>SENKATESHAM V<br>SENKATESHAM V<br>SENKATESHAM V<br>SENKATESHAM V<br>KUMBLE SRIRAM KIRAN<br>VIRENDER DINESH<br>AGARKAR                                                                  | Acct No - Security<br>Code<br>xxx6835<br>xxx6835<br>xxx6835<br>xxx6835<br>xxx2550<br>xxx2550                                  | Confirmation<br>No<br>38P61HQ3ML<br>5G7YTPJBFJ<br>0F4NQ12WTG<br>G4ZM2TP3Y8<br>8ZSKHZ1BTB<br>60M61QVBB3                                           |
| Processed           Date           02/10/2011           02/10/2011           02/10/2011           02/10/2011           02/25/2011           02/25/2011           02/25/2011                                                                | Payment Scheduled<br>Date           02/10/2011           02/10/2011           02/10/2011           02/10/2011           02/25/2011           02/25/2011           02/25/2011                                                                | Payment<br>Amount<br>\$409.00<br>\$410.00<br>\$401.00<br>\$402.00<br>\$218.00<br>\$218.00<br>\$150.00<br>\$250.00               | Total Fee<br>Amount<br>\$2.00<br>\$2.00<br>\$2.00<br>\$2.00<br>\$0.00<br>\$0.00<br>\$0.00           | Customer Name<br>SENKATESHAM V<br>SENKATESHAM V<br>SENKATESHAM V<br>SENKATESHAM V<br>KUMBLE SRIRAM KIRAN<br>VIRENDER DINESH<br>AGARKAR<br>KIRAN SOURAV ZAHEER                                           | Acct No - Security<br>Code<br>xxx6835<br>xxx6835<br>xxx6835<br>xxx6835<br>xxx2550<br>xxx2550<br>xxx2550                       | Confirmation<br>No<br>38P61HQ3ML<br>5G7YTPJBFJ<br>0F4NQ12WTG<br>G4ZM2TP3Y8<br>8ZSKHZ1BTB<br>60M61QVBB3<br>KQMVHBXK2T                             |
| Processed<br>Date<br>02/10/2011<br>02/10/2011<br>02/10/2011<br>02/25/2011<br>02/25/2011<br>02/25/2011<br>02/25/2011                                                                                                    | Payment Scheduled<br>Date           02/10/2011           02/10/2011           02/10/2011           02/10/2011           02/10/2011           02/25/2011           02/25/2011           02/25/2011           02/25/2011           02/25/2011 | Payment<br>Amount<br>\$409.00<br>\$410.00<br>\$401.00<br>\$402.00<br>\$218.00<br>\$218.00<br>\$250.00<br>\$250.00               | Total Fee<br>Amount<br>\$2.00<br>\$2.00<br>\$2.00<br>\$2.00<br>\$0.00<br>\$0.00<br>\$0.00<br>\$0.00 | Customer Name<br>SENKATESHAM V<br>SENKATESHAM V<br>SENKATESHAM V<br>SENKATESHAM V<br>KUMBLE SRIRAM KIRAN<br>VIRENDER DINESH<br>AGARKAR<br>KIRAN SOURAV ZAHEER<br>KIRAN SOURAV ZAHEER                    | Acct No - Security<br>Code<br>xxx6835<br>xxx6835<br>xxx6835<br>xxx6835<br>xxx2550<br>xxx2550<br>xxx2550<br>xxx2550<br>xxx2550 | Confirmation<br>No<br>38P61HQ3ML<br>5G7YTPJBFJ<br>0F4NQ12WTG<br>G4ZM2TP3Y8<br>8ZSKHZ1BTB<br>60M61QVBB3<br>KQMVHBXK2T<br>YKKPTNDVGQ               |
| Processed           Date           02/10/2011           02/10/2011           02/10/2011           02/10/2011           02/10/2011           02/25/2011           02/25/2011           02/25/2011           02/25/2011           02/25/2011 | Payment Scheduled<br>Date           02/10/2011           02/10/2011           02/10/2011           02/10/2011           02/25/2011           02/25/2011           02/25/2011           02/25/2011           02/25/2011           02/25/2011 | Payment<br>Amount<br>\$409.00<br>\$410.00<br>\$402.00<br>\$218.00<br>\$218.00<br>\$250.00<br>\$250.00<br>\$2,652.00<br>\$217.00 | Total Fee<br>Amount<br>\$2.00<br>\$2.00<br>\$2.00<br>\$0.00<br>\$0.00<br>\$0.00<br>\$0.00<br>\$0.00 | Customer Name<br>SENKATESHAM V<br>SENKATESHAM V<br>SENKATESHAM V<br>SENKATESHAM V<br>KUMBLE SRIRAM KIRAN<br>VIRENDER DINESH<br>AGARKAR<br>KIRAN SOURAV ZAHEER<br>KIRAN SOURAV ZAHEER<br>VIRENDER DINESH | Acct No - Security<br>Code<br>2xxx6835<br>2xxx6835<br>2xxx6835<br>2xxx2550<br>2xxx2550<br>2xxx2550<br>2xxx3800<br>2xxx3800    | Confirmation<br>No<br>38P61HQ3ML<br>5G7YTPJBFJ<br>0F4NQ12WTG<br>G4ZM2TP3Y8<br>8ZSKHZ1BTB<br>60M61QVBB3<br>KQMVHBXK2T<br>YKKPTNDVGQ<br>94B70JV86Z |

Key features of the Details Report page:

- [1] You can move through the pages of the report or return to the Summary Report using these buttons.
- [2] Totals for the data in the report are displayed.
- [3] You can export the report data in one of three formats:
  - **PDF**. A PDF of the report data will be created.
  - Excel. A spreadsheet of the report data will be created.
  - **CSV**. The underlying report data is exported as a structured CSV file.
- [4] Individual transaction/detail records are displayed for the data that comprises the report.

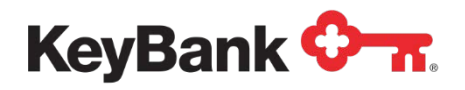

# **Reporting Drilldown**

This feature allows a user to select the Payment Confirmation number from the Payment Details report to access more details of the payment. If it is a card payment, an option to reverse the payment.

|               | ·                      | Value of Paymen<br>Volume of Paymen<br>Fees of Paymen | ts \$14,146.99<br>nt 33<br>ts \$0.00 |                        |                         |                 |                 |
|---------------|------------------------|-------------------------------------------------------|--------------------------------------|------------------------|-------------------------|-----------------|-----------------|
| Creation Date | Payment Scheduled Date | Payment Amount                                        | Total Fee Amount                     | Customer Name          | Acct No - Security Code | Confirmation No | Payment Type    |
| 08/05/2013    | 08/05/2013             | \$15.00                                               | \$0.00                               | CARL ANDERSON          | 1005                    | 31K1QTB461      | One Time        |
| 08/05/2013    | 08/05/2013             | \$3.00                                                | \$0.00                               | CARL ANDERSON          | 1005                    | 31K1QTB461      | Convenience Fee |
| 08/06/2013    | 08/06/2013             | \$536.00                                              | \$0.00                               | KARTHIK GAUTAM KARTHIK | 4189582                 | KQGFN1Z865      | One Time        |
| 08/06/2013    | 08/06/2013             | \$13.63                                               | \$0.00                               | KARTHIK GAUTAM KARTHIK | 4189582                 | KQGFN1Z865      | Convenience Fee |
| 08/06/2013    | 08/06/2013             | \$536.00                                              | \$0.00                               | KARTHIK GAUTAM KARTHIK | 4189582                 | 41920NDY1Y      | One Time        |
| 08/06/2013    | 08/06/2013             | \$13.63                                               | \$0.00                               | KARTHIK GAUTAM KARTHIK | 4189582                 | 41920NDY1Y      | Convenience Fee |
| 08/14/2013    | 08/14/2013             | \$0.01                                                | \$0.00                               | STEVE CHAVEZ           | 1006                    | XN55NRS970      | One Time        |
| 08/14/2013    | 08/14/2013             | \$3.00                                                | \$0.00                               | STEVE CHAVEZ           | 1006                    | XN55NRS970      | Convenience Fee |
| 08/15/2013    | 08/15/2013             | \$0.01                                                | \$0.00                               | STEVE CHAVEZ           | 1006                    | G7WNZVHPVB      | One Time        |
| 08/15/2013    | 08/15/2013             | \$3.00                                                | \$0.00                               | STEVE CHAVEZ           | 1006                    | G7WNZVHPVB      | Convenience Fee |

| -] Report Criteria Selection - Payments by Entry Date Details Repo | int                       |
|--------------------------------------------------------------------|---------------------------|
| Partner:                                                           | Product: Orbipay          |
| Payment Type: All                                                  | Channel: All              |
| Breakdown by: Dataar                                               | Funding Source:           |
| breakdown by. Partiler                                             |                           |
| Date Range (mm/dd/yyyy): 07/24/2013 08/30/2013                     | Get Report                |
|                                                                    |                           |
|                                                                    |                           |
| Payment Details                                                    |                           |
| Payment Type •                                                     | One Time                  |
| Payment Confirmation Number :                                      | KQGFN1Z865                |
| Payment Status :                                                   | Processed                 |
| Payment Date :                                                     | 08/06/2013                |
| Payment Amount :                                                   | \$ 536.00                 |
| Payment Fee :                                                      | N/A                       |
| Total Payment Amount :                                             | \$ 536.00                 |
| Made Via :                                                         |                           |
| Funding Account :                                                  | Visa Card - xxxxxxxxxx448 |
| Loan Account :                                                     | xxx9582                   |
|                                                                    | Payment Reversal          |
| Payment Details                                                    |                           |
| Payment Type :                                                     | Convenience Fee           |
| Payment Confirmation Number :                                      | KQGFN1Z865                |
| Payment Status :                                                   | Processed                 |
| Payment Date :                                                     | 08/06/2013                |
| Payment Amount :                                                   | \$ 13.63                  |

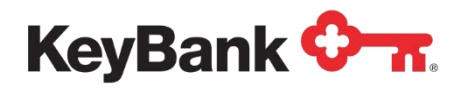

# Intra-Day Reporting

**<u>NOTE</u>**: This function is only made available to Partners on request and only then if their payment volumes are low.

This option provides access to reports that list all of the payments scheduled to be processed that day.

| Customers    | Users       | Negative File | Reports | Intra-Day Reporting | My Profile |
|--------------|-------------|---------------|---------|---------------------|------------|
| Today's Paym | ents        |               |         |                     |            |
| [+/-] Report | Criteria Se | lection       |         |                     |            |
|              |             |               | Part    | ner: Select         |            |
|              |             |               |         | Get Report          |            |
| _            |             |               |         |                     |            |

You can select the Partner you are want to see the data for and the system will generate a list of all the payment scheduled for processing that day.

| -/-] Report Criteria Selection |                   |              |                 |               |
|--------------------------------|-------------------|--------------|-----------------|---------------|
|                                | Partner: Get Repo | ort          |                 |               |
| yments Scheduled Today Summary |                   |              |                 |               |
| Partner Name                   | Volu              | me Processed | Value Processed | Average Value |
|                                |                   | 215          | \$10821.46      | \$50.3        |
|                                |                   | 61           | \$3280.42       | \$53.77       |

| ntra-Day De | tails Report - [                        | Ste CICCK January Br   |            |               | Next>>     | Back to Summary  |
|-------------|-----------------------------------------|------------------------|------------|---------------|------------|------------------|
| Show        | ving <b>1</b> to <b>20</b> record(s) of | of 61 record(s) found. |            |               |            |                  |
| Intra       | -Day Payments Sum                       | mary Details           |            |               |            |                  |
|             | Value of Pa                             | syments Scheduled:     | \$3,280.42 |               |            |                  |
|             | Volume of F                             | Payment Scheduled:     | 61         |               |            |                  |
|             | Fees of Pa                              | syments Scheduled:     | \$0.00     |               |            |                  |
| Channel     | Funding Source                          | Payment Amount         | Fee Amount | Customer Name | Account No | Confirmation No. |
| WEB         | Debit Card Account                      | \$1.05                 | \$0.00     |               | 00440      | GXYW7JBMJF       |
| WEB         | Debit Card Account                      | \$1.21                 | \$0.00     |               |            | 3447GDWJHT       |
| WED         | D-1-2 0-1-1 1-1-1-1                     | C4 04                  | eo oo      |               | 00440      |                  |

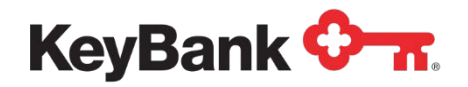

# Payment Center Customer Management

### **Overview**

Payment Center is a web-based application accessed securely over the internet. Access to the website is restricted to users with a login ID and password. Your login ID also defines the functions you can access, the data you can see and the updates you can perform.

### **Customer Lookup**

Payment Center is accessed over the internet from the following URL:

Sandbox: <u>https://sandbox.billerpayments.com/app/csr/loginUser.do?partnerKey</u>=?? ? Production: https://pc.billerpayments.com/app/csr/loginUser.do?partnerKey=???

Where"???" is a short code that uniquely identifies your organization.

The site is configured to only accept connections from known partners and billers. There are two options, IP Address Matching and Device Authentication, as described below.

#### **IP Address Matching**

If this is enabled, the system checks the IP address passed in the incoming connection request and compares it to a list of valid IP addresses for your Biller. If the IP address is unknown to E-Bill & Collect, access is denied and the connection will timeout, with the default Browser error message being displayed.

**<u>NOTE</u>**: This means that you will only be able to access Payment Center when you are using your company network. Additionally, details of any new or changed IP addresses need to be communicated as soon as they are known so they can be added to the valid IP address list.

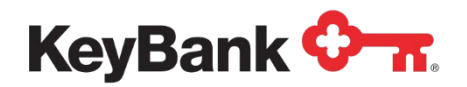

If the IP address is known, the Payment Center Login page is displayed.

| Payment Center - Login |
|------------------------|
| Login ID               |
|                        |
| Password               |
|                        |
| Log In                 |

You must then enter your login ID and password to access the website.

### **Device Authentication**

If this is enabled you will be prompted to enter your login ID and password. The site will then look for a secure cookie on the device being used to access the site. If one is not present it will trigger a process to set such a cookie.

You will be shown the screen below. At the same time the site will send an email (to the email address associated with your login ID that contains the verification code.

| Alacriti                              |                                                                                                    | Date: Fri, 27 Apr 2012, 09:31:59      |
|---------------------------------------|----------------------------------------------------------------------------------------------------|---------------------------------------|
|                                       | Payment Center – Device Verification Required                                                                                                    |                                       |
|                                       | The device you are trying to access Payment Center from is not recognized by the system and will need to be verified. A Verification Code has been sent to the email address associated with Login ID entered on the previous page. Please retrieve this code and enter it into the field below to verify this device and gain access to this site. Verification Code: Submit Code Resend Code |                                       |
| Copyright Alacriti. 2010-2011. All ri | ghts reserved.                                                                                                    | Trusted Commerce<br>Circk to Validate |

You will then need to enter the code from the email and submit it for verification.

• If the code matches the secure cookie will be set on the device being used to sign in and you will be given access to the site.

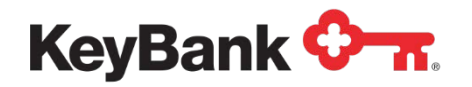

• If the code does not match an error message will be displayed.

The secure cookies are set to periodically expire, so this process will need to be repeated occasionally. Additionally, if you have multiple devices you use to access the site you will need to go through this process for each device.

<u>**NOTE</u>**: It is possible to be set up both IP Address Matching and Device Authentication, in which case both of the above validation routines will apply.</u>

### Sign In Error

If the login ID entered by you is not found, or the password supplied is incorrect an error message is displayed.

| ! Login ID and Password do not match. |
|---------------------------------------|
| Payment Center - Login                |
| Login ID                              |
| stu                                   |
| Password                              |
| •                                     |
| Log In                                |

You have three attempts to enter the correct password for your login ID. After the third incorrect password is entered your login ID will be suspended and will need to be unlocked by an Administrator before you can access Payment Center.

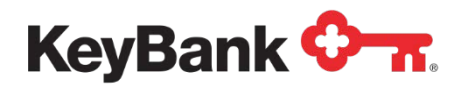

## Home Page

Once you supply the correct login ID and password, the Payment Center Home Page will be displayed.

| Name: Stuart Bain   Last Login Time: Mon, 20 Feb 2012, 09:07:18   Switch To: Or | bipay 🗸 Go           | Log        |
|---------------------------------------------------------------------------------|----------------------|------------|
| Alacriti                                                                        |                      |            |
| tomers Users Negative File Reports Intra-Day Reporting                          |                      | My Profile |
| .ookup Customers                                                                |                      |            |
| + Lookup Customers                                                              |                      |            |
| Enter one or more search criteria and click 'Search' to proceed.                |                      |            |
| First Name:                                                                     | Account Number:      |            |
| Last Name:                                                                      | Confirmation Number: |            |
| External Customer ID:                                                           | SSN:                 |            |
| Email                                                                           | Zip Code:            |            |
|                                                                                 | Search               |            |
|                                                                                 |                      |            |

The main page components (shown by the numbered circles) are:

- (1) Title Bar. This is always displayed. It shows your User Name, and the date and time of your last login. The 'Switch To' option is only displayed if you have access to multiple systems.
- (2) Log Off. Selecting this will terminate the active session and log you out of the system.
- (3) Menu Bar. The menu bar contains the functions you have access to, as outlined in the section that follows. Beneath it is a dynamic sub-navigation menu bar, which updates itself based on the main function selected.

#### Menu Bar

The menu bar shows the functions that you have access to, based on the Access and Privileges granted to your login ID. The following functions (which will be explored in more detail in the remainder of the document) may be displayed:

- **Customers**. [Default Option] Accesses a search function to lookup and retrieve customer records.
- **Users**\*. Accesses the function to create and administer users of Payment Center.
- **Negative File**\*. Accesses the functions to manage bad funding sources.
- Reports\*. Accesses the Payment Center reporting function to retrieve and display reports.

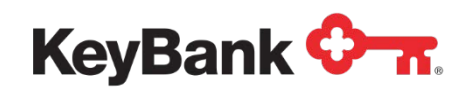

- Intra-Day Reporting\*. Accesses the report of payments scheduled for same day processing.
- **My Profile**. Accesses your own profile so you can change your password or update your personal details.

\* These functions are not normally made available to all users and/or Partners.

Once a function is accessed, the data records that can be retrieved are determined by the Group you belong to. This means that users belonging to Biller 1's Group cannot view customers and transactions belonging to Biller 2 and so on.

Once a specific record within a function has been retrieved, the sub-functions (accessed from the sub-navigation bar and within the page itself) that can be accessed or updates that can be performed are controlled by the function level privileges assigned to your login ID.

The set-up of what a given user can and cannot do will be described further in you Administration section of this document.

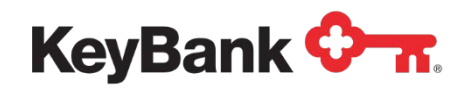

# **Payment Center User Administration**

#### Overview

Within Payment Center, this function provides the following standard User Administration functions.

- Search for and retrieve Payment Center user details.
- Create new Payment Center users.
- Reset user passwords.
- Maintain Payment Center users.

Additionally, the following advanced User Administration functions can be made available to certain Super users:

- Create New Base Privilege Templates
- Create New Standard User Templates
- Create New Standard User Types

These will be described further in the sections that follow.

#### **Basic Concepts**

You Administration function is a common component used by E-Bill & Collect and other Alacriti Payment Products, and User Management is classified as a Product within the Admin function.

The function makes extensive use of the Hierarchy present in E-Bill & Collect, with new Base Privilege Templates being created for child partners from their parent partner. These can simply be copies of the parent partner template, or can be modified for a given partner (for example to remove Super Admin privileges from a child partner).

Base Privilege Templates are created for both User Management and E-Bill & Collect. When these are created you automatically create a standard Operator template (less privileges) and a standard Administrator template (more privileges).

User Types are then created using the Privilege Templates (Base, Admin and Operator). You are also given the option to amend the privileges (add, alter or remove) for the new User Type, and are also given the option to save the amended privilege settings as a new Standard User Template for use when creating users later on (so you can create a template for a Supervisor).

When new users are created they are first given User Management privileges (ranging from the ability to view and reset their own passwords to being able to

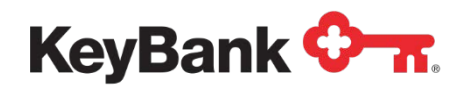

create new base privilege templates). They are then given access to the products they need access to, again by assigning the appropriate product privilege template.

In summary, when a new Partner is created the following steps are taken:

- Define Base Privilege Templates for User Administration and E-Bill & Collect.
- Create new User Types using the Base Privilege Templates (either as is or updated), optionally saving the amended template as a new standard template for that Partner.
- Create new Users by assigning templates appropriate to their role.

Time should be spent defining the desired user classes before a new Partner's templates are created.

### Create and Edit Base Privilege Templates

This function creates the Base Privilege Templates for the selected Partner, and defines the full set of privileges that can be assigned for that Partner. This function is only ever undertaken once during the set-up of that Partner.

**NOTE**: Once defined the Base Privilege Templates cannot be altered through Payment Center. Please ensure that the appropriate privileges are assigned or removed for the Partner for creating the Base Privilege Templates – most Partners will not need access to the Partner Configuration Manager or to create Base Privilege Templates.

Depending on your particular E-Bill & Collect this step may have already been undertaken for you.

For an E-Bill & Collect Partner this process must be undertaken twice, once for User Management, once for the E-Bill & Collect Product itself.

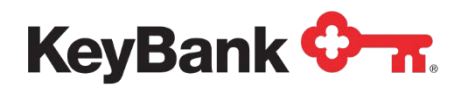

### **Check Template Status**

When Create Base Privilege Template is selected a Partner dropdown appears. You must select the Parent Partner in the system hierarchy to check the template status. You will then be prompted to select the Product. User Management should be selected first. Once selected the following screen will appear.

| File Reports Intra-Day Reporting                                                                                        | My Pro                                                                                                    |
|----------------------------------------------------------------------------------------------------|----------------------------------------------------------------------------------------------------|
| er Reports   Create Base Privilege Template   Create                                                                    | ) User Type   Lookup User Type                                                                                                    |
|                                                                                                    |                                                                                                    |
| earch' to proceed.<br>Select a Partner: Iteration one's Partner<br>Select a Product: User Management 💌<br>Search Cancel | •                                                                                                    |
| is) found.                                                                                                    | Notice of Read Davidson Translate                                                                                                    |
| teration Direct Riller?                                                                                                 | Status of base Privilege Template                                                                                                    |
| e<br>::                                                                                                    | e File Reports Intra-Day Reporting<br>ter Reports   Create Base Privilege Template   Create<br>Search' to proceed.<br>Select a Partner: Iteration one's Partner<br>Select a Product: User Management<br>Search Cancel<br>(s) found.<br>Child Partner |

A list of all of the Parent and Child Partners in the hierarchy is displayed. The status of the template is also shown. View allows you to view the Base Template Privilege, Edit allows you to update the privileges assigned to the template. Create is only shown for Partners where the Base Privilege Template has yet to be created.

### **Review/Edit Template Privileges**

When Create is selected the following screens are displayed. This default list if privileges is based on those set for the Parent Partner – if any have been deselected for the Parent you will be deselected here (but can be manually added back if required).

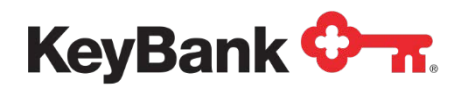

# **User Management**

| ou have selected partner as 'UMB Rese     | eller Central' and product as 'User Management' |                       |
|-------------------------------------------|-------------------------------------------------|-----------------------|
| efault Privileges for the 'Alacriti 'Base | Privilege Template are checked below            |                       |
| rivileges: Check All Clear All            |                                                 |                       |
| artner Configuration Management           | : Check All Clear All                           |                       |
| Create Base Priv Template                 | Lookup Base Priv Template                       |                       |
| ser Management: Check All Clea            | r All                                           |                       |
| Lookup User                               | Create User                                     | ☑ Update User         |
| ✓ Delete User                             | Update Personal Profile                         | Change Password       |
| Password Reset                            | Set Security Levels                             | Modify Account Status |
|                                           | <b>—</b>                                        | I ookun User Tyne     |

For User Management the privilege groupings are:

- Partner Configuration Management. These privileges cover the creation on the Base Privilege Templates during Partner Configuration, and should only be assigned to Partners whose users will creating new Partners within E-Bill & Collect
- User Management. These privileges cover the creation of new User Types within E-Bill & Collect, as well as the creation and management of individual users. The former privileges should only be assigned to Partners who require access to define new User Types. The latter privileges should be assigned to any Partner that will undertake its own User Administration.

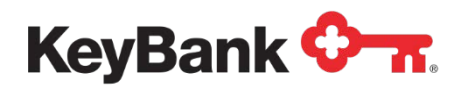

# E-Bill & Collect

| + Create Base Privilege Template - Privileges          | List                           | Back To Privilege Template Search Results |
|--------------------------------------------------------|--------------------------------|-------------------------------------------|
| You have selected partner as 'UMB Reseller Cent        | tral' and product as 'Orbipay' |                                           |
| Default Privileges for the 'Alacriti 'Base Privilege T | emplate are checked below      |                                           |
| Privileges: Check All Clear All                        |                                |                                           |
| Partner Configuration Management : Check A             | II Clear All                   |                                           |
| ☑ Lookup Partner                                       | Add Partner                    | Vpdate Partner                            |
| Manage Settlement                                      | Manage Business Rules          | Manage Customer Hierarchy                 |
| Manage Channel                                         | Manage Language                | Manage Payment Options                    |
| Manage Funding Options                                 | Manage Fee                     | Manage Payment Cutoff                     |
| Manage Processing Network                              | Manage File                    | Manage Test Logins                        |
| Customer Management : Check All Clear All              |                                |                                           |
| Lookup Customer                                        | View Customer Details          | Change Enrollment Status                  |
| View Session Summary Detail                            | View Customer Maintenance Log  | View Memo History                         |
| Transaction Management : Check All Clear A             | All                            |                                           |
| View Historical Payments                               | View Historical Payment Detail | View Pending Payments                     |
| View Pending Payment Detail                            | Edit Pending Payment           | Delete Payment                            |
| Reversal Management                                    |                                |                                           |
| Risk Management : Check All Clear All                  |                                |                                           |
| Add Negative Account                                   | View Negative Account          | Edit Negative Account                     |
| Delete Negative Account                                |                                |                                           |

For E-Bill & Collect the privilege groupings (partial list shown above) are:

- **Partner Configuration Management**. These privileges cover the ability to create and maintain Partners within E-Bill & Collect using the Partner Configuration Manager. They should only be assigned to Partners who will be undertaking these activities.
- **Customer Management**. These privileges cover the ability to lookup, view and maintain customer records in Payment Center. They should be assigned to all Partners who will be undertaking customer support.
- **Transaction Management**. These privileges cover ability to view and maintain customer transactions in Payment Center. They should be assigned to all Partners who will be undertaking customer support.
- **Risk Management**. These privileges cover the ability to add and remove accounts from the negative files. They should be assigned to all Partners who will be undertaking their own risk management.
- **Report Management**. This privilege covers access to the online reporting function and should be assigned to all Partners who need access to Reporting.

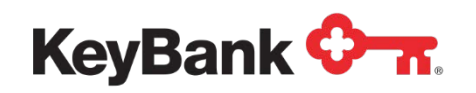

- Funding Source Management. These privileges cover access to view and maintain a customer's funding sources in Payment Center. They should be assigned to all Partners who will be undertaking customer support.
- **Operations Management**. These privileges cover access to view, create and maintain core operational functions for that Partner in the E-Bill & Collect Operations Manager. They should only be given to Partners who will undertake the maintenance of their own operational set up.
- **Correspondence Management**. These privileges cover access to view, create and maintain the email templates for that Partner in the E-Bill & Collect Operations Manager. They should only be given to Partners who will undertake the maintenance of their own emails.

Once you have reviewed and updated the privileges you can select Confirm to create the Base Privilege Templates for that Partner.

E-Bill & Collect will then create three Templates for each of User Management and E-Bill & Collect:

- **Base**. Contains all of the privileges assigned when the Base Template was created.
- Administrator. For User Management, this contains all of the privileges assigned when the Base Template was created. For E-Bill & Collect, the Partner Configuration Management, Operations Management and Correspondence privileges are automatically deselected
- **Operator**. This template contains only the basic privileges needed to provide customer support.

These templates are the used during the Create User Type process.

# Edit Base Privilege Template

This function allows you to make updates to the privileges assigned to the template.

When selected the screen displayed is the same as used when creating the template, as shown above.

**<u>NOTE</u>**: All Edits made to the template are automatically propagated to users who have the template assigned to their profile.

### **Document Purpose**

Once you have created the Base Privilege Templates for the Partner you can start to define User Types that individual users will be set up under.

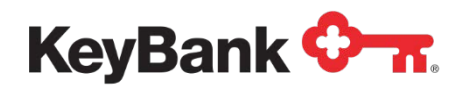

**<u>NOTE</u>**: As with the Base Privilege Templates, You Management user types should be defined before the Product user types.

Additionally, the higher access level User Types (Super Admin, System Manager etc.) should be created before the more basic User Types.

# Selecting User Type

Selecting the Create User Type option will display the following screen (shown with options selected):

| Select Partner, Product, Privilege Template, enter Us | serType Name and click 'Continue' to proceed. |
|-------------------------------------------------------|-----------------------------------------------|
| Select a Partner:                                     | UMB Reseller Central                          |
| Select a Product:                                     | User Management                               |
| Select a Privilege Template:                          | Select                                        |
| Select Parent User Type:                              | Select                                        |
| User Type Name:                                       |                                               |

The following must be selected/entered to create a new User Type:

- **Partner**. You must select the Partner the new User Type is to be created for.
- **Product**. You must select the Product the new User Type is to be created for.
- **Privilege Template**. You must select the Privilege Template the User Type is to be based upon.
- **Parent User Type**. You must select the Parent User Type for the new User Type. This option does not appear when the first User Type is created for a Partner.
- User Type Name. You must enter a name for the new User Type. Preferably, this should reference the Partner and be descriptive of the User Type being created.

Once these details have been entered you can select Continue to access the next step.

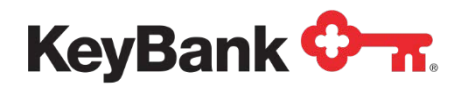

# **Review Privileges**

Once you have selected the User Type to create you can review and amend the Privileges to be assigned to that User Type. The following page is displayed (screenshot shows User Management, E-Bill & Collect is similar):

| ou have selected partner as 'UMB Re      | eseller Central' and product as 'User Management' |                       |
|------------------------------------------|---------------------------------------------------|-----------------------|
| efault privileges for the selected privi | ege template are displayed below                  |                       |
| Privileges: Check All Clear All          |                                                   |                       |
| artner Configuration Manageme            | nt Check All Clear All                            |                       |
| Create Base Priv Template                | Lookup Base Priv Template                         |                       |
| Iser Management Check All Cl             | ear All                                           |                       |
| 🗹 Lookup User                            | Create User                                       | Vpdate User           |
| Delete User                              | Update Personal Profile                           | Change Password       |
| Password Reset                           | Set Security Levels                               | Modify Account Status |
|                                          | <b>—</b>                                          | Lookun User Type      |

The content is identical to that shown when the Base Privilege Template was created. This allows you to further customize the Privilege set to be assigned to that particular User Type.

Additionally, if you make extensive changes to the Privilege Template you have the option of saving it as a Standard Template that can be used when creating new User Types. This is useful when setting up Partners in complex hierarchies where a custom User Type (say Fraud and Risk Manager) is required that needs to be replicated across many Partners.

Once you have reviewed and made the necessary changes you can select Confirm to create the new User Type.

Once the User Management and E-Bill & Collect User Types have been created for the Partner you can start to create individual users of E-Bill & Collect.

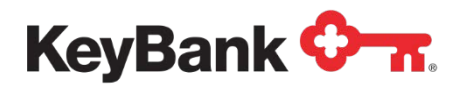

# **Edit and Delete User Types**

The Lookup User Type option allows you to retrieve a list of all the User Types that have been defined for a Partner.

| Select Partner, Product                                                                                                    | and click 'Search' to proceed.                                                                                              |                                                                                                    |                                                                                    |                                                                                                    |
|----------------------------------------------------------------------------------------------------|----------------------------------------------------------------------------------------------------|----------------------------------------------------------------------------------------------------|------------------------------------------------------------------------------------|----------------------------------------------------------------------------------------------------|
|                                                                                                    | Select a Product:                                                                                                    | Drbipay 💌                                                                                                    |                                                                                    |                                                                                                    |
|                                                                                                    | Select a Partner:                                                                                                    | eration one's Partner                                                                                                    |                                                                                    |                                                                                                    |
|                                                                                                    |                                                                                                    | Search Cancel                                                                                                    |                                                                                    |                                                                                                    |
|                                                                                                    |                                                                                                    |                                                                                                    |                                                                                    |                                                                                                    |
|                                                                                                    |                                                                                                    |                                                                                                    |                                                                                    |                                                                                                    |
| Showing <b>1</b> to <b>7</b> record(s) (                                                                                                    | at 7 record(s) tound                                                                                                    |                                                                                                    |                                                                                    |                                                                                                    |
| Showing 1 to 7 record(s)                                                                                                    | of 7 record(s) found.                                                                                                    |                                                                                                    |                                                                                    |                                                                                                    |
| Showing 1 to 7 record(s) (<br>U <b>serType</b>                                                                                                    | of 7 record(s) found. Parent UserType                                                                                       | UserType Partner                                                                                                    | UserType Product                                                                   | Action                                                                                                    |
| Showing <b>1</b> to <b>7</b> record(s) (<br>UserType<br>Orbipay Admin                                                                                   | Parent UserType Test ut                                                                                                    | UserType Partner<br>Iteration one's Partner                                                                                                    | UserType Product<br>Orbipay                                                        | Action<br>Edit Delete                                                                                                    |
| Showing <b>1</b> to <b>7</b> record(s) (<br><b>UserType</b><br>Orbipay Admin<br>OrbiPay Super Admin                                                     | Parent UserType<br>Test ut<br>Orbipay Admin                                                                                 | UserType Partner<br>Iteration one's Partner<br>Iteration one's Partner                                                                                                    | <b>UserType Product</b><br>Orbipay<br>Orbipay                                      | Action<br>Edit Delete<br>Edit Delete                                                                                                    |
| Showing <b>1</b> to <b>7</b> record(s) (<br><b>UserType</b><br>Orbipay Admin<br>OrbiPay Super Admin<br>It1-sub Admin                                    | Parent UserType<br>Test ut<br>Orbipay Admin<br>OrbiPay Super Admin                                                          | UserType Partner<br>Iteration one's Partner<br>Iteration one's Partner<br>Iteration One First Biller                                                                          | <b>UserType Product</b><br>Orbipay<br>Orbipay<br>Orbipay                           | Action<br>Edit Delete<br>Edit Delete<br>Edit Delete                                                                                        |
| Showing 1 to 7 record(s) of<br>JserType<br>Orbipay Admin<br>OrbiPay Super Admin<br>It1-sub Admin<br>orb-operator                                        | Test ut<br>Orbipay Admin<br>Orbipay Super Admin<br>OrbiPay Super Admin                                                      | UserType Partner<br>Iteration one's Partner<br>Iteration one's Partner<br>Iteration One First Biller<br>augtesting26                                                          | UserType Product<br>Orbipay<br>Orbipay<br>Orbipay<br>Orbipay                       | Action<br>Edit Delete<br>Edit Delete<br>Edit Delete<br>Edit Delete                                                                         |
| Showing 1 to 7 record(s) (<br>UserType<br>Orbipay Admin<br>OrbiPay Super Admin<br>It1-sub Admin<br>orb-operator<br>OrbiPay Super Admin                  | Parent UserType<br>Test ut<br>Orbipay Admin<br>OrbiPay Super Admin<br>OrbiPay Super Admin<br>OrbiPay Admin                  | UserType Partner<br>Iteration one's Partner<br>Iteration one's Partner<br>Iteration One First Biller<br>augtesting26<br>Iteration one's Partner                               | UserType Product<br>Orbipay<br>Orbipay<br>Orbipay<br>Orbipay<br>Orbipay            | Action<br>Edit Delete<br>Edit Delete<br>Edit Delete<br>Edit Delete<br>Edit Delete                                                          |
| Showing 1 to 7 record(s) (<br>UserType<br>Orbipay Admin<br>OrbiPay Super Admin<br>It1-sub Admin<br>orb-operator<br>OrbiPay Super Admin<br>It1-sub Admin | Parent UserType<br>Test ut<br>Orbipay Admin<br>OrbiPay Super Admin<br>OrbiPay Super Admin<br>Orbipay Admin<br>Orbipay Admin | UserType Partner<br>Iteration one's Partner<br>Iteration one's Partner<br>Iteration One First Biller<br>augtesting26<br>Iteration one's Partner<br>Iteration One First Biller | UserType Product<br>Orbipay<br>Orbipay<br>Orbipay<br>Orbipay<br>Orbipay<br>Orbipay | Action       Edit     Delete       Edit     Delete       Edit     Delete       Edit     Delete       Edit     Delete       Edit     Delete |

#### **Edit User Type**

If you can select the Edit option you will be able to make changes to the Privileges assigned to the User Type, and also edit the User Type's name within the system.

If you have made changes to the privileges (added or removed) you will be asked if you want to cascade the changes to the individual users that are based on that User Type.

#### **Delete User Type**

If you can select the Delete option, you will be able to Delete the User Type from the system.

If you confirm the deletion, all individual users that are based on that User Type will lose all of the privileges associated with that User Type, and must be assigned a new User Type before they can use the system.
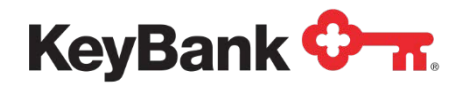

#### **Create Individual User**

This function allows users to create new E-Bill & Collect Payment Center users. It is accessed by selecting the Create User option from the sub-navigation menu.

## Select Partner and User Type

When Create User is selected the first step is to select the Partner and User Type to be created. The following screen is displayed:

| Select a Partner: Level One LLC |  |
|---------------------------------|--|
| Continue Cancel                 |  |

The Partner dropdown will list all of the Partners defined in your Partner Hierarchy. Once the Partner has been selected the User Type dropdown may appear to allow you to select the User Type you want to create.

(This is not displayed if the selected Partner only has one User Type defined – you are taken straight to the next step.)

By default, all new users are first created with the User Management privileges assigned to them, as they have to have these privileges to access the service. Additional products are assigned by editing the newly created user after it has been created, to add additional Products to their profile.

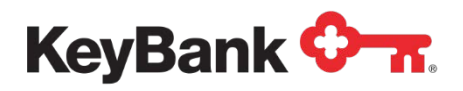

### **Enter User Personal Information**

Once you have selected the type of user to be created you can enter some personal details for the new user.

| You have selected part | ner as "Alacriti", product as "Orbipay" and user type as "Operator" |
|------------------------|---------------------------------------------------------------------|
| Name Prefix:           | Mr. 🔽                                                               |
| *First Name:           |                                                                     |
| *Last Name:            |                                                                     |
| Middle Name:           |                                                                     |
| Suffix:                |                                                                     |
| Address Line1:         |                                                                     |
| Address Line2:         |                                                                     |
| Address Line3:         |                                                                     |
| City:                  |                                                                     |
| State:                 |                                                                     |
| Zip Code:              |                                                                     |
| Country:               | United States of America                                            |
| Work Email ID:         |                                                                     |
| Work Phone:            |                                                                     |

If you realize you have selected the wrong details on the previous page you can select Back to return to that page. You can select Cancel to abandon the Create User process.

The following details can be entered:

- Name Prefix
- First, Middle and Last Name
- Name Suffix
- Address Lines 1 3
- City
- State
- Zip Code
- Country
- Work Email ID
- Work Phone

Once the details have been entered, selecting Continue will submit the changes for processing. If there is an error with the data, an error message will be displayed. If the data is processed successfully the next page in the Create User flow will be displayed.

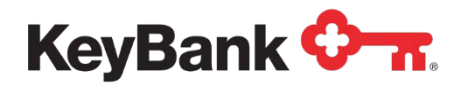

#### **Privileges and Initial Password**

Once the new user's personal information has been entered, their User Management privileges can be reviewed and amended (to add or remove privileges), their User ID entered and a temporary initial password entered.

| 'ou have selected partner as 'UMB Reseller (                                                         | central' and product                             | as 'User Management'                                                  |                                    |                                                      |
|----------------------------------------------------------------------------------------------------|--------------------------------------------------|-----------------------------------------------------------------------|------------------------------------|------------------------------------------------------|
| Default privileges for the user are displayed bel                                                    | w                                                |                                                                       |                                    |                                                      |
| Privileges: Check All Clear All                                                                      |                                                  |                                                                       |                                    |                                                      |
| Partner Configuration Management Che                                                                 | k All Clear All                                  |                                                                       |                                    |                                                      |
| Create Base Priv Template                                                                            | V [                                              | ookup Base Priv Template                                              |                                    |                                                      |
| User Management Check All Clear All                                                                  |                                                  |                                                                       |                                    |                                                      |
| Lookup User                                                                                          | V (                                              | create User                                                           | <b>V</b>                           | Update User                                          |
| Delete User                                                                                          | V U                                              | Ipdate Personal Profile                                               | 1                                  | Change Password                                      |
| Password Reset                                                                                       | <b>V</b> 5                                       | et Security Levels                                                    | 1                                  | Modify Account Status                                |
| Vpgrade User                                                                                         | V 4                                              | dd User Type                                                          | $\checkmark$                       | Lookup User Type                                     |
| Please enter the Login ID for the user and click<br>login to the system using their Login ID. When u | Confirm' to create u<br>sers try to login the fi | ser account within the system. O<br>rst time, system will prompt them | Once a user acc<br>to change their | count is created, users will be able to<br>password. |
| *Login ID:                                                                                           |                                                  |                                                                       |                                    |                                                      |
| *Password:                                                                                           |                                                  |                                                                       |                                    |                                                      |
| Confirm Back Cancel                                                                                  |                                                  |                                                                       |                                    |                                                      |

If you realize you have selected/entered the wrong details on the previous pages you can select Back to return to that page. You can select Cancel to abandon the Create User process.

#### Password

The new password is selected by you, and must contain any three of these types of characters.

- Upper case letters (A, B, C etc.)
- Lower case letters (a, b, c etc.)
- Numbers (1, 2, 3 etc.)
- Non-alphanumeric characters (!, @, # etc.)

The maximum size of the password is twelve characters, and you must enter the new password twice (to trap any keying errors).

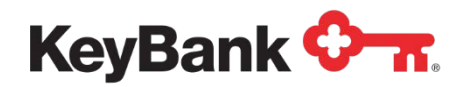

Once you have reviewed (and possibly updated) the privileges, and have entered a password you can select Submit to send the data to E-Bill & Collect for processing, and to create the new user. If there is an error an error message will be displayed to you.

If the new user is created successfully a confirmation page is displayed to you.

#### **Maintain Users**

This function allows Administrators (or other users with the correct privileges) to retrieve user details and perform updates on that user.

#### Lookup User

Selecting Lookup User provides a page with the following search functions.

- First Name. First name of you to be retrieved.
- Last Name. Last name of you to be retrieved.
- Login ID. Login ID of you to be retrieved.

| Customers   | Users       | Negative File           | Reports         | Intra-Day Reporting                                           | My Profile |
|-------------|-------------|-------------------------|-----------------|---------------------------------------------------------------|------------|
| Lookup User | Create      | User   UserRepo         | orts   Creat    | Base Privilege Template   Create User Type   Lookup User Type |            |
| + Lookup Us | er          |                         |                 |                                                               |            |
| Enter one o | or more sea | arch criteria and click | 'Search' to pro | ceed.                                                         |            |
|             |             |                         | First N         | me:                                                           |            |
|             |             |                         | Last N          | me:                                                           |            |
|             |             |                         | Log             | Search Cancel                                                 |            |
|             |             |                         |                 |                                                               |            |

The two name fields support partial data entry (so entering ST would in the first name field will return all users whose first name contains the letters ST). If there a too many possible matches an error message will be displayed.

The login ID field only supports full data entry, but you are taken directly to you details after submitting the search.

A list of possible matches is displayed beneath the search criteria, with the following data shown

- Login ID. The login ID for that user
- Name. The full name of that user
- User Type. You category you belongs to
- Partner. The name of the Biller you are associated with

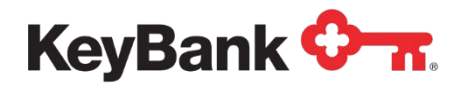

You can then select the user you want to access.

#### **User Profile**

The login ID is a hyperlink, and selecting it will retrieve the details of that user, with the following data displayed.

- Name. The full name of the user
- **User Type**. The user category the user belongs to
- Partner. The name of the Biller the user is associated with
- Account Status. The status of the user's account within Payment Center
- Last Login Time. The date and time the user last logged into Payment Center
- Address. Any address entered for that user
- Contacts. Any phone number or email address entered for that user

| Customers     | Users Negative Fil         | e Reports        | Intra-Day Reporting                                   | My Profile                  |
|---------------|----------------------------|------------------|-------------------------------------------------------|-----------------------------|
| ser Profile   | Edit Personal Info   Ma    | nage Products    | Edit Privileges   Reset Password   Delete User        |                             |
| + usertest al | acriti   Userld: user_test | User Type: Op    | erator Template for Alacriti   Account Status: Active | Back To User Search Results |
|               | Name: usertest             | alacriti         | Last Login Tim                                        | ne: -n/a-                   |
|               | User Type: Operator        | Template for Ala | criti Addres                                          | ss: USA                     |
|               | Partner: Alacriti          |                  |                                                       |                             |
|               | Account Status: Active     |                  |                                                       |                             |
|               | Drivileges: Show/Hi        | de               |                                                       |                             |

The sub-navigation menu bar shows you administration functions that can be performed.

The Privileges option within you details module allows you to Show or Hide the User Management privileges assigned to that user (see earlier sections for more details on Privileges).

| usertest alacriti   UserId: user_test   User Type: Operator | r Template for Alacriti   Account Status: Active | Back To User Search Resu  |
|-------------------------------------------------------------|--------------------------------------------------|---------------------------|
| Name: usertest alacriti                                     | Last Login Time: -n                              | /a-                       |
| User Type: Operator Template for Alacriti                   | Address: US                                      | SA .                      |
| Partner: Alacriti                                           |                                                  |                           |
| Account Status: Active                                      |                                                  |                           |
| Privileges: Show/Hide                                       |                                                  |                           |
| The user has the following set of Privileges.               |                                                  |                           |
| Lookup User                                                 | Create User                                      | Update User               |
| Delete User                                                 | Update Personal Profile                          | Change Password           |
| Password Reset                                              | Set Security Levels                              | Modify Account Status     |
| Upgrade User                                                | Create Base Priv Template                        | Lookup Base Priv Template |
| Add User Type                                               | Lookup User Type                                 |                           |

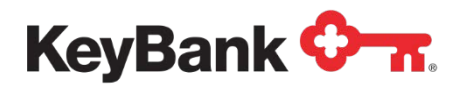

## **Edit Personal Information**

This function allows you to update the personal information for the selected Payment Center user.

| · Update User Info                                    |                          |
|-------------------------------------------------------|--------------------------|
| Please update the required personal details and click | ('Update' to proceed.    |
| Name Prefix:                                          | Mr.                      |
| *First Name:                                          | Mark                     |
| *Last Name:                                           | Courtney                 |
| Middle Name:                                          |                          |
| Suffix:                                               |                          |
| Address Line1:                                        |                          |
| Address Line2:                                        |                          |
| Address Line3:                                        |                          |
| City:                                                 |                          |
| State:                                                |                          |
| Zip Code:                                             |                          |
| Country:                                              | United States of America |
| Work Email Address:                                   |                          |
| Work Phone:                                           |                          |
|                                                       | Update Cancel            |

The following details can be updated.

- Name Prefix
- First, Middle and Last Name
- Name Suffix
- Address Lines 1 3
- City
- State
- Zip Code
- Country
- Work Email ID
- Work Phone

Once the details have been updated, selecting Continue will submit the changes for processing. If there is an error with the data, an error message will be displayed. If the update is processed successfully an update confirmation will be displayed.

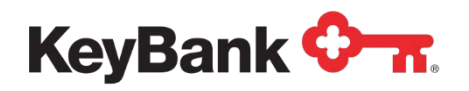

## **Manage Products**

This function allows you to assign product related privileges to the user.

| elect a product and user | type which you want to map to the i | lear                                   |
|--------------------------|-------------------------------------|----------------------------------------|
| ciect a product and user | type which you want to hap to the t | aor.                                   |
| Currently Associate      | d product(s) and user type(s):      | Jser Management / UMB Super User Admin |
|                          | (                                   | )rbipay / UMB Super Product Admin      |
|                          | Select a Product:                   | Orbipay 👻                              |
|                          | Select a User Type:                 | UMB Super Product Admin                |
|                          |                                     |                                        |

The screen lists the products and user types currently associated with the selected user. Underneath these is a dropdown listing the Product types (associated with that Partner) that can be selected and the User Types for the selected Product.

To add assign a new Product/User Type you select the Product and User Type and select Continue.

You are then given the option to alter the standard privileges (see Edit Privileges below) for the selected Product/User Type before you confirm the assignment to the selected User.

## **Edit Privileges**

This function allows you to alter the privileges (see below) assigned to the selected Payment Center user.

| + Modify User Privileges                         |                          |                           |
|--------------------------------------------------|--------------------------|---------------------------|
| Select Product and privileges for product and cl | ick 'Update' to proceed. |                           |
| Select a Produ                                   | ct: Orbipay              |                           |
| Privileges Check All Clear All                   |                          |                           |
| Partner Configuration Management Check Al        | Clear All                |                           |
| Lookup Partner                                   | Add Partner              | Update Partner            |
| Manage Settlement                                | Manage Business Rules    | Manage Customer Hierarchy |
| Manage Channel                                   | Manage Language          | Manage Payment Options    |
| Manage Funding Options                           | Manage Fee               | Manage Payment Cutoff     |
| Manage Processing Network                        | Manage File              | Manage Test Logins        |

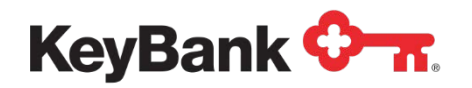

You must first select the Product type that the Privileges are to be edited for. The screen then refreshes to show the full privilege set for the user for that product.

A tick in the box alongside a privilege name shows that they have that particular privilege. Privileges can then be added and removed by selecting the box alongside the privilege.

Once you have made the necessary updates you can select Update to submit the changes for processing. A confirmation page is displayed once the update has been processing by E-Bill & Collect.

### **Reset Password**

This function allows you to reset the password for the selected Payment Center user. This will also reset the user's status to Active of they have locked it due to entering the password incorrectly more than three times.

| Reset Password                                            |  |
|-----------------------------------------------------------|--|
| Select a new password and click 'Reset' to proceed.       |  |
| Login ID: testuser1 *New Password: *Confirm New Password: |  |
| Reset Cancel                                              |  |

The new password is selected by you, and must contain any three of these types of characters.

- Upper case letters (A, B, C etc.)
- Lower case letters (a, b, c etc.)
- Numbers (1, 2, 3 etc.)
- Non-alphanumeric characters (!, @, # etc.)

The maximum size of the password is twelve characters, and you must enter the new password twice (to trap any keying errors).

Once you have entered the new password, you can select Submit to send the new password to E-Bill & Collect for processing. If there is an error, an error message will be displayed. If the update is processed successfully a confirmation page is displayed.

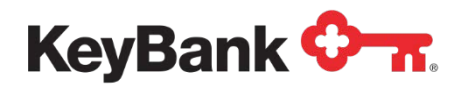

#### **Delete User**

This function allows you to delete the selected Payment Center user. This prevents the customer from accessing Payment Center, but does not remove the user's profile entirely, which is retained for audit trail purposes.

| + Delete User                                          |                                                    |
|--------------------------------------------------------|----------------------------------------------------|
| Please enter the delete reason and click 'Delete' to p | roceed.                                            |
| *Reason:                                               |                                                    |
|                                                        |                                                    |
|                                                        | Characters remaining: 100 (maximum 100 characters) |
|                                                        | Delete Cancel                                      |
|                                                        |                                                    |

The reason for deletion must be entered by you. You can then select Delete User to submit the deletion for processing by E-Bill & Collect. If there is any problem processing the deletion an error message will be displayed. If the deletion is processed successfully a confirmation page will be displayed to you.

#### **Default User Entitlements**

When a Partner set up is being defined, three basic types of Users are proposed as the default users. These have been defined as being most suitable for most Partners' needs, and are:

- Administrator. The System Administrator of the Payment Center. This user profile has full autonomy of the application. This user can create, modify, and delete user profiles, and restrict access to functionality.
- **Supervisor.** This entitlement allows users to view and edit customer information with respect to payments, enrollment, and account information.
- **Operator.** This profile has limited functionality. They only have the ability to view customer and payment information.

In this hierarchy configuration the Administrative User has the ability to create and view the Supervisor and the Operator. The Supervisor can view and edit information associated at the Operator level, but they are not granted access to view items associated with the Administrator level. The Operator can only view items that are entitled at their level, and does not have the capabilities of the Supervisor or the Administrative User.

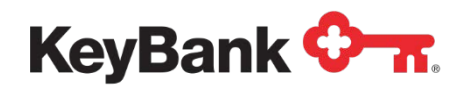

Each of the above mentioned user profiles are associated with the product profiles of User Management, and E-Bill & Collect as mentioned in section 5.3.2.

The screenshots illustrated below are the samples of the three above mentioned user profiles, and their associated settings. Please note that these user profiles can be customized to the client's particular needs by adding or removing functionality.

The default setting for the Administrator User is associated with all of Management functionality:

- Customer Management
- Transaction Management
- Risk Management
- Operation Management
- Report Management
- Funding Source Management

| Select Product and privileges for product | and click 'Update' to proceed. |                         |
|-------------------------------------------|--------------------------------|-------------------------|
| Select a                                  | Product: Orbipay               |                         |
| Privileges Check All Clear All            |                                |                         |
| Customer Management Check All Cle         | ear All                        |                         |
| Lookup Customer                           | View Customer Details          | Change Enrolment Status |
| View Session Summary Detail               | View Customer Maintenance Log  | View Memo History       |
| Transaction Management Check All          | Clear All                      |                         |
| View Historical Payments                  | View Historical Payment Detail | View Pending Payments   |
| View Pending Payment Detail               | Edit Pending Payment           | Delete Payment          |
| Reversal Management                       |                                |                         |
| Risk Management Check All Clear All       |                                |                         |
| Add Negative Account                      | View Negative Account          | Edit Negative Account   |
| Delete Negative Account                   |                                |                         |
| Report Management Check All Clear /       | 50 C                           |                         |
| View Reports                              |                                |                         |
| Funding Source Management Check Al        | Clear All                      |                         |
| Lookup Bank Account                       | View Bank Account Info         | Add Bank                |
| V Indete Benk                             | Delete Bank                    |                         |

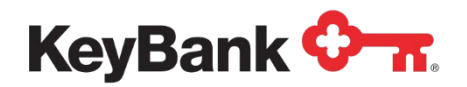

The Administrative User also has the ability to create, modify, and delete a user from the application.

| Select                          | a Product: User Management 💌 |                       |
|---------------------------------|------------------------------|-----------------------|
| ivileges Check All Clear All    |                              |                       |
| er Management Check All Clear A | II.                          |                       |
| Lookup User                     | Create User                  | 🗹 Update User         |
| Delete User                     | Update Personal Profile      | Change Password       |
| Password Reset                  | Set Security Levels          | Modify Account Status |
| Upgrade User                    | Add User Type                | 🗹 Lookup User Type    |

At the Supervisor level this user profile will be assigned to a subset of privileges that were associated with the Administrative User. This functionality will only allow you to view and edit customer information. Displayed below are the default entitlements for the User Management portion of the Supervisor privileges.

| + Modify User Privileges                                                 |                                     |               |                |  |
|--------------------------------------------------------------------------|-------------------------------------|---------------|----------------|--|
| Select Product and privileges for product and click 'Update' to proceed. |                                     |               |                |  |
|                                                                          | Select a Product: User Management 💌 |               |                |  |
| Privileges Check All C                                                   | lear All                            |               |                |  |
| User Management Chec                                                     | (All Clear All                      |               |                |  |
| 🗹 Lookup User                                                            | 🗹 Cha                               | ange Password | Password Reset |  |
| Modify Account Status                                                    |                                     |               |                |  |
| Update Cancel                                                            |                                     |               |                |  |

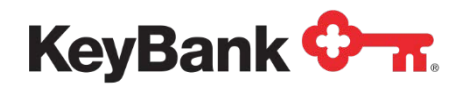

The E-Bill & Collect privileges are similar to those of the Administrator User with the exception that they do not include Report Management and Funding Source Management.

| Select Product and privileges for produ | uct and click ' <b>Update</b> ' to proceed. |                          |
|-----------------------------------------|---------------------------------------------|--------------------------|
| Select                                  | a Product: Orbipay                          |                          |
| Privileges Check All Clear All          |                                             |                          |
| Customer Management Check All           | Clear All                                   |                          |
| 🗹 Lookup Customer                       | View Customer Details                       | Change Enrollment Status |
| View Session Summary Detail             | View Customer Maintenance Log               | View Memo History        |
| Transaction Management Check All        | Clear All                                   |                          |
| View Historical Payments                | View Historical Payment Detail              | View Pending Payments    |
| View Pending Payment Detail             | 🗹 Edit Pending Payment                      | Delete Payment           |
| 🗹 Reversal Management                   |                                             |                          |
| Funding Source Management Check         | All Clear All                               |                          |
| Lookup Bank Account                     | View Bank Account Info                      | 🗹 Update Bank            |
| Delete Bank                             |                                             |                          |

Lastly are the privileges for the Operator User profile. In the hierarchy of user profiles the Operator user is a subset of the Supervisor functionality. The privileges associated with User Management, the Operator only has the ability to edit their personal profile information, and change their system password.

| woany user privileges                                                 |                 |  |
|-----------------------------------------------------------------------|-----------------|--|
| Select Product and privileges for product and click 'Update' to proce | ed.             |  |
| Select a Product: User Manageme                                       | ent 💌           |  |
| rivileges Check All Clear All                                         |                 |  |
| ser Management Check All Clear All                                    |                 |  |
| 🗹 Update Personal Profile                                             | Change Password |  |
| Undate Cancel                                                         |                 |  |

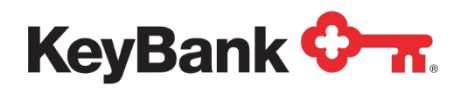

The E-Bill & Collect privileges assigned to the Operator are the same as the Supervisor but a user with this profile is entitled with view and lookup access only.

| <ul> <li>Modify User Privileges</li> </ul>                               |                                |                             |  |  |
|--------------------------------------------------------------------------|--------------------------------|-----------------------------|--|--|
| Select Product and privileges for product and click 'Update' to proceed. |                                |                             |  |  |
| Select a                                                                 | Product: Orbipay               |                             |  |  |
| Privileges Check All Clear All                                           |                                |                             |  |  |
| Customer Management Check All Clear All                                  |                                |                             |  |  |
| Lookup Customer                                                          | View Customer Details          | View Session Summary Detail |  |  |
| View Customer Maintenance Log                                            | View Memo History              |                             |  |  |
| Transaction Management Check All Clear All                               |                                |                             |  |  |
| View Historical Payments                                                 | View Historical Payment Detail | View Pending Payments       |  |  |
| View Pending Payment Detail                                              | Schedule Payment               |                             |  |  |
| Funding Source Management Check All Clear A                              | л                              |                             |  |  |
| Lookup Bank Account                                                      | View Bank Account Info         |                             |  |  |
| Update Cancel                                                            |                                |                             |  |  |

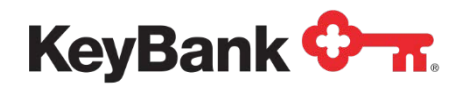

# **My Profile**

#### Overview

This function allows you to view your profile in Payment Center, update your personal details and reset your password.

### My Home

This page is displayed when you can select the My Profile option from the Menu Bar.

| y Profile   Upo                                           | date Profile   Chan                         | ige Password                              |                                                                         |                                  |
|-----------------------------------------------------------|---------------------------------------------|-------------------------------------------|-------------------------------------------------------------------------|----------------------------------|
| My Home                                                   |                                             |                                           |                                                                         |                                  |
| Main Functions<br>Select an option f<br>Jser ID in Paymer | rom the Menu Bar to a<br>nt Center.         | ccess that function.                      | The following options may be displayed, depending on the set up of your | <u>My Account</u><br>Stuart Bain |
| Customer Mana<br>Maintenance To                           | agement. Lookup, ma<br>ols. Provides access | inage and schedule<br>to various system a | payments for your customers.<br>nd application maintenance functions.   | » Change Password                |
| Reports. View s                                           | ettlement and informat                      | ion reports generate                      | d by OrbiPay.                                                           | » Update Personal Information    |
| My Home. Manag                                            | ge your personal detai                      | ils and your login pas                    | ssword.                                                                 |                                  |

The following is displayed.

- **Main Functions**. A brief description of the main functions available in Payment Center.
- Update Profile. Gives you access to the function to update your personal details.
- Change Password. Gives you access to the function to change your password.

## Profile

This function allows you to change the following personal details:

- Address Lines 1 3
- City
- State
- Zip Code
- Country
- Work Email ID
- Work Phone

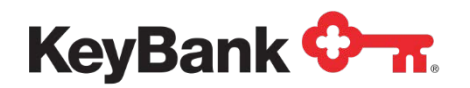

Once the details have been entered, selecting Update will submit the changes for processing. If there is an error with the data, an error message will be displayed. If the data is processed successfully a confirmation page is displayed.

| Please update the re- | quired personal details and click | "Update' to proceed.     |
|-----------------------|-----------------------------------|--------------------------|
|                       | Address Line1:                    |                          |
|                       | Address Line2:                    |                          |
|                       | Address Line3:                    |                          |
|                       | City:                             |                          |
|                       | State:                            |                          |
|                       | Zip Code:                         |                          |
|                       | Country:                          | United States of America |
|                       | Work Email ID:                    |                          |
|                       | Work Phone:                       |                          |

## **Change Password**

This function (overleaf) allows you to change your Payment Center password. The new password is selected by you, and must contain any three of these types of characters.

- Upper case letters (A, B, C etc.)
- Lower case letters (a, b, c etc.)
- Numbers (1, 2, 3 etc.)
- Non-alphanumeric characters (!, @, # etc.)

The maximum size of the password is twelve characters, and you must enter the new password twice (to trap any keying errors). Additionally, you must also enter your current password, which prevents unauthorized changes to your password.

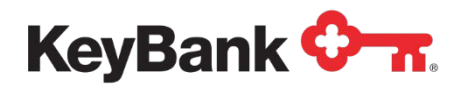

Once the details have been entered, selecting Update will submit the changes for processing. If there is an error with the data, an error message will be displayed. If the data is processed successfully a confirmation page is displayed.

| Change Password                                     |  |
|-----------------------------------------------------|--|
| Select a new password and click 'Reset' to proceed. |  |
| Login ID: stuart                                    |  |
| *Old Password:                                      |  |
| *New Password:                                      |  |
| *Confirm New Password:                              |  |
| Update Cancel                                       |  |
| Update Cancel                                       |  |

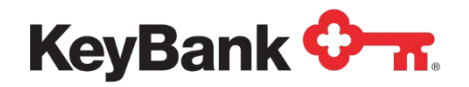

## **Payment Center System Access Overview**

#### Overview

Within Payment Center, the System Center function provides access to summary and detailed reports related to customer activity and payments processed through E-Bill & Collect.

This function is accessed by selecting System Center from the Menu Bar. This is present on all Payment Center pages where you have access to System Center.

### System Center Access

System Center is accessed from the main navigation bar as shown in red below.

| Customers Users Fra            | id Tools Reports      | Intra-Day Reporting | Systern Center         |                           |
|--------------------------------|-----------------------|---------------------|------------------------|---------------------------|
| pload File   Lookup Upload     | Files   Download File | Error Logs   Thomps | on Lookup   Message Lo | ogs   Lookup Corresponden |
| + Lookup Correspondence(       | 5)                    |                     |                        |                           |
| Enter the details to lookup co | prrespondence(s)      |                     |                        |                           |
| Correspondence Status          | ALL 🗸                 |                     |                        |                           |
| Recipient User Type            | ALL 🗸                 |                     |                        |                           |
| Partner                        | ALL                   | ~                   |                        |                           |
| Product                        | ALL 🗸                 |                     |                        |                           |
| Correspondence Mode            | ALL 🗸                 |                     |                        |                           |
| Template Category              | ALL                   | ~                   |                        |                           |
| Template Name                  |                       |                     |                        |                           |
| To Address                     |                       |                     |                        |                           |
| Date Range                     | Date 🗸                |                     | 0                      |                           |
|                                | Lookup Corres         | pondence            |                        |                           |

When accessed, the page will automatically load the Look Up Correspondence Page.

You will then be able to select the Correspondence Report you want to create, or select a different option from the Sub-Navigation.

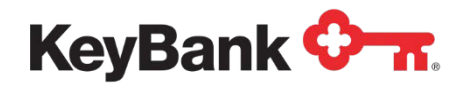

## Lookup Correspondence

This option allows you to run queries to see how many electronic notifications have been sent out over a given period, or locate a particular customer correspondence and view what was sent and its delivery status.

## Search Criteria

When Lookup Correspondence is access the following page is displayed.

| Enter the details to lookup co | rresnondence(s)       |
|--------------------------------|-----------------------|
| chief the details to lookup co |                       |
| Correspondence Status          | ALL 🔻                 |
| Recipient User Type            | ALL                   |
| Partner                        | ALL 🗸                 |
| Product                        | ALL 🔻                 |
| Correspondence Mode            | - ALL - 💌             |
| Template Category              | ALL 👻                 |
| Template Name                  |                       |
| To Address                     |                       |
| Date Range                     | Date 💌 To             |
|                                | Lookup Correspondence |

One or more of the following criteria can be selected/entered:

- Correspondence Status: Completed, Pending, Deleted or Failed
- Recipient User Type: Customer or User
- Partner. A list of all the Partners you have access to within the system.
- **Product.** A list of the Products the Partner is using. Typically this will be a single entry.
- Correspondence Mode: Email, MQ, SMS, IVR
- **Template Category**. Categories of correspondence types, for example Bill Ready Notifications.
- **Template Name**. The name of specific correspondence template you want to lookup.
- To Address Identifier (ie: email address) when searching for a specific message.
- Date Range Start and End Date of the date range the data is to be retrieved for.

You can then submit Lookup correspondence to retrieve the records that match the specific criteria.

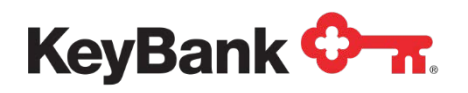

## **Search Results**

Once a query has been run the results will be displayed. The exact data displayed will depend on the search run.

| .ookup Correspondence Sear                                                                                                    | ch Criterion                              |                                                                                          |                                                                                          |                                                  |
|----------------------------------------------------------------------------------------------------|-------------------------------------------|------------------------------------------------------------------------------------------|------------------------------------------------------------------------------------------|--------------------------------------------------|
| Correspondence Mode                                                                                                    | All                                       | Template Category                                                                        | Bill Ready Messages                                                                      |                                                  |
| Template Name                                                                                                    | -n/a-                                     |                                                                                          |                                                                                          |                                                  |
| Partner                                                                                                    | -n/a-                                     | Product                                                                                  | All                                                                                      |                                                  |
| Correspondence Status                                                                                                    | All                                       | Recipient User Type                                                                      | All                                                                                      |                                                  |
| To Address                                                                                                    | -n/a-                                     |                                                                                          |                                                                                          |                                                  |
| Click on the link to retrieve the                                                                                              | e details of the correspondence           |                                                                                          |                                                                                          |                                                  |
| Showing 1 to 10 of 50881 recor                                                                                                 | ds                                        |                                                                                          |                                                                                          |                                                  |
| Template Name                                                                                                    | Correspondence Mode                       | Template Category                                                                        | Request Time                                                                             | Correspondence Status                            |
| View Billing Statement                                                                                                    | EMAIL                                     | Bill Ready Messages                                                                      | 07/31/2013 23:10:22                                                                      | COMPLETED                                        |
| View Billing Statement                                                                                                    | EMAIL                                     | Bill Ready Messages                                                                      | 07/31/2013 23:10:22                                                                      | COMPLETED                                        |
| View Billing Statement                                                                                                    | EMAIL                                     | Bill Ready Messages                                                                      | 07/31/2013 23:10:22                                                                      | COMPLETED                                        |
| Minus Dilling Chatamant                                                                                                    | EMAIL                                     | Bill Ready Messages                                                                      | 07/31/2013 23:10:22                                                                      | COMPLETED                                        |
| view billing statement                                                                                                    |                                           | Bill Deady Messages                                                                      | 07/31/2013 23:10:22                                                                      | COMPLETED                                        |
| View Billing Statement                                                                                                    | EMAIL                                     | Dill Ready measages                                                                      |                                                                                          |                                                  |
| View Billing Statement<br>View Billing Statement                                                                               | EMAIL                                     | Bill Ready Messages                                                                      | 07/31/2013 23:10:22                                                                      | COMPLETED                                        |
| View Billing Statement<br>View Billing Statement<br>View Billing Statement<br>View Billing Statement                           | EMAIL<br>EMAIL<br>EMAIL                   | Bill Ready Messages<br>Bill Ready Messages<br>Bill Ready Messages                        | 07/31/2013 23:10:22<br>07/31/2013 23:10:22                                               | COMPLETED<br>COMPLETED                           |
| View Billing Statement<br>View Billing Statement<br>View Billing Statement<br>View Billing Statement<br>View Billing Statement | EMAIL<br>EMAIL<br>EMAIL<br>EMAIL          | Bill Ready Messages<br>Bill Ready Messages<br>Bill Ready Messages<br>Bill Ready Messages | 07/31/2013 23:10:22<br>07/31/2013 23:10:22<br>07/31/2013 23:10:22                        | COMPLETED<br>COMPLETED<br>COMPLETED              |
| View Billing Statement<br>View Billing Statement<br>View Billing Statement<br>View Billing Statement<br>View Billing Statement | EMAIL<br>EMAIL<br>EMAIL<br>EMAIL<br>EMAIL | Bill Ready Messages<br>Bill Ready Messages<br>Bill Ready Messages<br>Bill Ready Messages | 07/31/2013 23:10:22<br>07/31/2013 23:10:22<br>07/31/2013 23:10:22<br>07/31/2013 23:10:22 | COMPLETED<br>COMPLETED<br>COMPLETED<br>COMPLETED |

The above option shows the total number of Bill Ready messages sent for the Biller in the selected period.

| Lookup Correspondence Sea                                       | rch Criterion                   |                     |                     |                       |
|-----------------------------------------------------------------|---------------------------------|---------------------|---------------------|-----------------------|
| Correspondence Mode                                             | All                             | Template Category   | All                 |                       |
| Template Name                                                   | -n/a-                           |                     |                     |                       |
| Partner                                                         | All                             | Product             | All                 |                       |
| Correspondence Status                                           | All                             | Recipient User Type | All                 |                       |
| To Address                                                      | stuart.bain@alacriti.com        |                     |                     |                       |
| Click on the link to retrieve th<br>Showing 1 to 2 of 2 records | e details of the correspondence |                     |                     |                       |
| Template Name                                                   | Correspondence Mode             | Template Category   | Request Time        | Correspondence Status |
| User Verification Code                                          | EMAIL                           | User Messages       | 08/01/2013 16:01:40 | COMPLETED             |
| User Verification Code                                          | FMAI                            | User Messages       | 08/01/2013 13:08:55 | COMPLETED             |

The above shows the total number of emails (of any type) sent to a specific email address.

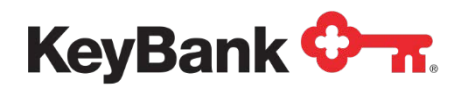

### **Correspondence Details**

If the blue Template Name hyperlink is selected the details of that specific message are displayed.

| Correspondence Details |                                                                                                    |                                                              |                     |  |
|------------------------|----------------------------------------------------------------------------------------------------|--------------------------------------------------------------|---------------------|--|
| Correspondence Details |                                                                                                    |                                                              |                     |  |
| Template Name          | User Verification Code                                                                                                    |                                                              |                     |  |
| Correspondence Status  | COMPLETED                                                                                                    |                                                              |                     |  |
| Recipient User Type    | -n/a-                                                                                                    |                                                              |                     |  |
| Correspondence Mode    | EMAIL                                                                                                    | Template Category                                            | User Messages       |  |
| Partner                | Kansas City Kansas Public Schools                                                                                                    | Product                                                      | Orbipay             |  |
| Request Time           | 08/01/2013 13:08:55                                                                                                    | Completion Time                                              | 08/01/2013 13:08:55 |  |
| SMTP Server            | Alacriti Mail Server                                                                                                    |                                                              |                     |  |
| From Name              | Orbipay Support                                                                                                    |                                                              |                     |  |
| From Address           | support@billerpayments.com                                                                                                    |                                                              |                     |  |
| To Address             | stuart.bain@alacriti.com Payment Center Access Verification Code                                                                                                    | .::                                                          |                     |  |
| Subject                |                                                                                                    |                                                              |                     |  |
| Content                | Dear Admin User 2,<br>This email has been sent as you have attemp<br>Payment Center application from a device tha<br>by the system. The verification code you ner<br>access is:<br>YGTRQR | ted to access the<br>t is not recognized<br>d to verify your |                     |  |
|                        | Please enter this code into the site to proceed device for Payment Center access.                                                                                                    | and verify your                                              |                     |  |
| Back to Search Re      | sults                                                                                                    |                                                              |                     |  |

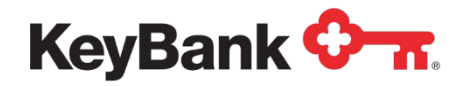

# File Upload and Download

This function allows you to both upload files for processing, but to also download files that have been created by the system.

## **Upload File**

This option allows you to upload files that have been set up and defined for your Biller. When the option is accessed the following page will appear (not all options will be displayed initially).

| Enter the details to upload the file                   |                              |
|--------------------------------------------------------|------------------------------|
| Please make sure you select Partner, Product and       | File Type for uploading file |
|                                                        |                              |
| Product                                                | Orbipay 👻                    |
| Partner                                                | Alacriti 💌                   |
| File Type *                                            | Select a File Type 💌         |
| File *                                                 | Browse_ No file selected.    |
| Encryption<br>(Check the box if the file is encrypted) |                              |
|                                                        | lielead                      |

The following criteria can be selected/entered:

- **Product.** A list of the Products the Partner is using. Typically this will be a single entry.
- Partner. A list of all the Partners you have access to within the system.
- **File Type.** List of all of the supported File Types in the system. You will typically be uploading:
- Account Master (Standard or Dynamic). Used to upload account data to the system.
- EDMS Statement (Standard or Dynamic). Used to upload statement data (standard) or Invoice Data (dynamic).
- **Compressed Zip File**. Used to upload Zip files of statement images if E-Bill & Collect is hosting the images for you.
- File: Click to browser and choose the file you wish to upload.
- Encryption: Check box if file is Encrypted.

Selecting **Upload** will then send the specified file to E-Bill & Collect. If there are no problems a confirmation message will be displayed. If there are problems with the file or a data element in the file an error message will be displayed.

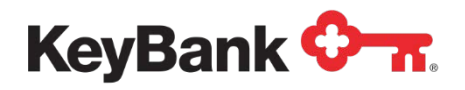

## Lookup Upload Files

This function allows you to look up the status of files that have been uploaded, either through this interface or automatically.

| nter any one of the Search criteria below and clic | k Lookup Files to search.           |  |
|----------------------------------------------------|-------------------------------------|--|
|                                                    |                                     |  |
| Product                                            | Orbipay 👻                           |  |
| Partner                                            | Kansas City Kansas Public Schools 👻 |  |
| File Type *                                        | Select a File Type 👻                |  |
| File Status                                        | ALL 🗸                               |  |
| Creation Time                                      | Date 💌 To                           |  |
|                                                    | Lookup Files                        |  |

The following criteria can be selected/entered:

- **Product**. A list of the Products the Partner is using. Typically this will be a single entry.
- Partner. A list of all the Partners you have access to within the system.
- File Type. List of all of the supported File Types in the system.
- File Status. The status of the uploaded file.
- **Creation Time**. Start and End Date of the date range the data is to be retrieved for.

Selecting **Lookup Files** will then retrieve the specified data and display the retrieved files.

| Lookup Upload File(s) Criterion.              |                     |                             |                     |                                          |
|-----------------------------------------------|---------------------|-----------------------------|---------------------|------------------------------------------|
| Product:                                      | The Orbipay Product |                             |                     |                                          |
| Partner: H                                    | Ch. Kanson P.       |                             |                     |                                          |
| File Type: i                                  |                     | Account Master Dynamic File |                     |                                          |
| File Status: -                                | -n/a-               |                             |                     |                                          |
| Creation Time: /                              | After 07/01/2013    |                             |                     |                                          |
| ploaded File(s).                              |                     |                             |                     |                                          |
| lick on the link to download the file.        |                     |                             |                     |                                          |
| howing 1 to 3 of 3 records                    |                     |                             |                     |                                          |
| File Name                                     | Product             | Partner                     | Creation Time       | File Status                              |
| 268.CDATA.20130726152056.DAT                  | Orbipay             | Change City Kanaga Dub"     | 07/26/2013 15:21:05 | Parser completed                         |
| 268.CDATA.20130722134804.DAT                  | Orbipay             | K- consus ruori             | 07/22/2013 13:48:16 | Intermitant response file loa<br>success |
| RBI.IMPORT.6840149290.06282013.111709.enc.dat | Orbipay             | Cabaala                     | 07/01/2013 07:39:38 | Intermitant response file loa            |

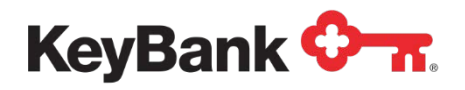

You can then click on a file name to view the file contents.

### **Download Files**

This function allows you to download files that have been generated by the system. When the option is accessed the following page will appear (not all options will be displayed initially).

| Download File(s)                                    |                                         |
|-----------------------------------------------------|-----------------------------------------|
| Enter the details to get the Downloaded file(s).    |                                         |
| Note that the search will be limited to 30 days for | date type 'Before', 'After' and 'None') |
|                                                     |                                         |
| Product                                             | Orbipay 🗸                               |
| Partner                                             | Kansas City Kansas Public Schools 👻     |
| File Type *                                         | Select a File Type                      |
| File Status                                         | ALL 🔻                                   |
| Creation Time                                       | Date 💌 To                               |
|                                                     | Lookup Files                            |
|                                                     |                                         |

The following criteria can be selected/entered:

- **Product.** A list of the Products the Partner is using. Typically this will be a single entry.
- Partner. A list of all the Partners you have access to within the system.
- **File Type.** List of all of the supported File Types in the system. You will typically be downloading:
- **Payment Posting (Standard or Dynamic)**. Contains details of payments that have been processed. There may be separate versions for ACH and Cards.
- **Returns Posting (Standard or Dynamic)**. Contains details of payments that have been returned. There may be separate versions for ACH and Cards.
- **Daily Activity File (Version 1 or 2)**. Contains details of all activity in the system in a 24 hour period.
- **Creation Time**. Start and End Date of the date range the data is to be retrieved for.

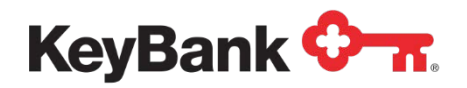

Once the criteria have been selected select Lookup Files. The system will then display a list of files that match the criteria.

| Downloaded File(s)                                                                                      |                        |                                      |                     |                  |
|----------------------------------------------------------------------------------------------------|------------------------|--------------------------------------|---------------------|------------------|
| Download File(s) Criterion.                                                                             |                        |                                      |                     |                  |
| Product: The Orbi                                                                                       | pay Product            |                                      |                     |                  |
| Partner: Kansas (                                                                                       | City Kansas Public Sch | nools                                |                     |                  |
| File Type: Kansas (                                                                                     | City Kansas Public Sch | ools ACH/Card Payments Posting Dyna  | mic File            |                  |
| File Status: -n/a-                                                                                      |                        |                                      |                     |                  |
| Creation Time: After 07                                                                                 | //28/2013              |                                      |                     |                  |
| Downloaded File(s).<br>Click on the File Name link to download the file.<br>Showing 1 to 5 of 5 records |                        |                                      |                     |                  |
| File Name                                                                                               | Product                | Partner                              | Creation Time       | File Status      |
| DRBI.ALLPAY.EXPORT.6840149290.080113.184500.DAT.pgp                                                     | Orbipay                | Kansas City Kansas Public<br>Schools | 08/01/2013 18:45:00 | Parser completed |
| ORBI.ALLPAY.EXPORT.6840149290.073113.184500.DAT.pop                                                     | Orbipay                | Kansas City Kansas Public            | 07/31/2013 18:45:00 | Parser completed |

You can then click on the file name to start the file download.

## Managing Downloaded Files

Once the download starts you will be prompted to either open the file or to save it.

| Opening ORBLALLPAY.EXPORT.6222747670.08012013.150500.DAT.pgp |  |  |  |  |  |
|--------------------------------------------------------------|--|--|--|--|--|
| You have chosen to open:                                     |  |  |  |  |  |
| ORBI.ALLPAY.EXPORT.6222747670.08012013.150500.DAT.pgp        |  |  |  |  |  |
| which is: pgp File                                           |  |  |  |  |  |
| from: https://pc.billerpayments.com                          |  |  |  |  |  |
| What should Firefox do with this file?                       |  |  |  |  |  |
| Open with Browse                                             |  |  |  |  |  |
| Save File                                                    |  |  |  |  |  |
| Do this automatically for files like this from now on.       |  |  |  |  |  |
|                                                              |  |  |  |  |  |
|                                                              |  |  |  |  |  |
| OK Cancel                                                    |  |  |  |  |  |
|                                                              |  |  |  |  |  |

Select Save File. The file will then be saved to the default Download directory set up within your browser.

<u>NOTE</u>: You will be not be able to open the files directly. The files default to a .PGP extension (as this is how they are transferred automatically) but they are not PGP encrypted when you download them.

Once the file has downloaded locate it move it to whatever directory it needs to be stored in locally. It should then be renamed (Right Click on the File > Select Rename) to remove the .PGP extension, which will leave it with a .DAT extension.

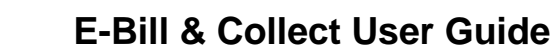

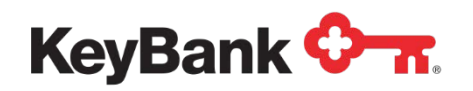

**NOTE:** You may see a warning that changing the file extension may make the file unstable. You can ignore this.

Once the file has been renamed you will be able to open it (for example, in Notepad or Excel), or submit it to your own system for processing.